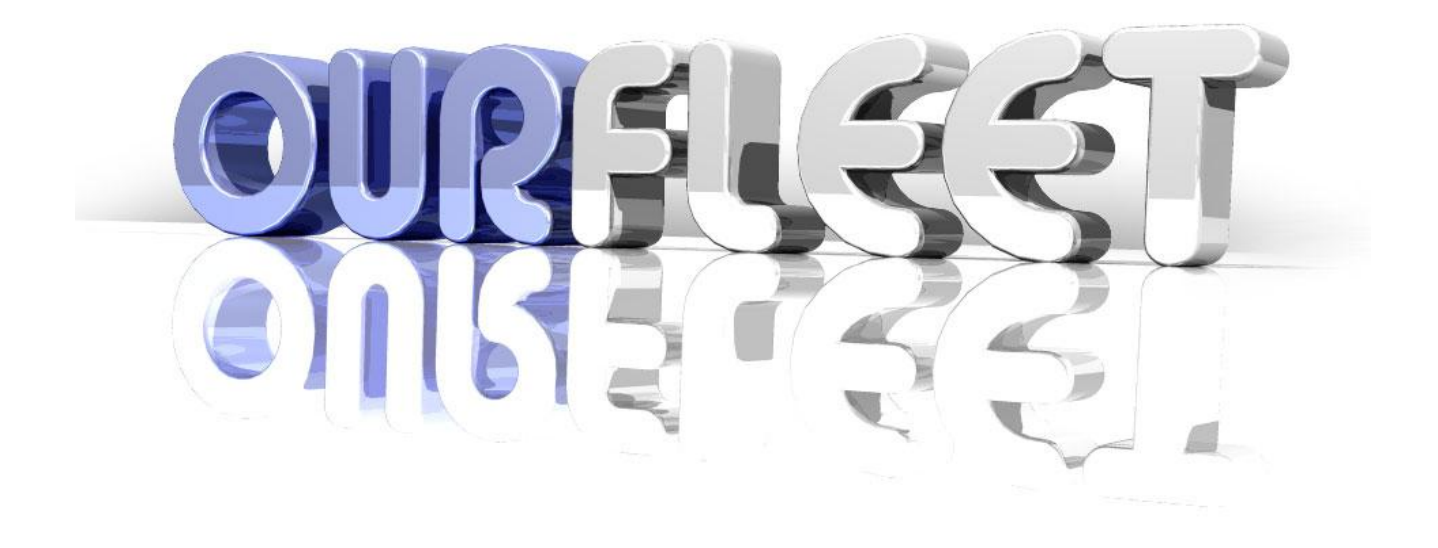

# USER MANUAL

# TABLE OF CONTENTS

| OVERVIEW                        |
|---------------------------------|
| Technical Support4              |
| General Feedback4               |
| SETTING UP                      |
| BOOKINGS                        |
| Create a booking6               |
| View/Edit a booking12           |
| Cancel a booking16              |
| EMPLOYEES18                     |
| Create a new employee18         |
| Edit an employee                |
| Archive an employee             |
| Changing an employee password28 |
| VEHICLES                        |
| Add a new vehicle               |
| Vehicle Maintenance Details 44  |
| Fuel Usage                      |
| Odometre Readings 60            |
| Accident Reports                |
| Damage Reports                  |
| Infringement Reports            |
| Employee Reimbursements         |
| Archive a vehicle               |
| GENERAL ADMINISTRATION83        |
| Manage States                   |

| Manage Departments           | . 84 |
|------------------------------|------|
| Manage Service/Repair Agents | . 85 |
| Manage Insurance Brokers     | . 86 |
| Manage Company Locations     | . 87 |
| Manage Vehicle Types         | . 88 |
| Manage Vehicle Manufacturers | . 89 |
| Manage Vehicle Models        | . 90 |
| Manage Licence Types         | . 91 |
| Manage Registration Types    | . 92 |
| Manage Inclusions            | . 93 |
| Manage Cost Centres          | . 94 |
| IMPORT FUEL SPEND REPORT     | 95   |
| RUNNING A REPORT             | 97   |

# Overview

This user manual provides work instructions on utilising the major features of OurFleet.

#### Technical Support

Additional support can be provided by emailing: <a href="mailto:support@ourfleet.com.au">support@ourfleet.com.au</a>

The following information should be included in your support query:

- A full description of the problem including; username, time of occurrence, task being undertaken during the error and where possible, screen shots,
- Advice on whether OurFleet is working for other tasks would also be useful, and
- Contact name and number for issue resolution.

Technical support response time will depend upon the severity.

All technical support will be provided during 8:30am – 5:00pm, Monday to Friday. Technical support will be classified as follows:

| Severity | Description                                                                          | Initial Response Time | Update Frequency                       |
|----------|--------------------------------------------------------------------------------------|-----------------------|----------------------------------------|
| One      | The Product does not function at all                                                 | 2 business hours      | Daily until resolved                   |
| Тwo      | A major component of the Product<br>is not functioning causing a large<br>impact     | 3 business hours      | Daily until resolved                   |
| Three    | A component of the Product is not<br>functioning causing minor to<br>moderate impact | 6 business hours      | Every two business days until resolved |
| Four     | Usage questions, clarification of<br>documentation                                   | 24 hours              | Weekly until resolved                  |
| Five     | Suggestions, requests for new<br>features and enhancements                           | 24 hours              | At the discretion of<br>Natus Software |

#### General Feedback

General feedback including suggestions and feature requests are welcomed and can be submitted through the feedback form within the OurFleet application.

# Setting up

When setting up OurFleet initially, the following process is recommended:

- 1. Check your personal information as the first Administrator set up. This information has been set up by Natus Software and can be viewed within Employees,
- 2. Setup Departments (within General),
- 3. Setup Service/Repair Agents (within General),
- 4. Setup Insurance Brokers (within General),
- 5. Setup Company locations (within General),
- 6. Setup Vehicle Types (within General),
- 7. Setup Vehicle Manufacturers (within General),
- 8. Setup Vehicle Models (within General),
- 9. Setup Licence types (if required, within General),
- 10. Setup Registration Types (if required, within General),
- 11. Setup Vehicle Inclusions (within General),
- 12. Setup Cost Centres (within General),
- 13. Setup all Employees (within Employees). It is recommended that network usernames utilised within your Company are used for OurFleet usernames and a generic password is set initially, such as 'password',
- 14. Setup all Vehicles (within Vehicles),
- 15. Communicate to your Employees that OurFleet is now ready to be utilised for vehicle bookings. Include in this communication, the website address, username and generic password you have setup. Please ensure you remind your employees to change their password upon their first login.
- 16. Start using OurFleet!

# Bookings

# Create a booking

1. Load OurFleet through the website address provided to you:

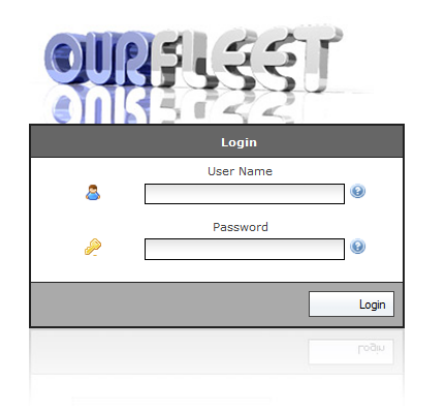

2. Log into OurFleet with the username and password provided – the following screen loads after a successful login:

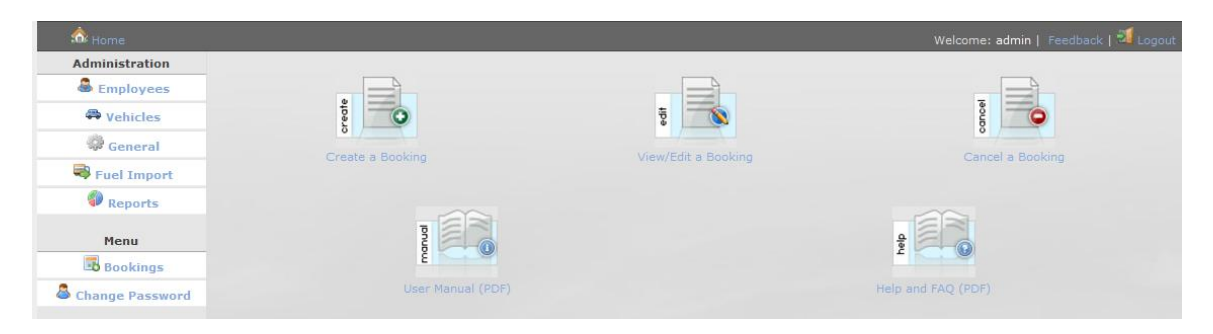

3. To create a new booking click on:

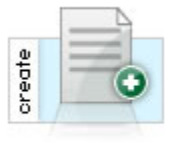

Create a Booking

4. The following screen then loads:

| 📩 Home            |                                       |                   |   |          | Welcome: leaheinfalt   Feedback   🕺 Logout |
|-------------------|---------------------------------------|-------------------|---|----------|--------------------------------------------|
| Menu<br>Bookings  | New Vehicle Booking - Booking Details |                   |   |          |                                            |
| A Change Deserved |                                       | Date and Time     |   |          | Inclusions 🥹                               |
| Change Password   | Employee*                             | Leah Einfalt      | 0 |          |                                            |
|                   | Cost Centre*                          | ABC               |   | car seat |                                            |
|                   | Booking Start Date*                   | Oct 🖌 15 🖌 2011   | Θ |          |                                            |
|                   | Booking Start Time*                   | Select>           |   |          |                                            |
|                   | Booking End Date*                     | 🕂 Oct 🖵 15 🖵 2011 | Θ |          |                                            |
|                   | Booking End Time*                     | Select> 💌         |   |          |                                            |
|                   | Departure Location*                   | Select>           | 0 |          |                                            |
|                   | Number of<br>Passengers*              | 0 💌 😣             |   |          |                                            |
|                   |                                       |                   |   |          | Submit Reset                               |

5. Enter the required information as follows:

| Field Name               | Description                                                                                                    |
|--------------------------|----------------------------------------------------------------------------------------------------|
| Employee*                | Employee name who will be driving the vehicle Example: John Smith                                                                                                    |
| Cost Centre*             | The cost centre is automatically populated by the employee's default cost centre (managed under Employees). If the cost centre needs to be changed for a particular booking, the drop down list of available cost centres can be used. |
| Booking Start Date*      | The date the booking commences from Example: Oct V 10 V 2006                                                                                                    |
| Booking Start Time*      | The time the booking commences Example: 09:00 AM                                                                                                    |
| Booking End Date*        | The date the booking concludes                                                                                                    |
| Booking End Time*        | The time the booking concludes Example: 11:30 AM                                                                                                    |
| Departure Location*      | The office the booking departs from Example: Head Office                                                                                                    |
| Number of<br>Passengers* | The number of passengers travelling with the driver <b>Example:</b> 2                                                                                                    |
| Inclusions               | Select the inclusions required for your booking. Example: Tow bar                                                                                                    |

Once completed, press:

Submit

6. The vehicles available for use will then be shown, as per the below.

| 🏠 Home            |                                            | Welcome: admin   Feedback   🗾 Logout |
|-------------------|--------------------------------------------|--------------------------------------|
| Administration    | Û                                          |                                      |
| 🚨 Employees       | New Vehicle Booking - Vehicle Selection    |                                      |
| 🖨 Vehicles        | O Silver Ford Falcon Sedan [TFO491]        |                                      |
| 🏶 General         | O Light Blue Toyota Corolla Sedan [TSU348] |                                      |
| 💐 Fuel Import     |                                            | Submit Reset                         |
| Reports           |                                            |                                      |
| Menu              |                                            |                                      |
| 👪 Bookings        |                                            |                                      |
| 🚨 Change Password |                                            |                                      |

7. Select the vehicle you would like to use by clicking the radio button and then submit. The following screen will then appear:

| 🎄 Home                                                                                                    |                                                                           | Welcome: admin | Feedback | ٵ Logout |
|----------------------------------------------------------------------------------------------------|---------------------------------------------------------------------------|----------------|----------|----------|
| Administration Comparison Comparison Compari | New Vehicle Booking - Destination and Purpose Destination Purpose Select> |                |          |          |
| Reports Renu Bookings Change Password                                                                                                    | Reminder Period:* No Reminder                                             | Subm           | it       | Reset    |

8. Enter the required information as follows:

| Field Name       | Description                                                                              |  |  |
|------------------|------------------------------------------------------------------------------------------|--|--|
| Destination*     | The destination you are travelling to                                                    |  |  |
|                  | Example: Melbourne Office                                                                |  |  |
| Purpose*         | The purpose of your trip                                                                 |  |  |
|                  | Example: AGM                                                                             |  |  |
| Department*      | The department/program responsible for the travel                                        |  |  |
|                  | Example: Human Resources                                                                 |  |  |
| Reminder Period* | The interval at which you would like to receive an email reminder regarding your booking |  |  |
|                  | Example: 5 hours                                                                         |  |  |

Once completed, press:

Submit

9. A summary screen as shown below is then available. Review your

| booking | and | press | L |
|---------|-----|-------|---|

| 📩 Home            |                                                      | Welcome: admin   Feedback   🗃 Logout                                                |
|-------------------|------------------------------------------------------|-------------------------------------------------------------------------------------|
| Administration    |                                                      | 2                                                                                   |
| 🚨 Employees       | New Vehicle Booking                                  | - Booking Details Confirmation                                                      |
| 🐥 Vehicles        | Employee Details                                     | Booking Details                                                                     |
| 🏶 General         | Booked By: Andrew Martin<br>Additional Passengers: 0 | Vehicle : Light Blue Toyota Corolla Sedan [TSU348]<br>Leaving From: Wodonga         |
| Ruel Import       | Department: Finding Solutions                        | Start: Dec 7th 2008 8:45am                                                          |
| Reports           | Reminder: 1 hour before the booking                  | End: Dec 7th 2008 2:15pm<br>Destination: albury womens centre<br>Purpose: Something |
| Menu              |                                                      |                                                                                     |
| 👪 Bookings        |                                                      | Submit Reset                                                                        |
| 🐣 Change Password |                                                      |                                                                                     |

#### 10. A confirmation screen is then available outlining your booking:

| \land Home                          |                     |                     |               | Welcome: admin | Feedback   🗾 Logout |
|-------------------------------------|---------------------|---------------------|---------------|----------------|---------------------|
| Administration                      | The New Peopling    | Bookings            |               |                | B View All Peokings |
| 🛱 Vehicles                          | Booking Date        | Return Date         | Employee      | ¥ehicle        | Purpose             |
| 💝 General                           | Dec 7th 2008 8:45am | Dec 7th 2008 2:15pm | Andrew Martin | TSU348         | Something           |
| 🗟 Fuel Import                       |                     |                     |               |                |                     |
| Reports                             |                     |                     |               |                | Page 1              |
| Menu<br>Bookings<br>Change Password |                     |                     |               |                |                     |

| 11. | From this screen you can then select       | to make |
|-----|--------------------------------------------|---------|
|     | another booking, return to home or Logout. |         |

### View/Edit a booking

1. Load OurFleet and click on:

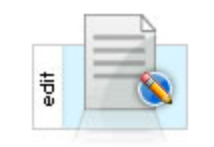

View/Edit a Booking

2. The following screen appears:

| 📩 Home            |                     |                     |               | Welcome: admin | Feedback   🗾 Logout |
|-------------------|---------------------|---------------------|---------------|----------------|---------------------|
| Administration    |                     | Bookings            |               |                |                     |
| Sector Employees  | B New Booking       |                     |               |                | 💀 View All Bookings |
| ••• Vehicles      | Booking Date        | Return Date         | Employee      | ¥ehicle        | Purpose             |
| 💖 General         | Dec 7th 2008 8:45am | Dec 7th 2008 2:15pm | Andrew Martin | TSU348         | Something           |
| 💐 Fuel Import     |                     |                     |               |                |                     |
| Reports           |                     |                     |               |                | Page 1              |
| Menu              |                     |                     |               |                |                     |
| 👪 Bookings        |                     |                     |               |                |                     |
| 🐣 Change Password |                     |                     |               |                |                     |

3. From this screen, you can simply click on a booking to view the details. Note: You will only be able to edit bookings made by yourself unless you have Administrator access:

| 🏠 Home             |                 | Welcome: admin   Feedback   🗾 Logout |
|--------------------|-----------------|--------------------------------------|
| Administration     |                 | View Booking                         |
| Cimpioyees         | Booking Details |                                      |
| 🛱 Vehicles         | Booked By:      | Andrew Martin                        |
| 🖗 General          | Department:     | Finding Solutions                    |
|                    | # Passengers:   | 0                                    |
| Sector Fuel Import | Departing From: | Wodonga                              |
| Reports            | Booking Start:  | Dec 7th 2008 8:45am                  |
|                    | Booking End:    | Dec 7th 2008 2:15pm                  |
| Menu               | Destination:    | albury womens centre                 |
| Bookings           | Purpose:        | Something                            |
| 🚨 Change Password  | ¥ehicle Details |                                      |
|                    | Vehicle:        | Light Blue Toyota Corolla Sedan      |
|                    | Registration:   | TSU348                               |
|                    | Key Tag ID      | 5                                    |
|                    |                 |                                      |
|                    |                 | Edit Delete                          |

- 4. Click Edit to edit a booking.
- 5. The following screen then appears:

| 📩 Home          |                          |                   |                |                           | Welcome: admin   Feedback   💐 Logout |
|-----------------|--------------------------|-------------------|----------------|---------------------------|--------------------------------------|
| Administration  |                          |                   | Edit Vohiclo F | looking - Rooking Dotails |                                      |
| 🚨 Employees     |                          |                   | Eur venicie E  | Sooking - Booking Details |                                      |
| 🕮 Vehicles      |                          | Date and Time     | .0             |                           | Inclusions 🔮                         |
| General         | Employee*                | Leah Einfalt      |                | car seat                  |                                      |
| Eucl Import     | Cost Centre*             | ABC               |                |                           |                                      |
|                 | Booking Start Date*      | 🕂 Oct 🗸 18 🗸 2011 | Θ              |                           |                                      |
| V Reports       | Booking Start Time*      | 09:00 AM          |                |                           |                                      |
| Menu            | Booking End Date*        | 🕂 Oct 💌 18 💌 2011 | 0              |                           |                                      |
| Bookings        | Booking End Time*        | 05:00 PM 👻        |                |                           |                                      |
| Change Password | Departure Location*      | Wodonga 🗨         | ۲              |                           |                                      |
|                 | Number of<br>Passengers* | 1                 | 9              |                           |                                      |
|                 |                          |                   |                |                           | Submit Reset                         |

6. Make the required changes and press Submit and the following screen appears requesting you to select an available vehicle:

| 🎰 Home            |   |                                          | Welcome: admin |    | 🛐 Logout |
|-------------------|---|------------------------------------------|----------------|----|----------|
| Administration    |   | 0                                        |                |    |          |
| 🚨 Employees       |   | New Vehicle Booking - Vehicle Selection  |                |    |          |
| 🖨 Vehicles        | 0 | Silver Ford Falcon Sedan [TFO491]        |                |    |          |
| 🏶 General         | 0 | Light Blue Toyota Corolla Sedan [TSU348] |                |    |          |
| 🗟 Fuel Import     |   |                                          | Subm           | it | Reset    |
| Reports           |   |                                          |                |    |          |
| Menu              |   |                                          |                |    |          |
| 📕 Bookings        |   |                                          |                |    |          |
| 🐣 Change Password |   |                                          |                |    |          |

7. Select a suitable vehicle and press Submit and the following screen appears:

| 📩 Home          |                   |                                                | Welcome: admin   Feedback   ᆁ Logout |
|-----------------|-------------------|------------------------------------------------|--------------------------------------|
| Administration  |                   | Edit Vohicle Reaking - Destination and Durnese |                                      |
| 🚨 Employees     | Destination       |                                                |                                      |
| A Vehicles      | Destination       | Albury                                         |                                      |
| General         | Purpose*          | Meeting                                        |                                      |
| Eucl Import     | Department        |                                                |                                      |
|                 | Reminder Period:* | No Reminder                                    |                                      |
| V Reports       |                   |                                                | Submit Reset                         |
| Menu            |                   |                                                |                                      |
| Bookings        |                   |                                                |                                      |
| Change Password |                   |                                                |                                      |

8. Enter the required changes as follows:

| Field Name       | Description                                                                              |  |  |  |
|------------------|------------------------------------------------------------------------------------------|--|--|--|
| Destination      | he destination you are travelling to                                                     |  |  |  |
|                  | Example: Melbourne Office                                                                |  |  |  |
| Purpose*         | The purpose of your trip                                                                 |  |  |  |
|                  | Example: AGM                                                                             |  |  |  |
| Department*      | The department/program responsible for the travel                                        |  |  |  |
|                  | Example: Human Resources                                                                 |  |  |  |
| Reminder Period* | The interval at which you would like to receive an email reminder regarding your booking |  |  |  |
|                  | Example: 5 hours                                                                         |  |  |  |

Once completed, press:

Submit

9. A summary screen as shown below is then available. Review your

| book            | ing and press                       |                                                    |
|-----------------|-------------------------------------|----------------------------------------------------|
| 📩 Home          |                                     | Welcome: admin   Feedback   🛃 Logout               |
| Administration  |                                     | 2                                                  |
| 🚨 Employees     | Edit Vehicle Booking                | - Booking Details Confirmation                     |
| 🖨 Vehicles      | Employee Details                    | Booking Details                                    |
| 🔅 General       | Booked By: Andrew Martin            | Vehicle : Light Blue Toyota Corolla Sedan [TSU348] |
| Ruel Import     | Department: Finding Solutions       | Start: Dec 8th 2008 8:45am                         |
| <i>Ø</i>        | Reminder: 1 hour before the booking | End: Dec 8th 2008 2:15pm                           |
| V Reports       |                                     | Destination: albury womens centre                  |
| Menu            |                                     | Purpose: Something Submit Reset                    |
| Change Password |                                     |                                                    |

10. A confirmation screen is then available outlining your booking:

| 🏠 Home   |          |                       |                     |               | Welcome: admin | Feedback   🗾 Logout |
|----------|----------|-----------------------|---------------------|---------------|----------------|---------------------|
| Adminis  | stration |                       | Bookings            |               |                |                     |
| 👛 Emp    | loyees   | B New Booking         | bookings            |               |                | View All Bookings   |
| 🖨 Vel    | hicles   | Booking Date          | Return Date         | Employee      | Vehicle        | Ригросе             |
| 🌼 Ge     | neral    | Dec 7th 2008 8:45am   | Dec 7th 2008 2:15pm | Andrew Martin | TSU348         | Something           |
| 😽 Fuel   | Import   |                       |                     |               |                |                     |
|          | ports    |                       |                     |               |                | Page 1              |
|          |          |                       |                     |               |                |                     |
| Mei      | nu       |                       |                     |               |                |                     |
| Boo      | okings   |                       |                     |               |                |                     |
| 🛎 Change | Password |                       |                     |               |                |                     |
| 11.      | From     | n this screen you car | n then select       | 🖥 Bookings    | to n           | nake                |
|          | anotl    | ner booking, return t | o 🎄 Home or 🗾 l     | ogout         |                |                     |

# Cancel a booking

1. Load OurFleet and click on:

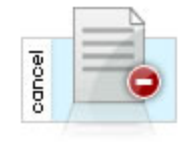

Cancel a Booking

2. The following screen appears:

| 📩 Home          |                     |                     |               | Welcome: admin | Feedback   🗐 Logout |
|-----------------|---------------------|---------------------|---------------|----------------|---------------------|
| Administration  |                     | Bookings            |               |                |                     |
| Employees       | New Booking         | DUOKIIYS            |               |                | 💀 View All Bookings |
| 🏶 Yehicles      | Booking Date        | Return Date         | Employee      | ¥ehicle        | Purpose             |
| 😳 General       | Dec 7th 2008 8:45am | Dec 7th 2008 2:15pm | Andrew Martin | TSU348         | Something           |
| Ruel Import     |                     |                     |               |                |                     |
| Reports         |                     |                     |               |                | Page 1              |
| Menu            |                     |                     |               |                |                     |
| Bookings        |                     |                     |               |                |                     |
| Change Password |                     |                     |               |                |                     |

3. From this screen, select the booking you would like to cancel by clicking on the booking.

Note: You will only be able to cancel bookings made by yourself unless you have Administrator access:

The following screen appears:

| 🎰 Home             |                 | Welcome: admin   Feedback   🖾 Logo |
|--------------------|-----------------|------------------------------------|
| Administration     |                 | View Booking                       |
| 🚨 Employees        | Deskies Deteile | TICK BOOKING                       |
| A Vehicles         | Booked Buy      | Androu Martin                      |
|                    | Department:     | Finding Solutions                  |
| जल General         | # Passengers:   | 0                                  |
| 💐 Fuel Import      | Departing From: | Wodonga                            |
| Reports            | Booking Start:  | Dec 7th 2008 8:45am                |
|                    | Booking End:    | Dec 7th 2008 2:15pm                |
| Menu               | Destination:    | albury womens centre               |
| Bookings           | Purpose:        | Something                          |
| A characterization | Yahida Dataila  |                                    |
| Change Password    | Vehicle         | Light Blue Tougta Corolla Sadan    |
|                    | Registration:   | TSU348                             |
|                    | Key Tag ID      | 5                                  |
|                    |                 |                                    |
|                    |                 | Edit                               |
|                    |                 |                                    |
|                    |                 |                                    |
|                    |                 |                                    |

4. Click Delete to cancel a booking. The following screen appears:

| á Home          |                                                     | Welcome: admin   Feedback   🌌 Logout                           |  |  |  |  |  |  |
|-----------------|-----------------------------------------------------|----------------------------------------------------------------|--|--|--|--|--|--|
| Administration  |                                                     | Confirm Booking Deletion                                       |  |  |  |  |  |  |
| 🚨 Employees     | A                                                   |                                                                |  |  |  |  |  |  |
| 🛱 Vehicles      |                                                     | Are you sure you want to delete the following booking?         |  |  |  |  |  |  |
| 🏶 General       | Booking Details                                     |                                                                |  |  |  |  |  |  |
| Ruel Import     | Booked By:                                          | Andrew Martin                                                  |  |  |  |  |  |  |
|                 | Department:                                         | Finding Solutions                                              |  |  |  |  |  |  |
| Reports         | # Passengers:                                       | 0                                                              |  |  |  |  |  |  |
| Manu            | Departing From:                                     | Wodonga                                                        |  |  |  |  |  |  |
| menu            | Booking Start:                                      | Dec 7th 2008 8:45am                                            |  |  |  |  |  |  |
| 📑 Bookings      | Booking End:                                        | Dec 7th 2008 2:15pm                                            |  |  |  |  |  |  |
| Change Password | Destination:                                        | albury womens centre                                           |  |  |  |  |  |  |
|                 | Purpose:                                            | Something                                                      |  |  |  |  |  |  |
|                 | Vehicle Details                                     |                                                                |  |  |  |  |  |  |
|                 | Vehicle:                                            | Light Blue Tovota Corolla Sedan                                |  |  |  |  |  |  |
|                 | Registration:                                       | TSU348                                                         |  |  |  |  |  |  |
|                 | Key Tag ID                                          | 5                                                              |  |  |  |  |  |  |
|                 |                                                     | Confirm Cancel                                                 |  |  |  |  |  |  |
| 5. Clic         | k Confirm to cor                                    | nfirm the booking deletion.                                    |  |  |  |  |  |  |
| 6. Fror<br>ano  | m this screen you can th<br>ther booking, return to | hen select <b>Bookings</b> to make<br>to make or <b>Logout</b> |  |  |  |  |  |  |

# Employees

# Create a new employee

1. Log into OurFleet as an administrator. The following screen loads:

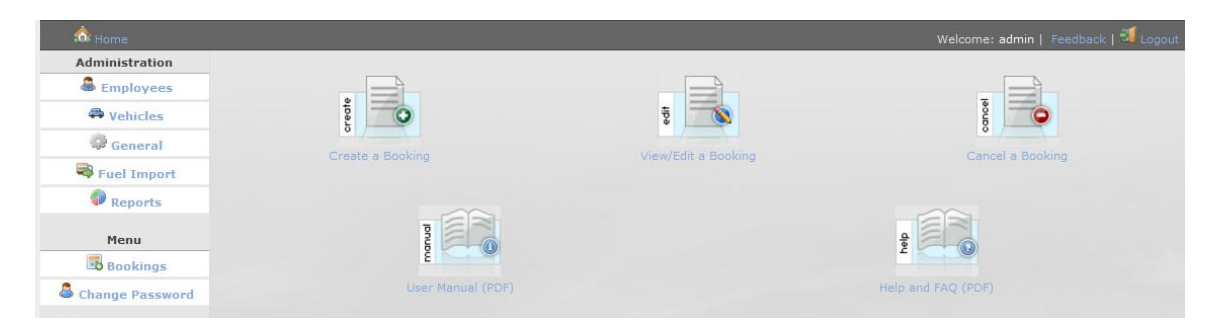

2. Click on From the Administrator menu. The following screen loads:

| Employee Adn | ninistration |             |                  |                         |        |  |
|--------------|--------------|-------------|------------------|-------------------------|--------|--|
| Add Employee |              |             |                  | View: All   Active   In |        |  |
| Lastname     | Firstname    | Location    | Department       | Username                | Active |  |
| Einfalt      | Leah         | Head Office | Public Relations | leaheinfalt             | Y      |  |
| Knights      | Cameron      | Head Office | Human Resources  | Cam                     | Y      |  |
| Smith        | John         | Head Office | Engineering      | john                    | Y      |  |

3. Select Add Employee to create a new employee profile. The following screen loads:

| 🕯 Home          | Welcome: admin   Feedback   🖓 Logout |
|-----------------|--------------------------------------|
| Administration  | New Fundament                        |
| Employees       | New Employee                         |
| A Vehicles      | System Login Details:                |
| General         | User Name*                           |
| Ruel Import     | Password*                            |
| Reports         | Email*                               |
|                 | Access Level* Select>                |
|                 | Notifications I                      |
| Bookings        | Monthly Reports                      |
| Change Password | Employee Details                     |
|                 | Department* Select> 💽 😟              |
|                 | Location* Select> 🔍                  |
|                 | Cost Centre* Select>                 |
|                 | First Name*                          |
|                 | Last Name*                           |
|                 | Address*                             |
|                 |                                      |
|                 | City*                                |
|                 | Postcode*                            |
|                 | State* Select> 💌 🔮                   |
|                 | Phone 1*                             |
|                 | Phone 2                              |
|                 | Mobile 😥                             |
|                 | Enabled 🗹 🧕                          |
|                 | Submit                               |
|                 |                                      |

4. Enter the information as follows:

| Field Name       | Description                                           |
|------------------|-------------------------------------------------------|
| User Name*       | The login name for the new user                       |
|                  | Example: johnsmith                                    |
| Password*        | The initial password for the new user                 |
|                  | Example: password                                     |
| Verify Password* | Retype the initial password for confirmation          |
|                  | Example: password                                     |
| Email*           | The business email address for the new user           |
|                  | Example: johnsmith@ourbusiness.com.au                 |
| Access Level*    | OurFleet user or OurFleet Administrator               |
|                  | Example: 1. OurFleet User                             |
| Notifications    | Select the checkbox if the user is to receive         |
|                  | notifications from OurFleet                           |
|                  | Example: 🗹                                            |
| Monthly Reports  | Select the checkbox if the user is to receive         |
|                  | monthly reports from OurFleet                         |
|                  |                                                       |
| Doportmont*      | Example: —                                            |
| Department       | Fremeles Information Taphaology                       |
| L agation*       | Example: Information recinitional                     |
| Location         | Example: Hood Office                                  |
| Cost Centre*     | Select the cost centre that the user is associated to |
| Cost Centre      | from the dron down list                               |
|                  |                                                       |
| First Name*      | The user's christian name                             |
|                  | Example:                                              |
| Last Name*       | The user's surname                                    |
| Luot Humo        | Example: Smith                                        |
| Address*         | The user's home address                               |
|                  | Example: 123 Jones Street                             |
| Citv*            | The user's home city                                  |
|                  | Example: Albury                                       |
| Postcode*        | The user's home postcode                              |
|                  | Example: 2640                                         |
| State*           | Select the user's home state from the drop down       |
|                  | list                                                  |
|                  | Example: NSW                                          |
| Phone 1*         | The user's work phone number                          |
|                  | Example: 0260606060                                   |
| Phone 2          | The user's home phone number, if required             |
|                  | Example: 0260020202                                   |
| Mobile*          | A mobile number for the user, if required             |
|                  | Example: 0414 121 121                                 |

| Field Name | Description                                       |
|------------|---------------------------------------------------|
| Enabled*   | Ensure the check box is ticked to enable the user |
|            | to access the system                              |
|            | Example: 🗹                                        |

# Once completed, press showing all users: 5.

# Submit and the following screen appears

| Employee A | dministration |             |                   |                   |               |
|------------|---------------|-------------|-------------------|-------------------|---------------|
| 🖧 Add Empl | oyee          |             |                   | View: All   Activ | ve   Inactive |
| Lastname   | Firstname     | Location    | Department        | Username          | Active        |
| Einfalt    | Leah          | Head Office | Public Relations  | leaheinfalt       | ٧             |
| Knights    | Cameron       | Head Office | Human Resources   | Cam               | ٧             |
| Smith      | John          | Head Office | Technical Support | johnsmith         | ٧             |
| Smith      | John          | Head Office | Engineering       | john              | Y             |

6. Click on the user just added to enter driver licence details, if required. The following screen appears:

| 🍄 Home          |                  |                          |       |               | Welcome:    | admin   Feedback   🛂 Logout |
|-----------------|------------------|--------------------------|-------|---------------|-------------|-----------------------------|
| Administration  |                  |                          |       | Edit Combana  |             |                             |
| 🚨 Employees     |                  |                          |       | Eur Employee  |             |                             |
| A Vehicles      | S                | ystem Login Details:     | - 6   | Licence Type* | New Licence | 0                           |
| General         | User Name*       | leaheinfalt              |       | Licence No.*  |             | 0                           |
| Seel Import     | Verify Password* | •••••                    |       | Expires*      |             | 2011 9                      |
| Reports         | Email*           | support@ourfleet.com.au  |       | State*        | Select> •   |                             |
| Manu            | Access Level*    | 2 OurFleet Administrator | . 0   |               |             |                             |
| Bookings        | Notifications    |                          | -     |               |             | Submit Reset                |
| Change Password | Monthly Reports  |                          |       |               |             |                             |
| Change Password |                  | Employee Details         |       |               | Licences    |                             |
|                 | Department*      | Management Admin         | . 9   | Туре          | Number      | Expires                     |
|                 | Location*        | Wodonga 🗨                | 9     |               |             |                             |
|                 | Cost Centre*     | ABC                      |       |               |             |                             |
|                 | First Name*      | Leah                     |       |               |             |                             |
|                 | Last Name*       | Einfalt                  | 9     |               |             |                             |
|                 | Address*         | 1 Jones Street           |       |               |             |                             |
|                 |                  |                          |       |               |             |                             |
|                 | City*            | Wodonga                  | 0     |               |             |                             |
|                 | Postcode*        | 3000                     | 9     |               |             |                             |
|                 | State*           | VIC 💌                    | )     |               |             |                             |
|                 | Phone 1*         | 03030303                 | 0     |               |             |                             |
|                 | Phone 2          |                          | 0     |               |             |                             |
|                 | Mobile           |                          | 9     |               |             |                             |
|                 | Enabled          | ▼ 9                      |       |               |             |                             |
|                 |                  | Submit                   | Reset |               | 1           |                             |

7. To enter licence details, enter the following information:

| Field Name    | Description                                  |  |  |  |  |
|---------------|----------------------------------------------|--|--|--|--|
| Licence Type* | Select from the drop down menu               |  |  |  |  |
|               | Example: C                                   |  |  |  |  |
| Licence No*   | Enter the employee's licence number          |  |  |  |  |
|               | Example: 11225912                            |  |  |  |  |
| Expires*      | Enter the expiry date for the licence        |  |  |  |  |
|               | Example: Oct 💌 10 💌 2006 🛗                   |  |  |  |  |
| State*        | Enter the state in which the licence is held |  |  |  |  |
|               | Example: VIC                                 |  |  |  |  |

Once completed, press 8.

Submit and the following screen loads:

| 🔐 Home          |                  |                                          |       |                 | Welcon   | ne: admin   Feedback   책 Logout |
|-----------------|------------------|------------------------------------------|-------|-----------------|----------|---------------------------------|
| Administration  |                  |                                          |       |                 |          |                                 |
| Semployees      |                  |                                          |       | Edit Ellipioyee |          |                                 |
| A Vehicles      | S                | System Login Details:                    |       | Licer           | nce No.: | 1234                            |
| General         | User Name*       | leaheinfalt                              |       | LX              | pires.   | 2012-10-13                      |
| Euel Import     | Password*        | •••••                                    |       |                 | Confirm  | Edit Cancel                     |
| Penorte         | Verity Password* | •••••                                    |       |                 |          |                                 |
| - Reports       | Email            | support@ourfleet.com.au                  |       | -               | Licences |                                 |
| Menu            | Access Level*    | 2 OurFleet Administrator                 | . 🧐   | Iype            | Number   | Expires                         |
| Bookings        | Notifications    |                                          |       |                 |          |                                 |
| Change Password | Monthly Reports  | - I                                      |       |                 |          |                                 |
|                 |                  | Employee Details                         |       |                 |          |                                 |
|                 | Department*      | Management Admin                         | - ·   |                 |          |                                 |
|                 | Location*        | Wodonga 💌                                |       |                 |          |                                 |
|                 | Cost Centre*     | ABC                                      |       |                 |          |                                 |
|                 | First Name*      | Leah                                     |       |                 |          |                                 |
|                 | Last Name*       | Einfalt                                  | 9     |                 |          |                                 |
|                 | Address*         | 1 Jones Street                           |       |                 |          |                                 |
|                 |                  |                                          |       |                 |          |                                 |
|                 | City*            | Wodonga                                  | 0     |                 |          |                                 |
|                 | Postcode*        | 3000                                     | 9     |                 |          |                                 |
|                 | State*           | VIC 💽                                    | 9/    |                 |          |                                 |
|                 | Phone 1*         | 03030303                                 | 0     |                 |          |                                 |
|                 | Phone 2          |                                          | 0     |                 |          |                                 |
|                 | Mobile           |                                          | 0     |                 |          |                                 |
|                 | Enabled          |                                          |       |                 |          |                                 |
|                 |                  | Submit                                   | Reset |                 |          |                                 |
|                 |                  | La La La La La La La La La La La La La L |       |                 |          |                                 |

To confirm the details, press loads: Confirm and the following screen 9.

| tome            |                   |                          |       |                | Welcor      | me: admin   Feedback   🍱 Logout |
|-----------------|-------------------|--------------------------|-------|----------------|-------------|---------------------------------|
| Administration  |                   |                          |       | Edit Familaura |             |                                 |
| Semployees      |                   |                          |       | Edit Employee  |             |                                 |
| A Vehicles      | S                 | System Login Details:    | - 0   | Licence Type*  | New Licence |                                 |
| General         | User Name*        | leaheinfalt              |       | Licence No *   | Select      |                                 |
| Fuel Import     | Password*         | •••••                    |       | Evoires*       |             |                                 |
| Penorts         | Verity Password"  | •••••                    |       | Ctate*         |             |                                 |
| - Reports       | Email"            | support@ourfleet.com.au  |       | State          | Select> 💌   |                                 |
| Menu            | Access Level*     | 2 OurFleet Administrator |       |                |             | Submit Depat                    |
| Bookings        | Notifications     |                          |       |                |             | Submit                          |
| Change Password | Montility Reports | Constants Dataila        |       |                |             |                                 |
|                 | D                 | Employee Details         |       | Type           | Licences    | Expires                         |
|                 | Department        | Management Admin         | •     | Car            | 1234        | Oct 15th 2012                   |
|                 | Location*         | Wodonga 💌                | 0     |                |             |                                 |
|                 | Cost Centre*      | ABC                      |       |                |             |                                 |
|                 | First Name*       | Leah                     | 9     |                |             |                                 |
|                 | Last Name*        | Einfalt                  |       |                |             |                                 |
|                 | Address*          | 1 Jones Street           | _ @   |                |             |                                 |
|                 |                   |                          | 9     |                |             |                                 |
|                 | City*             | Wodonga                  | 9     |                |             |                                 |
|                 | Postcode*         | 3000                     | 9     |                |             |                                 |
|                 | State*            | VIC 💌                    | 9     |                |             |                                 |
|                 | Phone 1*          | 03030303                 | 0     |                |             |                                 |
|                 | Phone 2           |                          | 9     |                |             |                                 |
|                 | Mobile            |                          | 9     |                |             |                                 |
|                 | Enabled           |                          |       |                |             |                                 |
|                 |                   |                          |       |                |             |                                 |
|                 |                   | Submit                   | Reset |                |             |                                 |

10. From this screen, you can enter additional licences or return to or Logout

#### Edit an employee

1. Load OurFleet and click on **Employees** from the Administrator menu to view all employees. The following screen loads:

| Employee Administration |           |                   |                  |             |        |  |  |  |
|-------------------------|-----------|-------------------|------------------|-------------|--------|--|--|--|
| 🖧 Add Emplo             | oyee      | View: All   Activ | ve   Inactive    |             |        |  |  |  |
| Lastname                | Firstname | Location          | Department       | Username    | Active |  |  |  |
| Einfalt                 | Leah      | Head Office       | Public Relations | leaheinfalt | ٧      |  |  |  |
| Knights                 | Cameron   | Head Office       | Human Resources  | Cam         | Y      |  |  |  |
| Smith                   | John      | Head Office       | Engineering      | john        | ٧      |  |  |  |

2. Select an employee to edit by clicking on their name. The following screen loads:

| Administration  |                  |                          | r da r | malanaa      |              |               |
|-----------------|------------------|--------------------------|--------|--------------|--------------|---------------|
| 🚨 Employees     |                  |                          | EUILE  | mpioyee      |              |               |
| A Vehicles      | S                | ystem Login Details:     | -      | Lissnes Tuns | New Licence  |               |
| (a constant     | User Name*       | leaheinfalt              |        | Licence Type | Select>      | •             |
| General         | Password*        | •••••                    | _ 9    | Licence No.* | 0            | W             |
| Fuel Import     | Verify Password* | •••••                    | 9      | Expires*     | 🛗 Oct 💌 15 💌 | 2011          |
| Reports         | Email*           | support@ourfleet.com.au  | 9      | State*       | Select> 💌    | 0             |
| Menu            | Access Level*    | 2 OurFleet Administrator | . 0    |              |              |               |
| Bookings        | Notifications    |                          | -      |              |              | Submit Reset  |
| S at a start    | Monthly Reports  |                          |        |              |              |               |
| Change Password |                  | Employee Details         |        |              | Licences     |               |
|                 | Department*      | Management Admin         |        | Туре         | Number       | Expires       |
|                 | Location*        | Wodonga                  |        | Car          | 1234         | Oct 15th 2012 |
|                 | Cost Centre*     |                          |        |              |              |               |
|                 | cost contro      | ABC                      | - 0    |              |              |               |
|                 | First Name       | Leah                     |        |              |              |               |
|                 | Last Name*       | Einfalt                  |        |              |              |               |
|                 | Address*         | 1 Jones Street           |        |              |              |               |
|                 |                  |                          |        |              |              |               |
|                 | City*            | Wodonga                  | 9      |              |              |               |
|                 | Postcode*        | 3000                     | 9      |              |              |               |
|                 | State*           | VIC 💽                    | 9      |              |              |               |
|                 | Phone 1*         | 03030303                 | 0      |              |              |               |
|                 | Phone 2          |                          | 9      |              |              |               |
|                 | Mobile           |                          | 9      |              |              |               |
|                 | Enabled          |                          |        |              |              |               |
|                 |                  |                          |        |              |              |               |
|                 |                  | Submit                   | Reset  |              |              |               |

Make required changes, including reallocating a password if required and 3. Submit . The following screen then loads: press

| ቆ Add Empl | oyee      | View: All   Acti | ve   Inactive     |             |        |
|------------|-----------|------------------|-------------------|-------------|--------|
| Lastname   | Firstname | Location         | Department        | Username    | Active |
| Einfalt    | Leah      | Head Office      | Public Relations  | leaheinfalt | ٧      |
| Knights    | Cameron   | Head Office      | Human Resources   | Cam         | Y      |
| Smith      | John      | Head Office      | Technical Support | johnsmith   | Y      |
| Smith      | John      | Head Office      | Engineering       | john        | ۷      |

Edit additional users or return to 4.

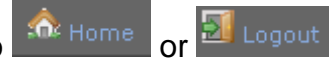

#### Archive an employee

Employee's are not deleted in OurFleet they are simply 'archived' so their details can be accessed in the future, if required or they can be re-instated as a user.

1. Load OurFleet and click on **Employees** from the Administrator menu to view all employees. The following screen loads:

| Employee Administration |           |                  |                  |             |        |  |  |
|-------------------------|-----------|------------------|------------------|-------------|--------|--|--|
| 🖧 Add Emplo             | oyee      | View: All   Acti | ve   Inactive    |             |        |  |  |
| Lastname                | Firstname | Location         | Department       | Usemame     | Active |  |  |
| Einfalt                 | Leah      | Head Office      | Public Relations | leaheinfalt | Y      |  |  |
| Knights                 | Cameron   | Head Office      | Human Resources  | Cam         | Y      |  |  |
| Smith                   | John      | Head Office      | Engineering      | john        | Y      |  |  |

2. Select an employee to archive by clicking on their name. The following screen loads:

| 🔊 Home          |                  |                          |       |                    | Welco       | me: admin   Feedback   🐸 Logout |
|-----------------|------------------|--------------------------|-------|--------------------|-------------|---------------------------------|
| Administration  |                  |                          |       | e da esta la const |             |                                 |
| Semployees      |                  |                          |       | Edit Employee      |             |                                 |
| A Vehicles      | S                | System Login Details:    |       | Lissnes Tuns       | New Licence |                                 |
| General         | User Name*       | leaheinfalt              |       | Licence Type       | Select>     | -                               |
|                 | Password*        | •••••                    |       | Licence No.        |             |                                 |
|                 | Verify Password* | •••••                    |       | Expires"           | Oct - 15    | 2011                            |
| V Reports       | Email*           | support@ourfleet.com.au  |       | State*             | Select> 💌   | 0                               |
| Menu            | Access Level*    | 2 OurFleet Administrator | - 9   |                    |             |                                 |
| Bookings        | Notifications    |                          |       |                    |             | Submit Reset                    |
| Change Password | Monthly Reports  |                          |       |                    |             |                                 |
| Change Password |                  | Employee Details         |       |                    | Licences    |                                 |
|                 | Department*      | Management Admin         |       | Туре               | Number      | Expires                         |
|                 | Location*        | Wodonga                  | Θ     | Car                | 1234        | Oct 15th 2012                   |
|                 | Cost Centre*     | ABC                      |       |                    |             |                                 |
|                 | First Name*      | leab                     |       |                    |             |                                 |
|                 | Last Name*       | Einfalt                  |       |                    |             |                                 |
|                 | Address*         |                          |       |                    |             |                                 |
|                 | Address          | I Jones Street           |       |                    |             |                                 |
|                 | C1.4             |                          |       |                    |             |                                 |
|                 | City             | Wodonga                  | 0     |                    |             |                                 |
|                 | Postcode         | 3000                     | 0     |                    |             |                                 |
|                 | State*           | VIC                      | 9     |                    |             |                                 |
|                 | Phone 1*         | 03030303                 | 0     |                    |             |                                 |
|                 | Phone 2          |                          | 9     |                    |             |                                 |
|                 | Mobile           |                          | 9     |                    |             |                                 |
|                 | Enabled          |                          |       |                    |             |                                 |
|                 |                  | Submit                   | Panet |                    |             |                                 |
|                 |                  | Submit                   | Reset |                    |             |                                 |

3. Deselect the checkbox next to <sup>Enabled</sup> so it appears as below:

| Enable | ed    |        |                 |
|--------|-------|--------|-----------------|
|        |       | Submit | Reset           |
| 4.     | Press | Submit | d the following |

and the following screen loads:

🏫 Home

#### Employee Administration

| 🖧 Add Empl | oyee      | View: All   Active   Inact |                   |             |        |
|------------|-----------|----------------------------|-------------------|-------------|--------|
| Lastname   | Firstname | Location                   | Department        | Username    | Active |
| Einfalt    | Leah      | Head Office                | Public Relations  | leaheinfalt | ٧      |
| Knights    | Cameron   | Head Office                | Human Resources   | Cam         | ٧      |
| Smith      | John      | Head Office                | Technical Support | johnsmith   | Y      |
| Smith      | John      | Head Office                | Engineering       | john        | ٧      |

5. Archive additional users or return to

| or | 5 | Logo |
|----|---|------|
| or |   | LOGO |

#### Changing an employee password

Employees are able to change their own passwords or have their password reset by the Administrator. Resetting an employee password is covered in 'Edit an Employee'. This section covers off employees changing their own passwords.

1. Select Change Password from the below screen upon logging in:

| A Home          |                   |                                                                                                    | Welcome: admin   Feedback   ٵ Logout |
|-----------------|-------------------|----------------------------------------------------------------------------------------------------|--------------------------------------|
| Administration  | <u> </u>          |                                                                                                    |                                      |
| A Vehicles      | ede o             | edit and a second second secon |                                      |
| General         | Create a Booking  | View/Edit a Booking                                                                                                    | Cancel a Booking                     |
| 💐 Fuel Import   | Clock & Dooling   | From Carl & Dooring                                                                                                    | Contex, o covering                   |
| Preports        |                   |                                                                                                    |                                      |
| Menu            | Dung Dung         |                                                                                                    | 99                                   |
| Bookings        | 2                 |                                                                                                    | -                                    |
| Change Password | User Manual (PDF) |                                                                                                    | Help and FAQ (PDF)                   |

2. The following screen then loads:

| 📩 Home            |                          |                    | Welcome: leaheinfalt   Feedback   🌌 Logout |
|-------------------|--------------------------|--------------------|--------------------------------------------|
| Menu              |                          | Change My Password |                                            |
| Bookings          | Current Password*        |                    |                                            |
| 🛎 Change Password | New Password*            |                    |                                            |
|                   | Confirm New<br>Password* |                    |                                            |
|                   |                          |                    | Submit Reset                               |

3. The employee then enters the following information:

4.

| Field Name    | Description                                  |  |  |  |
|---------------|----------------------------------------------|--|--|--|
| Current       | Enter the current password                   |  |  |  |
| password*     | Example: password                            |  |  |  |
| New Password* | Enter the new password you would like to use |  |  |  |
|               | Example: password2                           |  |  |  |
| Confirm New   | Retype the new password for confirmation     |  |  |  |
| Password*     | Example: password2                           |  |  |  |

Once completed, select Submit and the following screen loads advising the user that their password has been changed successfully:

| 📩 Home                        |                                      | Welcome: leaheinfalt   Feedback   貖 Logout |
|-------------------------------|--------------------------------------|--------------------------------------------|
| Menu Bookings Change Password | Current Password*                    |                                            |
|                               |                                      | Submit Reset                               |
| From here                     | you can return to 🏠 Home or 🗾 Logout |                                            |

# Vehicles

#### Add a new vehicle

1. Log into OurFleet as an administrator. The following screen loads:

| 📩 Home          |                                                                                                    |                     | Welcome: admin   Feedback   💐 Logout |
|-----------------|----------------------------------------------------------------------------------------------------|---------------------|--------------------------------------|
| Administration  |                                                                                                    |                     |                                      |
| 🚨 Employees     |                                                                                                    |                     |                                      |
| A Vehicles      | o de                                                                                                    | egi                 |                                      |
| General         | Crock a Realize                                                                                                    | View/Edit > Realize | Canada Backing                       |
| Ruel Import     | Create a booking                                                                                                    | view/cuit a booking | Cancel a booking                     |
| Reports         |                                                                                                    |                     |                                      |
| Menu            | Part of the second second seco |                     | 2                                    |
| Bookings        | -                                                                                                    |                     |                                      |
| Change Password | User Manual (PDF)                                                                                                    |                     | Help and FAQ (PDF)                   |

2. Select <sup>A vehicles</sup> from the Administrator menu and the following screen summarising all vehicles appears:

| 🖾 Home            |                 |                               |              |          |           |                                                                                                    |            | Welcor     | ne: admin   Fe | edback   💐 Logout |
|-------------------|-----------------|-------------------------------|--------------|----------|-----------|----------------------------------------------------------------------------------------------------|------------|------------|----------------|-------------------|
| Administration    |                 |                               | v            | obiclo / | doninia   | tration                                                                                                    |            |            |                |                   |
| 🚨 Employees       |                 |                               | v            | enicie / | Autimitie | Suation                                                                                                    |            |            | View: All      | Active Inactive   |
| A Vehicles        | ••• Add venicle |                               |              |          |           |                                                                                                    |            |            |                |                   |
| (Consent          | Registration    | Model                         | Colour       | Owner    | E-Tag     | Insured                                                                                                    | Location   | Key Tag ID | Fuel Card ID   | Actions           |
| Selleral          | YKO559          | Toyota Tarago - Van           | Platimun     |          | ×         | <ul> <li>Image: A second second s</li></ul> | Willow     |            | 123456         | Archive   History |
| Suel Import       | TZY375          | Holden Commodore - Wagon      | Silver       |          | ×         | <b>~</b>                                                                                                    | Wodonga    | 4          |                | Archive   History |
| Reports           | UXH418          | Toyota Camry Altise - Sedan   | Beige        |          | ×         | <b>~</b>                                                                                                    | Wodonga    |            |                | Archive   History |
|                   | WIU018          | Holden Commodore - Sedan      | Silver       |          | X         | <b>V</b>                                                                                                    | Wangaratta |            |                | Archive   History |
| Menu              | WLL470          | Ford Falcon - Wagon           | Silver       |          | X         | <b>v</b>                                                                                                    | Wodonga    | 6          |                | Archive   History |
| Bookings          | WNU754          | Toyota Corolla - Sedan        | Silver       |          | ×         | <b>~</b>                                                                                                    | Wodonga    | 9          |                | Archive   History |
| 🚨 Change Password | WOJ918          | Ford Falcon - Sedan           | Silver       |          | ×         | <b>~</b>                                                                                                    | Wodonga    | 11         |                | Archive   History |
|                   | No Registration | Holden Epica - Sedan          | Silver Brown |          | ×         | <b>v</b>                                                                                                    | Wangaratta |            |                | Archive   History |
|                   | WSU389          | Holden Epica - Sedan          | Silver       |          | ×         | <b>~</b>                                                                                                    | Wodonga    |            |                | Archive   History |
|                   | WTN824          | Toyota Aurion ATX - Sedan     | Silver       |          | ×         | <b>~</b>                                                                                                    | Wodonga    |            |                | Archive   History |
|                   | WUK275          | Ford Focus - Sedan            | Silver       |          | ×         | <b>~</b>                                                                                                    | Wodonga    |            |                | Archive   History |
|                   | WWI775          | Toyota Aurion ATX - Sedan     | Silver       |          | ×         | <b>~</b>                                                                                                    | Wodonga    | 3          |                | Archive   History |
|                   | WWI776          | Toyota Aurion ATX - Sedan     | Tungsten     |          | ×         | <b>~</b>                                                                                                    | Wodonga    | 8          |                | Archive   History |
|                   | WWI777          | Toyota Aurion ATX - Sedan     | Sakana       |          | ×         | <b>~</b>                                                                                                    | Wangaratta |            |                | Archive   History |
|                   | WWI781          | Toyota Camry - Sedan          | Sakana       |          | ×         | <b>~</b>                                                                                                    | Wodonga    |            |                | Archive   History |
|                   | WWI784          | Toyota Camry Altise - Sedan   | Silver       |          | ×         | ~                                                                                                    | Wodonga    |            |                | Archive   History |
|                   | WWI789          | Toyota Aurion ATX - Sedan     | Tobasco      |          | ×         | <b>~</b>                                                                                                    | Wodonga    |            |                | Archive   History |
|                   | WYW471          | Hyundai Sonata Diesel - Sedan | Silver       |          | ×         | <b>v</b>                                                                                                    | Wodonga    |            |                | Archive   History |
|                   | XHF201          | Kia Carnival - Van            | Grey         |          | ×         | <b>v</b>                                                                                                    | Phoenix    |            |                | Archive   History |

3. To add a new vehicle, select appears:

Add Vehicle and the following screen

| 📩 Home          |                            |              | Welcome: admin   Feedback   🍏 Logout            |
|-----------------|----------------------------|--------------|-------------------------------------------------|
| Administration  |                            | Now Vehi     |                                                 |
| 🚨 Employees     |                            | New Venio    | Lie                                             |
| A Vehicles      | Keytag ID                  | Θ            | Additional Vehicle Details                      |
| (i) consult     | Location* Select>          |              | Additional Details, including:                  |
| Fuel Import     | Cost Centre* Select>       |              | Registration Details     Service/Repair Details |
| Reports         | Model* Select>             |              | Fuel Usage                                      |
|                 | Year*                      | Θ            | Accident Reports                                |
| Menu            | Date Obtained* 🛛 🕅 Oct 💌 1 | 5 🖵 2011 🧕   | Damage Reports                                  |
| 🐱 Bookings      | Purchase Cost              | <br>         | Infringement Reports                            |
| Change Password | Initial Odometer*          |              | may be completed after adding the new Vehicle   |
|                 | Seats*                     | 0            |                                                 |
|                 | Colour*                    | 9            |                                                 |
|                 | Etag Id                    | 9            |                                                 |
|                 | Fuel Card ID               |              |                                                 |
|                 | Include In Bookings        |              |                                                 |
|                 |                            | Submit Reset |                                                 |

4. Enter the required information as follows:

| Field Name        | Description                                                                                  |  |  |  |  |  |
|-------------------|----------------------------------------------------------------------------------------------|--|--|--|--|--|
| Keytag ID         | If you have allocated a keytag ID to your vehicles, enter this number here                   |  |  |  |  |  |
|                   | Example: 56                                                                                  |  |  |  |  |  |
| Location*         | Enter the home location for the vehicle from the drop down menu                              |  |  |  |  |  |
|                   | Example: Head Office                                                                         |  |  |  |  |  |
| Cost Centre*      | Select the vehicle's default cost centre from the drop down list of available cost centres.  |  |  |  |  |  |
| Model*            | Enter the model of the vehicle from the drop down menu                                       |  |  |  |  |  |
|                   | Example: Holden Commodore Sedan                                                              |  |  |  |  |  |
| Year*             | Enter the year of manufacture                                                                |  |  |  |  |  |
|                   | Example: 2005                                                                                |  |  |  |  |  |
| Date Obtained*    | Enter the date the business obtained the vehicle                                             |  |  |  |  |  |
|                   | Example:                                                                                     |  |  |  |  |  |
| Purchase Cost     | Enter the initial purchase cost for the vehicle. If the vehicle is leased, leave this blank. |  |  |  |  |  |
|                   | Example: 30000                                                                               |  |  |  |  |  |
| Initial Odometer* | Enter the initial odometer reading that the vehicle was purchased/leased with                |  |  |  |  |  |
|                   | Example: 980                                                                                 |  |  |  |  |  |
| Seats*            | Enter the number of seats with seatbelts in the vehicle                                      |  |  |  |  |  |
|                   | Example: 5                                                                                   |  |  |  |  |  |

| Field Name          | Description                                                   |  |  |  |  |  |
|---------------------|---------------------------------------------------------------|--|--|--|--|--|
| Colour*             | Enter the colour of the vehicle for descriptive purposes only |  |  |  |  |  |
|                     | Example: White                                                |  |  |  |  |  |
| Etag ID             | If the vehicle is allocated an Etag ID, enter this ID here    |  |  |  |  |  |
|                     | Example: 6789                                                 |  |  |  |  |  |
| Fuel Card ID        | Enter the vehicle's fuel card ID number                       |  |  |  |  |  |
|                     | Example: 1234                                                 |  |  |  |  |  |
| Include in bookings | Is this vehicle available for other people to book?           |  |  |  |  |  |
|                     | Example: 🗹                                                    |  |  |  |  |  |

Once completed, press 5.

Submit and the following screen loads:

| 🏠 Home                   |                     |                      | Welcome: admin   Feedback   💐 Logo            |
|--------------------------|---------------------|----------------------|-----------------------------------------------|
| Administration           |                     | Now Vohic            |                                               |
| 🚨 Employees 👘 👘          |                     | New Venici           |                                               |
| A Vahiclas               | Keytag ID :         | 107                  | Additional Vehicle Details                    |
| Venicles                 | Location :          | Wodonga              | Additional Details, including:                |
| 🍄 General                | Cost Centre :       | ABC                  |                                               |
|                          | Model :             | Toyota Camry - Sedan | Registration Details                          |
| Section 2017 Fuel Import | Year :              | 2010                 | <ul> <li>Service/Repair Details</li> </ul>    |
| A Deservice              | Date Obtained :     | 2011-10-09           | <ul> <li>Fuel Usage</li> </ul>                |
| Reports                  | Purchase Cost:      | 49999                | <ul> <li>Odometer readings</li> </ul>         |
|                          | Initial Odometer :  | 123                  | <ul> <li>Accident Reports</li> </ul>          |
| Menu                     | Seats :             | 5                    | <ul> <li>Damage Reports</li> </ul>            |
| Bookings                 | Colour :            | Red                  | <ul> <li>Infringement Reports</li> </ul>      |
|                          | Etag Id :           | 65                   | may be completed after adding the new Vehicle |
| lange Password           | Fuel Card ID :      | 6789                 |                                               |
|                          | Include In Bookings | Yes                  |                                               |
|                          |                     | Confirm Cancel       |                                               |

Review the data and if correct, select 6. screen loads:

| and the following |
|-------------------|
|                   |

1

| 🏠 Home          |      |      |            |         |         |                   |                  | admin   Feedback   🗐 Log |
|-----------------|------|------|------------|---------|---------|-------------------|------------------|--------------------------|
| Administration  |      |      |            |         | Regis   | tration History   |                  |                          |
| 🚨 Employees     |      |      |            |         |         | Vahisla           |                  |                          |
| A Vehicles      |      |      |            |         | Red Toy | ota Camry - Sedan |                  |                          |
| 🖗 General       |      |      |            |         | << Back | Add Registration  |                  |                          |
| Ruel Import     |      |      | Registrati | ons     |         |                   | New Registration |                          |
| Penorts         | Reg. | Туре | Starts     | Expires | Cost    | Number*           |                  | 0                        |
| - Reports       |      |      |            |         |         | Type*             | Select>          | 0                        |
| Menu            |      |      |            |         |         | State*            | Select> 💌        | Θ                        |
| 🐱 Bookings      |      |      |            |         |         | Start Date*       |                  | <b>_</b> 0               |
| Change Password |      |      |            |         |         |                   |                  |                          |
|                 |      |      |            |         |         | Expires           | Oct - 15 2011    |                          |
|                 |      |      |            |         |         | Cost*             |                  | U                        |
|                 |      |      |            |         |         | Notes             |                  |                          |
|                 |      |      |            |         |         |                   |                  |                          |
|                 |      |      |            |         |         |                   |                  |                          |
|                 |      |      |            |         |         |                   |                  |                          |
|                 |      |      |            |         |         |                   |                  |                          |
|                 |      |      |            |         |         |                   | 0                |                          |
|                 |      |      |            |         |         |                   |                  | Outrait Deast            |

Enter the vehicle's registration details as follows: 7.

| Field Name  | Description                                                             |  |  |  |  |  |
|-------------|-------------------------------------------------------------------------|--|--|--|--|--|
| Number*     | Enter the vehicle's registration number Example: ABZ123                 |  |  |  |  |  |
| Type*       | Enter the registration type from the drop down menu<br>Example: Car     |  |  |  |  |  |
| State*      | Enter the state of registration from the drop down menu<br>Example: VIC |  |  |  |  |  |
| Start Date* | Enter the date registration commenced                                   |  |  |  |  |  |
|             | Example:                                                                |  |  |  |  |  |

| Field Name |                                                 | Description                             |  |  |
|------------|-------------------------------------------------|-----------------------------------------|--|--|
| Expires*   | Enter the date re                               | egistration expires                     |  |  |
|            | Example:                                        | Oct 🕶 10 🕶 2006 🔡                       |  |  |
| Cost*      | Enter the fees paid for registering the vehicle |                                         |  |  |
|            | Example:                                        | 450.00                                  |  |  |
| Notes      | Enter any relevant notes about the registration |                                         |  |  |
|            | Example:                                        | Temporary registration sticker received |  |  |

Submit

8. Once completed, press

and the following screen loads:

Confirm

| 🎰 Home           |      |      |            |         |               |                      |             | Welcome: admin | Feedback | 🗾 Logout |
|------------------|------|------|------------|---------|---------------|----------------------|-------------|----------------|----------|----------|
| Administration   |      |      |            |         | Pegistr       | ation History        |             |                |          |          |
| 🚨 Employees      |      |      |            |         | nogisti       |                      |             |                |          |          |
| A Vahielas       |      |      |            |         |               | ¥ehicle              |             |                |          |          |
| ••• venicles     |      |      |            |         | Purple Holden | n VZ Berlina - Sedan |             |                |          |          |
| 😳 General        |      |      |            |         | a a Book I    | Add Desistantian     |             |                |          |          |
| Eucl Import      |      |      |            |         | << back       | Add Registration     |             |                |          |          |
| - Tuer Import    |      |      | Registrati | ions    |               |                      | New Re      | gistration     |          |          |
| Reports          | Reg. | Туре | Starts     | Expires | Cost          |                      | Number:     | TUK852         |          |          |
|                  |      |      |            |         |               |                      | Type:       | Car            |          |          |
| Monu             |      |      |            |         |               |                      | Start Date: | Nov 4th 2008   |          |          |
| Hend             |      |      |            |         |               |                      | Expires:    | Nov 3rd 2009   |          |          |
| 🔤 Bookings       |      |      |            |         |               |                      | Cost:       | 450.00         |          |          |
| Schange Password |      |      |            |         |               |                      | Notes:      |                |          |          |
|                  |      |      |            |         |               |                      |             | Confirm        | 1        | Cancel   |

9. Review the data and if correct, select screen loads:

and the following

| 🏠 Home          |        |      |              |              |        |             |                       |                  | admin   Feedback   🖻 | Logout   |
|-----------------|--------|------|--------------|--------------|--------|-------------|-----------------------|------------------|----------------------|----------|
| Administration  |        |      |              |              |        | Registra    | tion History          |                  |                      |          |
| 🚨 Employees     |        |      |              |              |        |             |                       |                  |                      |          |
| 🖨 Vehicles      |        |      |              |              | Dumle  | ¥           | ehicle                |                  |                      |          |
| 🏶 General       |        |      |              |              | Purple | Holden V2 B | erina - Sedan[TUK652] |                  |                      |          |
| Receipt receipt |        |      |              |              |        | << Back   / | Add Registration      |                  |                      |          |
| - Fuer Import   |        |      | Regis        | trations     |        |             |                       | New Registration | ~                    |          |
| 🖤 Reports       | Reg.   | Туре | Starts       | Expires      | Cost   |             | Number*               |                  | 0                    |          |
|                 | TUK852 | Car  | Nov 4th 2008 | Nov 3rd 2009 | 450.00 | History     | Туре*                 | Select>          | 0                    |          |
| Menu            |        |      |              |              |        |             | State*                |                  | 0                    |          |
| 📕 Bookings      |        |      |              |              |        |             | June                  | Select> •        |                      |          |
| Change Password |        |      |              |              |        |             | Start Date*           | 🔃 Nov 💌 9 💌 200  | 18                   |          |
|                 |        |      |              |              |        |             | Expires*              | 🛅 Nov 💌 9 💌 200  | 38 🔮                 |          |
|                 |        |      |              |              |        |             | Cost*                 |                  | 0                    |          |
|                 |        |      |              |              |        |             | Notes                 |                  |                      |          |
|                 |        |      |              |              |        |             |                       |                  |                      | <b>A</b> |
|                 |        |      |              |              |        |             |                       |                  |                      |          |
|                 |        |      |              |              |        |             |                       |                  |                      |          |
|                 |        |      |              |              |        |             |                       |                  |                      | -        |
|                 |        |      |              |              |        |             |                       | 0                |                      |          |
|                 |        |      |              |              |        |             |                       |                  |                      |          |
|                 |        |      |              |              |        |             |                       |                  | Submit Re            | set      |

10. Press <sup><< Back</sup> and the following screen loads prompting you to enter insurance details:

| 📩 Home          |                          |                                      | Welcome: admin   Feedback   🕺 Logout                                                                                                    |
|-----------------|--------------------------|--------------------------------------|----------------------------------------------------------------------------------------------------|
| Administration  |                          | Edit Vabicle                         |                                                                                                    |
| 🚨 Employees     |                          | The Basic details for this vehicle h | seve not vet been completed                                                                                                    |
| 🖨 Vehicles      |                          | The following sections               | require attention:                                                                                                    |
| 🌼 General       |                          | Insuran                              | ce Details                                                                                                    |
| 🗟 Fuel Import   |                          |                                      |                                                                                                    |
| Reports         | Keytag ID 6              | Θ                                    | Registration Details                                                                                                    |
| Menu            | Location* Wodonga        | •                                    | Insurance Policies                                                                                                    |
| Bookings        | Model* Holden VZ Ber     | 'lina Sedan 💌 🥹                      |                                                                                                    |
| Change Password | Year* 2006               | Θ                                    | No Insurance Listed                                                                                                    |
| Change rassword | Date Obtained* 🛛 📆 🛛 💽   | 1 2008                               | View/Edit Insurance Details                                                                                                    |
|                 | Purchase Cost 10000.00   |                                      | 🤒 Lease Information                                                                                                    |
|                 | Initial Odometer* 105100 |                                      | Image: Bearing the second second s |
|                 | Seats* 5                 | 9                                    | Vehicle Maintenance Details                                                                                                    |
|                 | Colour* Purple           |                                      | 🥑 Fuel Usage                                                                                                    |
|                 | Etag Id                  | 9                                    | Ø Odometer Readings                                                                                                    |
|                 | Include In Bookings      | V                                    | Accident Reports                                                                                                    |
|                 |                          | Submit Reset                         | Damage Reports                                                                                                    |
|                 |                          |                                      | 🧐 Infringement Reports                                                                                                    |
|                 |                          |                                      | Employee Reimbursements                                                                                                    |
|                 |                          |                                      | Inclusions                                                                                                    |

11. From here you can add the insurance details, return to Home or

12. To add the insurance details click View/Edit Insurance Details... and the following screen loads:

| 📩 Home          |            |         |               |                  |                         | W        | /elcome: admin   f | Feedback   🗾 Logout |
|-----------------|------------|---------|---------------|------------------|-------------------------|----------|--------------------|---------------------|
| Administration  |            |         |               | Insur            | ance History            |          |                    |                     |
| 🍩 Employees     |            |         |               |                  | ¥ehicle                 |          |                    |                     |
| 🛱 Vehicles      |            |         |               | Purple Holden VZ | Berlina - Sedan[TUK852] |          |                    |                     |
| 🏶 General       |            |         |               | e e Back         | Add Insurance           |          |                    |                     |
| 💐 Fuel Import   |            |         | Insurances    |                  | Thur mound              | New Insu | rance              |                     |
| Reports         | Start Date | Expires | Policy Number | Monthly Cost     | Broker*                 | Select>  | •                  | 0                   |
|                 |            |         |               |                  | Policy Number*          |          | 7                  | 0                   |
| Menu            |            |         |               |                  | Monthly Cost*           |          | í -                | 0                   |
| Bookings        |            |         |               |                  | Start Date*             | May 💌 9  | 2008               | 0                   |
| Change Password |            |         |               |                  | Evoires*                |          |                    | 0                   |
|                 |            |         |               |                  | Description             |          | 2008               | - T                 |
|                 |            |         |               |                  | Description             |          |                    |                     |
|                 |            |         |               |                  |                         |          |                    |                     |
|                 |            |         |               |                  |                         |          |                    |                     |
|                 |            |         |               |                  |                         |          |                    |                     |
|                 |            |         |               |                  |                         | Q        |                    | <b></b>             |
|                 |            |         |               |                  |                         |          |                    |                     |
|                 |            |         |               |                  |                         |          | Submit             | Reset               |
|                 |            |         |               |                  |                         |          |                    |                     |

13. Enter the insurance details as follows:

| Field Name     | Description                                                       |  |  |  |  |  |
|----------------|-------------------------------------------------------------------|--|--|--|--|--|
| Broker*        | Select the insurance broker from the drop down list Example: RACV |  |  |  |  |  |
| Policy Number* | Enter the insurance policy number <b>Example:</b> SB7899GJX       |  |  |  |  |  |
| Monthly Cost*  | Enter the monthly insurance cost<br>Example: 100                  |  |  |  |  |  |
| Start Date*    | Enter the start date of the insurance policy                      |  |  |  |  |  |
|                | Example: Oct 💌 10 💌 2006 🛗                                        |  |  |  |  |  |
| Expires*       | Enter the date the insurance policy expires                       |  |  |  |  |  |
|                | Example: Oct 💌 10 💌 2006 🛗                                        |  |  |  |  |  |
| Description*   | Enter any additional relevant information here                    |  |  |  |  |  |
|                | Example: Windscreen cover included                                |  |  |  |  |  |

14. Once completed, press

Submit

and the following screen loads:
| 🎄 Home          |            |         |               |                                     |                   | Welcome: admin   Feedback   🗾 Logo |
|-----------------|------------|---------|---------------|-------------------------------------|-------------------|------------------------------------|
| Administration  |            |         |               | Insurance H                         | listory           |                                    |
| 🚨 Employees     |            |         |               |                                     |                   |                                    |
| 🛱 Vehicles      |            |         |               | Vehicle<br>Durala Haldan VZ Parlina | - Cadae[TIIKOE2]  |                                    |
| 🛱 General       |            |         |               | Purple Holden v2 Berlina            | - sedan[10K632]   |                                    |
| Eucl Import     |            |         |               | << Back   Add I                     | nsurance          |                                    |
| - Fuer Import   |            |         | Insurances    |                                     | New I             | nsurance                           |
| 🖤 Reports       | Start Date | Expires | Policy Number | Monthly Cost                        | Cost:             | RACV                               |
|                 |            |         |               |                                     | Policy<br>Number: | 123478                             |
| Menu            |            |         |               |                                     | Monthly Cost:     | 80                                 |
| 🖪 Bookings      |            |         |               |                                     | Start Date:       | Nov 4th 2008                       |
|                 |            |         |               |                                     | Expires:          | Nov 3rd 2009                       |
| Change Password |            |         |               |                                     | Description:      | ncludes windscreen<br>cover        |
|                 |            |         |               |                                     | Conf              | irm Edit Cancel                    |
|                 |            |         |               |                                     |                   |                                    |
|                 |            |         |               |                                     |                   |                                    |
|                 |            |         |               |                                     |                   |                                    |
|                 |            |         |               |                                     |                   | And a set of the second second     |

15. Review the data and if correct, select Confirm and the following screen loads:

| 🎰 Home            |              |              |               |              |                    |                                 |         | Welcome: admin | Feedback | 🗐 Logout |
|-------------------|--------------|--------------|---------------|--------------|--------------------|---------------------------------|---------|----------------|----------|----------|
| Administration    |              |              |               |              | Insuran            | ce History                      |         |                |          |          |
| 🚨 Employees       |              |              |               |              |                    |                                 |         |                |          |          |
| 🖨 Vehicles        |              |              |               | Purole       | ₹€<br>Holden VZ Br | nicie<br>vilina - Sedan[TUK852] |         |                |          | _        |
| 🏶 General         |              |              |               | . arpra      | << Back   /        | Add Insurance                   |         |                |          |          |
| 💐 Fuel Import     |              | I            | nsurances     |              |                    |                                 | New 1   | Insurance      |          |          |
| Reports           | Start Date   | Expires      | Policy Number | Monthly Cost |                    | Broker*                         | Select> | •              | Θ        |          |
|                   | Nov 4th 2008 | Nov 3rd 2009 | 123478        | 80.00        | History            | Policy Number*                  |         |                | 0        |          |
| Menu              |              |              |               |              |                    | Monthly Cost*                   |         |                | 0        |          |
| Bookings          |              |              |               |              |                    | Start Date*                     | Nov -   | 9 2008         | 0        |          |
| 🚨 Change Password |              |              |               |              |                    | Expires*                        |         |                | Θ        |          |
|                   |              |              |               |              |                    | Explice                         |         | 2008           |          |          |
|                   |              |              |               |              |                    | Description"                    |         |                |          | <b>A</b> |
|                   |              |              |               |              |                    |                                 |         |                |          |          |
|                   |              |              |               |              |                    |                                 |         |                |          |          |
|                   |              |              |               |              |                    |                                 |         |                |          |          |
|                   |              |              |               |              |                    |                                 |         | Ø              |          | 7        |
|                   |              |              |               |              |                    |                                 |         |                |          |          |
|                   |              |              |               |              |                    |                                 |         | Subn           | nit B    | eset     |
|                   |              |              |               |              |                    |                                 |         | 0.00           |          |          |

16. Press << Back and the following screen loads:

| 🏠 Home          |                      |                         |          |              | Welcome: admin   Feedback   🖾 Logout                                                                                                    |
|-----------------|----------------------|-------------------------|----------|--------------|----------------------------------------------------------------------------------------------------|
| Administration  |                      |                         |          | Edit Vehicle |                                                                                                    |
| 🎂 Employees     |                      |                         | 0        |              |                                                                                                    |
| 🕮 Vehicles      | Keytag ID            | 6                       |          |              | Registration Details                                                                                                    |
| 🏶 General       | Location*            | Wodonga 💽               |          |              | Insurance Policies                                                                                                    |
| 💐 Fuel Import   | Model*               | Holden VZ Berlina Sedan | •        |              | 🤒 Lease Information                                                                                                    |
| Reports         | Year*                | 2006                    |          |              | In the second second |
| Menu            | Date Obtained*       | ■ Nov • 1 • 200         | 8 9      |              | 😟 Vehicle Maintenance Details                                                                                                    |
| Bookings        | Purchase Cost        | 10000.00                | _ °      |              | 😟 Fuel Usage                                                                                                    |
| Change Password | Seats*               | 105100                  |          |              | Odometer Readings                                                                                                    |
|                 | Colour*              | Purple                  |          |              | Accident Reports                                                                                                    |
|                 | Etan Id              |                         | 0        |              | 0                                                                                                    |
|                 | Include In Real/incr |                         | 7        |              | Damage Reports                                                                                                    |
|                 | Include in Dookings  |                         |          |              | Infringement Reports                                                                                                    |
|                 |                      |                         | Submit P | leset        | Employee Reimbursements                                                                                                    |
|                 |                      |                         |          |              | Inclusions                                                                                                    |
|                 |                      |                         |          |              |                                                                                                    |

- 17. If the vehicle has a permanent driver responsible for FBT, select **FBT Details**to continue otherwise, select **FBT Details FBT Details**
- 18. Selecting FBT Details opens the following screen:

| 📩 Home          |                                                   |                         |             | Welcome: admin   Feedback   🛃 Logout                                                           |
|-----------------|---------------------------------------------------|-------------------------|-------------|------------------------------------------------------------------------------------------------|
| Administration  |                                                   |                         |             | Edit Vehicle                                                                                   |
| 🚨 Employees     |                                                   |                         |             |                                                                                                |
| 🛱 Vehicles      | Keytag ID                                         | 6                       | 0           | 😣 Registration Details                                                                         |
| 🏶 General       | Location*                                         | Wodonga 💌               | 0           | Insurance Policies                                                                             |
| Ruel Import     | Model*                                            | Holden VZ Berlina Sedan | • •         | 🕑 Lease Information                                                                            |
| Reports         | Year*                                             | 2006                    | Θ           | FBT Details                                                                                    |
| Manu            | Date Obtained*                                    | Nov 🔹 1 🔹 2008          | ]           | Employee FBT Value Date Commenced Private Days                                                 |
| Reakings        | Purchase Cost                                     | 10000.00                |             | Add FBT Details                                                                                |
| Change Password | Initial Odometer*<br>Seats*<br>Colour*<br>Etag Id | 105100<br>5<br>Purple   | 9<br>9<br>9 | <ul> <li>Vehicle Maintenance Details</li> <li>Fuel Usage</li> <li>Odometer Readings</li> </ul> |
|                 | Include In Bookings                               |                         |             | Accident Reports                                                                               |
|                 |                                                   | s                       | Submit Res  | eset Damage Reports                                                                            |
|                 |                                                   |                         |             | Infringement Reports                                                                           |
|                 |                                                   |                         |             | Employee Reimbursements                                                                        |
|                 |                                                   |                         |             | Inclusions                                                                                     |

## 19. Select Add FBT Details... to continue. The following screen loads:

| 📩 Home            |           |                        |                   |                    |                      |           | Welcome: admin | Feedback   🗾 Logo |
|-------------------|-----------|------------------------|-------------------|--------------------|----------------------|-----------|----------------|-------------------|
| Administration    |           |                        |                   | EBT                | History              |           |                |                   |
| 🚨 Employees       |           |                        |                   |                    |                      |           |                |                   |
| 🛱 Vehicles        |           |                        |                   | Durola Haldan VZ R | /ehicle              |           |                |                   |
| 🏶 General         |           |                        |                   | Parpie Holden v2 t | Jennia Jedan[r0k032] |           |                |                   |
| Ruel Import       |           |                        |                   | << Bac             | sk   Add FBT         |           |                |                   |
| Reports           | FBT ¥alue | FB I<br>Date Commenced | s<br>Private Days | Employee           | Employee*            | Select>   | -BI            | Θ                 |
|                   |           |                        |                   |                    | FBT Value*           |           |                | 0                 |
| Menu              |           |                        |                   |                    | Date Commenced*      | 🕅 Nov 💌 9 | 2008           | 0                 |
| Bookings          |           |                        |                   |                    | Private Days*        |           |                | 0                 |
| 🚨 Change Password |           |                        |                   |                    |                      |           |                |                   |
|                   |           |                        |                   |                    |                      |           | Subm           | it Reset          |
|                   |           |                        |                   |                    |                      |           |                |                   |
|                   |           |                        |                   |                    |                      |           |                |                   |
|                   |           |                        |                   |                    |                      |           |                |                   |

20. Enter the required information as follows:

| Field Name      | Description                                                                                                    |  |  |  |  |
|-----------------|----------------------------------------------------------------------------------------------------|--|--|--|--|
| Employee*       | Select the employee responsible for the FBT from the drop down list                                                                                         |  |  |  |  |
|                 | Example: John Smith                                                                                                    |  |  |  |  |
| FBT Value*      | Enter the FBT value for this vehicle. For a purchased vehicle,<br>this is the purchase price for a leased vehicle, this value is<br>supplied by the vendor. |  |  |  |  |
|                 | Example: 30000                                                                                                    |  |  |  |  |
| Date Commenced* | Enter the date the employee assumed FBT responsibility for this vehicle                                                                                     |  |  |  |  |
|                 | Example:                                                                                                    |  |  |  |  |
| Private Days*   | Enter the number of days the vehicle will be available for private use per annum (i.e. subtract holidays, public holidays, scheduled services).             |  |  |  |  |
|                 | Example: 250                                                                                                    |  |  |  |  |

21. Once completed, press

Submit and the following screen loads:

| 📩 Home          |           |                |              |                      |             |                 | Welcome: admin  | Feedback   🗾 Logout |
|-----------------|-----------|----------------|--------------|----------------------|-------------|-----------------|-----------------|---------------------|
| Administration  |           |                |              | FBT H                | listory     |                 |                 |                     |
| 💩 Employees     |           |                |              |                      |             |                 |                 |                     |
| 🕮 Vehicles      |           |                |              | Veh                  | iicle       |                 |                 |                     |
| 😳 General       |           |                |              | Parpie Holden v2 ber | l i l l com |                 |                 |                     |
| Ruel Import     |           | EBT            |              | << back              | Add FB1     | New             | FRT             |                     |
| Reports         | FBT Value | Date Commenced | Private Days | Employee             |             | Employee:       | Danielle Osmand |                     |
|                 |           |                |              |                      |             | Date Commenced: | Nov 5th 2008    |                     |
| menu            |           |                |              |                      |             | Date Concluded: | N/A             |                     |
| Bookings        |           |                |              |                      |             | Private Days:   | 50              |                     |
| Change Password |           |                |              |                      |             | Confirm         | Edit            | Cancel              |
|                 |           |                |              |                      |             |                 |                 |                     |
|                 |           |                |              |                      |             |                 |                 |                     |
|                 |           |                |              |                      |             |                 |                 |                     |
|                 |           |                |              |                      |             |                 |                 |                     |
|                 |           |                |              |                      |             |                 |                 |                     |

22. Review the data and if correct, select Confirm and the following screen loads:

| 🎄 Home          |           |                |              |                 |                    |                                   |             | lcome: admin | Feedback   🗐 Logou |
|-----------------|-----------|----------------|--------------|-----------------|--------------------|-----------------------------------|-------------|--------------|--------------------|
| Administration  |           |                |              |                 | FBT                | History                           |             |              |                    |
| 🚨 Employees     |           |                |              |                 |                    |                                   |             |              |                    |
| 🖨 Vehicles      |           |                |              | Purnle          | ¥€<br>Holden VZ Be | enicle<br>erlina - Sedan[TLIK852] |             |              |                    |
| 🏶 General       |           |                |              |                 |                    | I Add COT                         |             |              |                    |
| Ruel Import     |           |                | FRTs         |                 | << back            | K   Add FBT                       | New FR      | т            |                    |
| Reports         | FBT Value | Date Commenced | Private Days | Employee        |                    | Employee*                         | Select>     |              | Θ                  |
|                 | 1000.00   | Nov 5th 2008   | 50           | Danielle Osmand | History            | FBT Value*                        |             |              |                    |
| Menu            |           |                |              |                 |                    | Date Commenced*                   | 1 Nov • 9 • | 2008         | Θ                  |
| Bookings        |           |                |              |                 |                    | Private Davs*                     |             |              | Θ                  |
| Change Password |           |                |              |                 |                    |                                   |             |              |                    |
|                 |           |                |              |                 |                    |                                   | [           | Submi        | it Reset           |

23. Press << Back and the following screen loads:

| 📩 Home                                                                                                    |                                                                                                    |                                                                                                    | Welcome: admin   Feedback   🕺 Logout                                                                                                    |
|----------------------------------------------------------------------------------------------------|----------------------------------------------------------------------------------------------------|----------------------------------------------------------------------------------------------------|----------------------------------------------------------------------------------------------------|
| Administration                                                                                                    |                                                                                                    | Edit Vehicle                                                                                                    |                                                                                                    |
| <ul> <li>Chiptoposi</li> <li>Vehicles</li> <li>General</li> <li>Fuel Import</li> <li>Reports</li> <li>Menu</li> </ul> | Keytag ID 6<br>Location* Wodonga<br>Model* Holden VZ Berlin<br>Year* 2006<br>Date Obtained* Nov 1<br>Purchase Cost 10000.00 | •         •           •         •           •         •           •         •           •         •           •         • | <ul> <li>Registration Details</li> <li>Insurance Policies</li> <li>Lease Information</li> <li>FBT Details</li> <li>Vehicle Maintenance Details</li> </ul> |
| Bookings                                                                                                    | Initial Odometer* 105100<br>Seats* 5<br>Colour* Purple<br>Etag Id 1<br>Include In Bookings                                  |                                                                                                    | <ul> <li>Fuel Usage</li> <li>Odometer Readings</li> <li>Accident Reports</li> <li>Damage Reports</li> <li>Infringement Reports</li> </ul>                 |
|                                                                                                    |                                                                                                    | Submit Reset                                                                                                    | <ul> <li>Employee Reimbursements</li> <li>Inclusions</li> </ul>                                                                                           |

Inclusions

to

24. If the vehicle has any inclusions, e.g. a towbar, select enter these now and the following screen loads:

| me Home           |                     |                         |            |              | Welcome: admin              | Feedback   🗾 Logout |
|-------------------|---------------------|-------------------------|------------|--------------|-----------------------------|---------------------|
| Administration    |                     |                         |            | Edit Vehicle |                             |                     |
| 🚳 Employees       |                     |                         |            |              |                             |                     |
| 🖶 Vehicles        | Keytag ID           | 6                       | 9          |              | Registration Details        |                     |
| 🏶 General         | Location*           | Wodonga 💽               |            |              | Insurance Policies          |                     |
| 🗬 Fuel Import     | Model*              | Holden VZ Berlina Sedan | • •        |              | 😟 Lease Information         |                     |
| Reports           | Year*               | 2006                    |            |              | 😣 FBT Details               |                     |
| Monu              | Date Obtained*      | Nov 💌 1 💌 200           | 8          |              | Vehicle Maintenance Details |                     |
| Preliu            | Purchase Cost       | 10000.00                |            |              | (Q)                         |                     |
| BOOKINGS          | Initial Odometer*   | 105100                  |            |              | Fuel Usage                  |                     |
| 🛎 Change Password | Seats*              | 5                       | Θ          |              | Odometer Readings           |                     |
|                   | Colour*             | Purple                  | ۲          |              | Accident Reports            |                     |
|                   | Etag Id             |                         | Θ          |              | 🔮 Damage Reports            |                     |
|                   | Include In Bookings | F                       | V          |              | Infringement Reports        |                     |
|                   |                     |                         | Submit Re: | set          | Employee Reimbursements     |                     |
|                   |                     |                         |            |              | 9 Inclusions                |                     |
|                   |                     |                         |            |              | Ma Paulustan a Line d       |                     |
|                   |                     |                         |            |              | No Inclusions Listed        |                     |
|                   |                     |                         |            |              |                             |                     |

25. Select View/Edit Inclusions... to add inclusions and the following screen loads:

| 📩 Home          |                       |                        |                                      | Welcome: admin   Feedb | oack   최 Logout |
|-----------------|-----------------------|------------------------|--------------------------------------|------------------------|-----------------|
| Administration  |                       | v                      | ehicle Inclusions                    |                        |                 |
| Sehicles        |                       | Red Toy                | Vehicle<br>ota Camry - Sedan[TYH665] |                        |                 |
| Seneral         |                       |                        | << Back                              |                        |                 |
| Reports         | Inclusion<br>car seat | Description<br>Toddler | Inclusion*                           |                        |                 |
| Menu            |                       |                        | Description                          | Seeu> V                |                 |
| Change Password |                       |                        |                                      |                        | Î               |
|                 |                       |                        |                                      |                        | -               |
|                 |                       |                        |                                      | Submit                 | Reset           |

26. Select an inclusion from the drop down list and add any appropriate comments if required (ie description of car seat, mobile phone number

| associated with car phone etc) and then select | Submit | . The following |
|------------------------------------------------|--------|-----------------|
| screen loads:                                  |        | . The following |

| 🏡 Home          |           |             |                         |                   | Welcome: admin   Fe |        |
|-----------------|-----------|-------------|-------------------------|-------------------|---------------------|--------|
| Administration  |           | Vo          | hicle Inclusions        |                   |                     |        |
| 🚨 Employees     |           | ve          | nicle Inclusions        |                   |                     |        |
| A Vehicles      |           |             | Vehicle                 |                   |                     |        |
| General         |           | Red Toyot   | a Camry - Sedan[TVH665] |                   |                     |        |
| Ruel Import     |           |             | << Back                 |                   |                     |        |
| A secondaria    | Inclusion | Description | Inclusion:              | car seat          |                     |        |
| • Reports       | car seat  | Toddler     | Description:            | Toddler car seat. |                     |        |
| Menu            |           |             |                         |                   | Confirm             | Cancel |
| Bookings        |           |             |                         |                   |                     |        |
| Change Password |           |             |                         |                   |                     |        |

27. Review your input and if correct, select screen then loads:

| Confirm |                 |
|---------|-----------------|
|         | . The following |

| 📩 Home          |          |                   |                            | Welcome: admin   Fe | eedback   ᆁ Logout |
|-----------------|----------|-------------------|----------------------------|---------------------|--------------------|
| Administration  |          | ,                 | /ehicle Inclusions         |                     |                    |
| 🛱 Vehicles      |          |                   | Vehicle                    |                     |                    |
| 🖗 General       |          | Red To            | yota Camry - Sedan[TYH665] |                     |                    |
| 💐 Fuel Import   |          |                   | << Back                    |                     |                    |
| Reports         | Car seat | Toddler           |                            | Add Inclusion       |                    |
| Menu            | car seat | Toddler car seat. | Inclusion*                 | Select> 💌           |                    |
| Bookings        |          |                   | Description                |                     | *                  |
| Change Password |          |                   |                            |                     |                    |
|                 |          |                   |                            |                     | -                  |
|                 |          |                   |                            | Submit              | Reset              |

28. From here you can add additional inclusions or select << Back to return to the following screen:

| 🎄 Horne           |                     |                                          |                |              | Welcome: admin   Feedback   🗾 Logout                                                                                                    |
|-------------------|---------------------|------------------------------------------|----------------|--------------|----------------------------------------------------------------------------------------------------|
| Administration    |                     |                                          |                | Edit Vehicle |                                                                                                    |
| 🍓 Employees       |                     |                                          |                |              |                                                                                                    |
| 💭 Vehicles        | Keytag ID           | 6                                        |                |              | 🥹 Registration Details                                                                                                    |
| 🏶 General         | Location*           | Wodonga                                  |                | )            | Insurance Policies                                                                                                    |
| 💐 Fuel Import     | Model*              | Holden VZ Berlina Sedan                  |                |              | 🛯 Lease Information                                                                                                    |
| Reports           | Year*               | 2006                                     | - <sup>•</sup> | 0            | In the second second |
| Menu              | Burchase Cost       | Nov - 1 - 200                            | 3 <u>0</u>     |              | Vehicle Maintenance Details                                                                                                    |
| Bookings          | Initial Odometer*   | 105100                                   | _              | Θ            | I Fuel Usage                                                                                                    |
| 🚨 Change Password | Seats*              | 5                                        | 0              |              | Odometer Readings                                                                                                    |
|                   | Colour*             | Purple                                   | ۲              |              | Accident Reports                                                                                                    |
|                   | Etag Id             |                                          | 0              |              | Oamage Reports                                                                                                    |
|                   | Include In Bookings | L. L. L. L. L. L. L. L. L. L. L. L. L. L | 2              |              | Infringement Reports                                                                                                    |
|                   |                     |                                          | Submit         | Reset        | Employee Reimbursements                                                                                                    |
|                   |                     |                                          |                |              | Inclusions                                                                                                    |
|                   |                     |                                          |                |              |                                                                                                    |
|                   |                     |                                          |                |              |                                                                                                    |
|                   |                     |                                          |                |              |                                                                                                    |
|                   |                     |                                          |                |              |                                                                                                    |
|                   |                     |                                          | - 🔶 I          | Jome 🖉       | Lagaut                                                                                                    |
| 29. From I        | here you            | can return to                            |                | or 🖻         | s rodoar                                                                                                    |

## Vehicle Maintenance Details

Vehicle maintenance is used to

- □ Schedule a service or repair appointment,
- □ Enter service details, and
- □ Enter repair details.

Service and repair details cannot be entered without first entering a service/repair appointment. This is because the service/repair appointment removes the vehicle from the database for use and updates the vehicle utilisation report.

1. Log into OurFleet as an Administrator. The following screen loads:

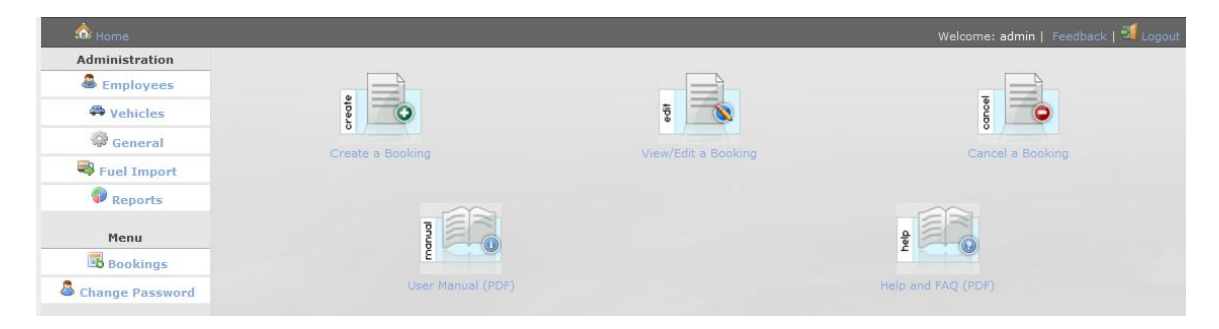

2. Select rom the Administrator menu and the following screen summarising all vehicles appears:

| \land Home        |                 |                                           |              |         |         |          |            |            | come: admin  |                   |
|-------------------|-----------------|-------------------------------------------|--------------|---------|---------|----------|------------|------------|--------------|-------------------|
| Administration    |                 |                                           |              | Vehicle | \dminic | tration  |            |            |              |                   |
| 🚨 Employees       | Add Vehicle     | Add Vabiels View: All   Active   Inactive |              |         |         |          |            |            |              |                   |
| Sehicles          | Registration    | Model                                     | Colour       | Owner   | E-Tag   | Insured  | Location   | Key Tag ID | Fuel Card ID | Actions           |
| 🔅 General         | YK0559          | Toyota Tarago - Van                       | Platimun     |         | ×       | ~        | Willow     |            | 123456       | Archive   History |
| Ruel Import       | TYH665          | Toyota Camry - Sedan                      | Red          |         | ~       | ~        | Wodonga    | 107        | 6789         | Archive   History |
| Reports           | TZY375          | Holden Commodore - Wagon                  | Silver       |         | ×       | <b>v</b> | Wodonga    | 4          |              | Archive   History |
|                   | UXH418          | Toyota Camry Altise - Sedan               | Beige        |         | ×       | <b>v</b> | Wodonga    |            |              | Archive   History |
| Menu              | WIU018          | Holden Commodore - Sedan                  | Silver       |         | ×       | <b>v</b> | Wangaratta |            |              | Archive   History |
| Bookings          | WLL470          | Ford Falcon - Wagon                       | Silver       |         | ×       | <b>v</b> | Wodonga    | 6          |              | Archive   History |
| 🚨 Change Password | WNU754          | Toyota Corolla - Sedan                    | Silver       |         | ×       | <b>v</b> | Wodonga    | 9          |              | Archive   History |
|                   | WOJ918          | Ford Falcon - Sedan                       | Silver       |         | ×       | <b>v</b> | Wodonga    | 11         |              | Archive   History |
|                   | No Registration | Holden Epica - Sedan                      | Silver Brown |         | ×       | <b>v</b> | Wangaratta |            |              | Archive   History |
|                   | WSU389          | Holden Epica - Sedan                      | Silver       |         | ×       | <b>v</b> | Wodonga    |            |              | Archive   History |
|                   | WTN824          | Toyota Aurion ATX - Sedan                 | Silver       |         | ×       | <b>v</b> | Wodonga    |            |              | Archive   History |
|                   | WUK275          | Ford Focus - Sedan                        | Silver       |         | ×       | <b>v</b> | Wodonga    |            |              | Archive   History |
|                   | WWI775          | Toyota Aurion ATX - Sedan                 | Silver       |         | ×       | <b>v</b> | Wodonga    | 3          |              | Archive   History |
|                   | WWI776          | Toyota Aurion ATX - Sedan                 | Tungsten     |         | ×       | 1        | Wodonga    | 8          |              | Archive   History |
|                   | WWI777          | Toyota Aurion ATX - Sedan                 | Sakana       |         | ×       | 1        | Wangaratta |            |              | Archive   History |
|                   | WWI781          | Toyota Camry - Sedan                      | Sakana       |         | ×       | <b>v</b> | Wodonga    |            |              | Archive   History |

3. Select the vehicle that requires service/repair by clicking the registration details. The following screen appears:

| á Home          |                     |                    |          |              | Welcome: admin   Feedback   🌌 Logout |
|-----------------|---------------------|--------------------|----------|--------------|--------------------------------------|
| Administration  |                     |                    |          | Edit Vehicle |                                      |
| 🚨 Employees     |                     |                    |          |              |                                      |
| Vehicles        | Keytag ID           | 107                |          |              | Registration Details                 |
| 🖗 General       | Location*           | Wodonga 💌          | ۷        |              | Insurance Policies                   |
| Ruel Import     | Cost Centre*        | ABC 💌              |          |              | 😟 Lease Information                  |
| Reports         | Model*              | Toyota Camry Sedan |          |              | FBT Details                          |
| Manu            | Year*               | 2010               |          |              | 9 Vehicle Maintenance Details        |
| rienu           | Date Obtained*      | 📆 Oct 💌 9 🖵 🕻      | 2011     |              |                                      |
| Bookings        | Purchase Cost       | 49999.00           | 0        |              | 🧐 Fuel Usage                         |
| Change Password | Initial Odometer*   | 123                |          |              | Odometer Readings                    |
|                 | Seats*              | 5                  | Θ        |              | Accident Reports                     |
|                 | Colour*             | Red                | 0        |              | Damage Reports                       |
|                 | Etag Id             | 65                 | 0        |              | (i) Tafaiananan Dananda              |
|                 | Fuel Card ID        | 6789               |          |              | Intringement Reports                 |
|                 | Include In Bookings |                    |          |              | Employee Reimbursements              |
|                 |                     |                    |          |              | Inclusions                           |
|                 |                     |                    | Submit R | leset        |                                      |

4. Select <u>Vehicle Maintenance Details</u> and the following screen is provided:

| 🎰 Home          |                     |                    |              | Welcome: admin   Feedback   🕺 Logout            |
|-----------------|---------------------|--------------------|--------------|-------------------------------------------------|
| Administration  |                     |                    | Edit         | Vahicla                                         |
| 🚨 Employees     |                     |                    | Eur          | vence                                           |
| A Vehicles      | Keytag ID           | 107 0              |              | Registration Details                            |
| General         | Location*           | Wodonga 💌          | 0            | Insurance Policies                              |
| Ruel Import     | Cost Centre*        | ABC 💌              |              | <b>e</b> Lease Information                      |
| Reports         | Model*              | Toyota Camry Sedan |              | 9 FBT Details                                   |
|                 | Year*               | 2010               |              | Wakiela Maintanance Dataila                     |
| Menu            | Date Obtained*      | 📅 Oct 🖵 9 🖵 2011   | 0            | <ul> <li>Venicle Maintenance Details</li> </ul> |
| Bookings        | Purchase Cost       | 49999.00           | 0            | View All Maintenance Details                    |
| Change Password | Initial Odometer*   | 123                | 0            | Fuel Usage                                      |
|                 | Seats*              | 5                  |              | Odometer Readings                               |
|                 | Colour*             | Red                | ,            | Accident Reports                                |
|                 | Etag Id             | 65 😣               |              | 0                                               |
|                 | Fuel Card ID        | 6789               |              | Damage Reports                                  |
|                 | Include In Bookings |                    |              | Infringement Reports                            |
|                 |                     |                    |              | Employee Reimbursements                         |
|                 |                     | Submit             | Submit Reset | Inclusions                                      |
|                 |                     |                    |              |                                                 |

5. Select View All Maintenance Details...

and the following screen is provided:

| 📩 Home          |      |       |                                          | Welcome: admin   Feedback   🗾 Logout |
|-----------------|------|-------|------------------------------------------|--------------------------------------|
| Administration  |      |       | Vehicle Maintenance Management           |                                      |
| 🚨 Employees     |      |       | ¥ehicle                                  |                                      |
| 🖨 Vehicles      |      |       | Purple Holden VZ Berlina - Sedan[TUK852] |                                      |
| 🏶 General       |      |       | << Back   Add Maintenance Appointment    |                                      |
| Ruel Import     | Date | Agent | Odometer Reading                         | Comments                             |
| Reports         |      |       |                                          |                                      |
| Menu            |      |       |                                          |                                      |
| 👪 Bookings      |      |       |                                          |                                      |
| Change Password |      |       |                                          |                                      |
|                 |      |       |                                          |                                      |
|                 |      |       |                                          |                                      |
|                 |      |       |                                          |                                      |

6. Select Add Maintenance Appointment and the following screen appears:

| 🎄 Home          | Welcome: admin   Feedback   🗾 Logo         | ut |
|-----------------|--------------------------------------------|----|
| Administration  | Vehicle Maintenance Management             |    |
| 🚳 Employees     | ¥ehicle                                    |    |
| 🖨 Vehicles      | Purpla Holden VZ Berlina - Sedan[TUK852]   | -  |
| 🌼 General       |                                            |    |
| Ruel Import     | New Maintenance Appointment Agent* Select> |    |
| Reports         | Odometer Reading*                          |    |
| Menu            | Appointment Date* 📅 Nov 💌 9 💌 2008         |    |
| Bookings        | Expected Return 🛗 Nov 🔽 16 💌 2008          |    |
| Change Password | Comments*                                  |    |
|                 |                                            |    |
|                 |                                            |    |
|                 | Submit Back Delete                         |    |

7. Enter the required information as follows:

| Field Name               | Description                                                            |  |  |  |
|--------------------------|------------------------------------------------------------------------|--|--|--|
| Agent*                   | Select the servicing agent from the drop down list Example: Blacklocks |  |  |  |
| Odometre Reading*        | Enter the current odometer reading Example: 9500                       |  |  |  |
| Appointment Date*        | Enter the appointment date                                             |  |  |  |
| Expected Return<br>Date* | Example:                                                               |  |  |  |
| Comments*                | Enter any relevant comments<br>Example: 10,000 scheduled service       |  |  |  |

8. Once completed, press

Submit and the following screen loads:

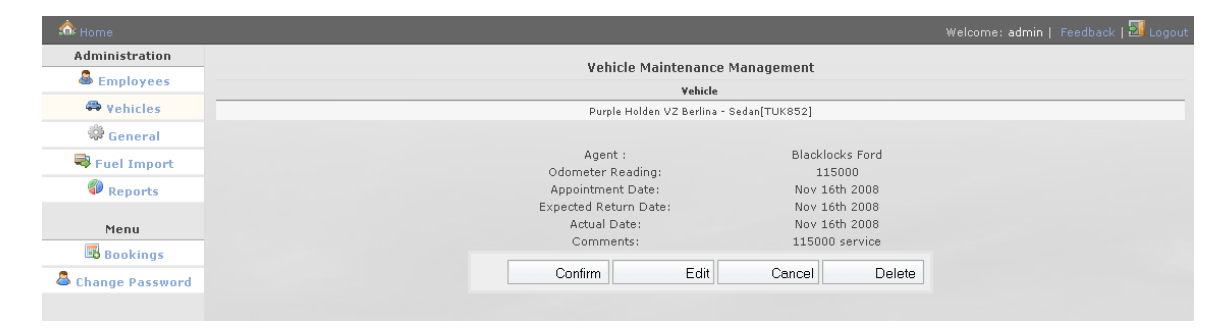

9. Review the data and if correct, press Confirm and the following screen appears:

| 🏠 Home          |                                                  |                                | Welcome: admin   Feedback   🗾 Logout |  |  |  |
|-----------------|--------------------------------------------------|--------------------------------|--------------------------------------|--|--|--|
| Administration  |                                                  | Maintenance Appointme          | nt Administration                    |  |  |  |
| A Vehicles      | Vehicle Purple Holden VZ Berlina - Sedan[TUK852] |                                |                                      |  |  |  |
| 🏶 General       |                                                  | << Back                        |                                      |  |  |  |
| 💐 Fuel Import   | ¥iew Maintenanc                                  | e Appointment                  | View Service Details                 |  |  |  |
| Reports         | Odometer Reading:<br>Appointment Date:           | 115000<br>Nov 16th 2008        | No Current Service Details.          |  |  |  |
| Menu            | Expected Return Date:<br>Actual Date:            | Nov 16th 2008<br>Nov 16th 2008 |                                      |  |  |  |
| Change Password | Comments:                                        | 115000 service                 | New Service                          |  |  |  |
|                 |                                                  | Edit Booking                   |                                      |  |  |  |
|                 |                                                  | View Vehicle Repairs           | Add Repair                           |  |  |  |
|                 |                                                  | Description                    | Cost                                 |  |  |  |
|                 |                                                  |                                |                                      |  |  |  |

10. Select << Back and the following screen appears summarising the service/repair appointment:

| 🎰 Home                        |               |                 |                                  | Welcome: admin   F | eedback   🗾 Logout |  |  |  |
|-------------------------------|---------------|-----------------|----------------------------------|--------------------|--------------------|--|--|--|
| Administration                |               | Vehicl          | e Maintenance Management         |                    |                    |  |  |  |
| 🚨 Employees                   |               | Yehide          |                                  |                    |                    |  |  |  |
| 🕮 Vehicles                    |               | Purple H        | olden VZ Berlina - Sedan[TUK852] |                    |                    |  |  |  |
| 🏶 General                     |               | << Back         | Add Maintenance Appointment      |                    |                    |  |  |  |
| 💐 Fuel Import                 | Date          | Agent           | Odometer Reading                 | Comments           |                    |  |  |  |
| Reports                       | Nov 16th 2008 | Blacklocks Ford | 115000                           | 115000 service     | History            |  |  |  |
| Menu Bookings Change Password |               |                 |                                  |                    |                    |  |  |  |
|                               | ۸             |                 |                                  |                    |                    |  |  |  |

11. Return to Home or Logout

When the vehicle has returned from the service/repair appointment, perform the following:

12. Locate and select the vehicle in the below screen:

| 🏠 Home            |                        |                             |              |         |         |           |            | Wel        | come: admin  | Feedback   ٵ Logout |
|-------------------|------------------------|-----------------------------|--------------|---------|---------|-----------|------------|------------|--------------|---------------------|
| Administration    |                        |                             |              | Vahiela | desinte | tuntion   |            |            |              |                     |
| 🚨 Employees       | Venicle Administration |                             |              |         |         |           |            |            |              |                     |
| 🛱 Vehicles        | •••• Add Venicle       | Model                       | Colour       | Owner   | E-Tag   | Incured   | Location   | Key Tag ID | Fuel Card ID | Actions             |
| 🖗 General         | YK0559                 | Toyota Tarago - Van         | Platimun     | owner   | ×       | Ansureu V | Willow     | Key Tay 10 | 123456       | Archive   History   |
| 💐 Fuel Import     | ТҮН665                 | Toyota Camry - Sedan        | Red          |         | ~       | ~         | Wodonga    | 107        | 6789         | Archive   History   |
| Reports           | TZY375                 | Holden Commodore - Wagon    | Silver       |         | ×       | <b>v</b>  | Wodonga    | 4          |              | Archive   History   |
|                   | UXH418                 | Toyota Camry Altise - Sedan | Beige        |         | ×       | <b>v</b>  | Wodonga    |            |              | Archive   History   |
| Menu              | WIU018                 | Holden Commodore - Sedan    | Silver       |         | ×       | <b>v</b>  | Wangaratta |            |              | Archive   History   |
| 📑 Bookings        | WLL470                 | Ford Falcon - Wagon         | Silver       |         | ×       | ×         | Wodonga    | 6          |              | Archive   History   |
| 🚨 Change Password | WNU754                 | Toyota Corolla - Sedan      | Silver       |         | ×       | 1         | Wodonga    | 9          |              | Archive   History   |
|                   | WOJ918                 | Ford Falcon - Sedan         | Silver       |         | ×       | <b>v</b>  | Wodonga    | 11         |              | Archive   History   |
|                   | No Registration        | Holden Epica - Sedan        | Silver Brown |         | ×       | <b>v</b>  | Wangaratta |            |              | Archive   History   |
|                   | WSU389                 | Holden Epica - Sedan        | Silver       |         | ×       | <b>v</b>  | Wodonga    |            |              | Archive   History   |
|                   | WTN824                 | Toyota Aurion ATX - Sedan   | Silver       |         | ×       | <b>v</b>  | Wodonga    |            |              | Archive   History   |
|                   | WUK275                 | Ford Focus - Sedan          | Silver       |         | ×       | <b>v</b>  | Wodonga    |            |              | Archive   History   |
|                   | WWI775                 | Toyota Aurion ATX - Sedan   | Silver       |         | ×       | <b>√</b>  | Wodonga    | 3          |              | Archive   History   |
|                   | WWI776                 | Toyota Aurion ATX - Sedan   | Tungsten     |         | ×       | <b>~</b>  | Wodonga    | 8          |              | Archive   History   |
|                   | WWI777                 | Toyota Aurion ATX - Sedan   | Sakana       |         | ×       | <b>v</b>  | Wangaratta |            |              | Archive   History   |
|                   | WWI781                 | Toyota Camry - Sedan        | Sakana       |         | ×       | <b>v</b>  | Wodonga    |            |              | Archive   History   |

13. The following screen is provided:

| Mome 100           |                   |                    |         |              | Welcome: admin             |  |
|--------------------|-------------------|--------------------|---------|--------------|----------------------------|--|
| Administration     |                   |                    |         | Edit Vahicla |                            |  |
| 🚨 Employees        |                   |                    |         | Edit Venicie |                            |  |
| Revenue Ke         | eytag ID          | 107                | 9       | 6            | Registration Details       |  |
| General Lo         | ocation*          | Wodonga 💌          | Θ       |              | Insurance Policies         |  |
| Ruel Import        | ost Centre*       | ABC                | _       |              | Lease Information          |  |
| Reports Mo         | odel*             | Toyota Camry Sedan | - 9     |              | FBT Details                |  |
| Menu               | sar"              | 2010               | 9<br>0  | 9 Ve         | ehicle Maintenance Details |  |
| Bookings           | urshana Cast      | Oct • 9 • 2011     | 0       |              | 9 Fuel Usage               |  |
| Change Password In | itial Odometer*   | 123                |         | 6            | Odometer Readings          |  |
| Se                 | eats"             | 5                  |         |              | Accident Reports           |  |
| Co                 | olour*            | Red                | 0       |              | Damage Reports             |  |
| Et                 | ag Id             | 65                 | 0       |              | • Duniuge Reports          |  |
| Fu                 | iel Card ID       | 6789               |         |              | Infringement Reports       |  |
| In                 | clude In Bookings |                    |         | 🥹 Er         | nployee Reimbursements     |  |
|                    |                   |                    |         |              | Inclusions                 |  |
|                    |                   | Sul                | bmit Re | set          |                            |  |

- 14. Selec
- Select 🛛 🔍 Vehicle Maintenance Details

## ails and the following is provided:

| \land Home      |                     |                           |            |                               | Welcome: admin   Feedback   郄 Logout |
|-----------------|---------------------|---------------------------|------------|-------------------------------|--------------------------------------|
| Administration  |                     |                           | Ed         | it Vohiclo                    |                                      |
| 🚨 Employees     |                     |                           | Eu         | it venicie                    |                                      |
| 🛱 Vehicles      | Keytag ID           |                           | 9          | 9 F                           | Registration Details                 |
| 🖗 General       | Location*           | Wodonga 💌                 |            | 0                             | Insurance Policies                   |
| Ruel Import     | Cost Centre*        | Select> 💌                 |            | ۹                             | Lease Information                    |
| Reports         | Model*              | Toyota Camry Altise Sedan | - 9        |                               | 9 FBT Details                        |
|                 | Year*               | 2007                      | 9          | 0                             |                                      |
| Menu            | Date Obtained*      | Sep 💌 4 💌 2007            | 0          | Vehi                          | cle Maintenance Details              |
| Bookings        | Purchase Cost       | 25627.90                  | 9          | Most R                        | ecent Maintenance Details            |
| Change Password | Initial Odometer*   | 75                        | 0          | Date :                        | Mar 4th 2008                         |
|                 | Seats*              | 5                         |            | Agent :<br>Odometer Reading : | Jacob Toyota<br>7665                 |
|                 | Colour*             | Beige                     | Θ          | Serviced?                     | Ves                                  |
|                 | Etan Id             |                           | 0          |                               | Repairs :                            |
|                 |                     |                           |            | Cost                          | Description                          |
|                 | Fuel Card ID        |                           |            | N                             | lo Repairs Performed                 |
|                 | Include In Bookings |                           |            |                               | View All Maintenance Details         |
|                 |                     |                           |            |                               | 😟 Fuel Usage                         |
|                 |                     | Sub                       | omit Reset |                               | Odometer Readings                    |
|                 |                     |                           |            | 0                             | Accident Reports                     |

## 15. Select View All Maintenance Details...

and the following screen appears:

| 🎄 Home                        |               |                 |                                  | Welcome: admin   F | Feedback   🗾 Logou |
|-------------------------------|---------------|-----------------|----------------------------------|--------------------|--------------------|
| Administration                |               | Vehicle         | Maintenance Management           |                    |                    |
| 🚨 Employees                   |               |                 | ¥ehicle                          |                    |                    |
| 🛱 Vehicles                    |               | Purple Ho       | olden VZ Berlina - Sedan[TUK852] |                    |                    |
| 🏶 General                     |               | << Back         | Add Maintenance Appointment      |                    |                    |
| Ruel Import                   | Date          | Agent           | Odometer Reading                 | Comments           |                    |
| Reports                       | Nov 16th 2008 | Blacklocks Ford | 115000                           | 115000 service     | History            |
| Menu Bookings Change Password |               |                 |                                  |                    |                    |

## 16. Select the service/repair appointment and the following screen appears:

| 🎄 Home            |                                                                         |                                                                   | Welcome: admin   Feedback   🛛 Logout                                                                           |
|-------------------|-------------------------------------------------------------------------|-------------------------------------------------------------------|----------------------------------------------------------------------------------------------------|
| Administration    |                                                                         | Maintonanco Annointmo                                             | nt @dministration                                                                                              |
| 🚨 Employees       |                                                                         | Valida                                                            |                                                                                                    |
| 🛱 Vehicles        |                                                                         | Purple Holden VZ Berlina -                                        | - Sedan[TUK852]                                                                                                |
| 🏶 General         |                                                                         | << Back                                                           |                                                                                                    |
| 💐 Fuel Import     | ¥iew Maintenance                                                        | e Appointment                                                     | View Service Details                                                                                           |
| Reports           | Odometer Reading:                                                       | 115000                                                            | No Ourrept Service Details                                                                                     |
| Menu<br>Bookings  | Appointment Date:<br>Expected Return Date:<br>Actual Date:<br>Comments: | Nov 16th 2008<br>Nov 16th 2008<br>Nov 16th 2008<br>115000 service |                                                                                                    |
| 🛎 Change Password |                                                                         | Edit Booking                                                      | New Service                                                                                                    |
|                   |                                                                         | View Vehicle Repairs                                              | s   Add Repair                                                                                                 |
|                   |                                                                         | Description                                                       | Cost                                                                                                    |
|                   |                                                                         |                                                                   | The second second second second second second second second second second second second second second second s |

17. To enter service details, select New Service and the following screen loads or to enter repair details, select Add Repair (see step #21)

| 🎰 Home                                                            | Welcome: admin   Feedback   🖾 Logout                                      |
|-------------------------------------------------------------------|---------------------------------------------------------------------------|
| Administration                                                    | Service/Repair Administration Vehicle                                     |
| <ul> <li>General</li> <li>Fuel Import</li> <li>Reports</li> </ul> | New Service Details<br>Cost*  New Service  New Service  Odometer Reading* |
| Menu Bookings Change Password                                     | Next Service Date* Mov 9 9 2008 9<br>Description*<br>Standard Service     |
|                                                                   | Submit Reset                                                              |

18. Enter the required information as follows:

| Field Name                        |                                       | Description                                             |  |
|-----------------------------------|---------------------------------------|---------------------------------------------------------|--|
| Cost*                             | Enter the cost of <b>Example:</b>     | of the service<br>150                                   |  |
| Next Service<br>Odometre Reading* | Enter the odom<br>Example:            | eter reading that the next service will be due at 19500 |  |
| Next Service Date*                | Enter the suggested next service date |                                                         |  |
|                                   | Example:                              | Oct 💌 10 💌 2006 🛗                                       |  |
| Description*                      | Enter the descr                       | iption of the service                                   |  |
|                                   | Example:                              | 10,000 scheduled service                                |  |

19. Once completed, press

Submit and the following screen loads:

| 🎄 Home           |                                                                               |                                                   | - Welcome: admin   Feedback   🔟 Logout |
|------------------|-------------------------------------------------------------------------------|---------------------------------------------------|----------------------------------------|
| Administration   | Service/Repair Ad                                                             | ministration                                      |                                        |
| 🖶 Vehicles       | Purple Holden VZ Berlina -                                                    | Sedan[TUK852]                                     |                                        |
| General          | Cost:<br>Next Service Odometer Reading:<br>Next Service Date:<br>Description: | 500<br>125000<br>Nov 9th 2009<br>Standard Service |                                        |
| Menu<br>Bookings | Confirm                                                                       | Edit Cancel                                       |                                        |
| Change Password  |                                                                               |                                                   |                                        |

20. Review the data and if correct, press

| Confirm | and the following |
|---------|-------------------|
|         |                   |

| Administration  |                       |                  |                                |                  |
|-----------------|-----------------------|------------------|--------------------------------|------------------|
| & realization   |                       | Maintenance App  | pintment Administration        |                  |
| Cimpioyees      |                       |                  | ¥ehicle                        |                  |
| 🏟 Vehicles      |                       | Purple Holden VZ | Berlina - Sedan[TUK852]        |                  |
| 🏶 General       |                       |                  | < Back                         |                  |
| 💐 Fuel Import   | ¥iew Maintenanc       | e Appointment    | View Service                   | Details          |
| Reports         | Odometer Reading:     | 115000           | Cost:                          | 500.00           |
|                 | Appointment Date:     | Nov 16th 2008    | Next Service Odometer Reading: | 125000           |
| Menu            | Expected Return Date: | Nov 16th 2008    | Next Service Date:             | Nov 9th 2009     |
| Bookings        | Actual Date:          | Nov 16th 2008    | Description:                   | Standard Service |
| - bookings      | Comments:             | 115000 service   |                                |                  |
| Change Password |                       |                  |                                |                  |
|                 |                       | Edit Booking     |                                | Edit Service     |
|                 |                       | View Vehicle I   | Repairs   Add Repair           |                  |
|                 |                       | Description      | Cost                           |                  |

21. To add repairs, select <u>Add Repair</u> or return to <u>Home</u> or <u>Slogout</u>. If you add repairs, the following screen will load:

| 📩 Home          |                |              |                               | Welcor  | ne: admin   Feedb | iack   🗾 Logout |
|-----------------|----------------|--------------|-------------------------------|---------|-------------------|-----------------|
| Administration  |                | Comileo      |                               |         |                   |                 |
| 🚨 Employees     |                | Service,     | Repair Auministration         |         |                   |                 |
| 🖨 Vehicles      |                | Bunda Halla  | Vehicle                       |         |                   |                 |
| Caparal         |                | Purple Holde | en vz Berlina - Sedan(TUK852) |         |                   |                 |
| Eucl Import     | New Vehicle Re | epairs       | Agent*                        | Select> | •                 | 0               |
| Peports         | Description    | Cost         | Cost*                         | 0       |                   |                 |
| - Reports       |                |              | Description*                  |         |                   |                 |
| Menu            |                |              |                               |         |                   | <b>A</b>        |
| 👪 Bookings      |                |              |                               |         |                   |                 |
| Change Password |                |              |                               |         |                   |                 |
|                 |                |              |                               |         |                   | -               |
|                 |                |              |                               | 0       |                   |                 |
|                 |                |              |                               | Outrus  | Denet             | Beat            |
|                 |                |              |                               | Submit  | Heset             | Back            |
|                 |                |              |                               |         |                   |                 |

22. Enter the required information as follows:

| Field Name   | Description                                  |                                                                         |  |  |
|--------------|----------------------------------------------|-------------------------------------------------------------------------|--|--|
| Agent*       | Select the age down list                     | Select the agent who carried out the repairs from the drop<br>down list |  |  |
|              | Example: Blacklocks                          |                                                                         |  |  |
| Cost*        | Enter the cost of the repairs                |                                                                         |  |  |
|              | Example:                                     | 250                                                                     |  |  |
| Description* | Enter a description of the repairs conducted |                                                                         |  |  |
|              | Example:                                     | Aerial repaired                                                         |  |  |

23. Once completed, press

Submit and the following screen loads:

| 🏠 Home            |                 |                                                  | Welcome: admin   Feedback   🌌 Logout |  |  |  |  |  |
|-------------------|-----------------|--------------------------------------------------|--------------------------------------|--|--|--|--|--|
| Administration    |                 | Service/Repair                                   | Administration                       |  |  |  |  |  |
| A Vehicles        |                 | Vehicle Purple Holden VZ Berlina - Sedan[TUK852] |                                      |  |  |  |  |  |
| 🔅 General         | New Vehicle Rev | airs                                             | Cost: 250                            |  |  |  |  |  |
| Fuel Import       | Description     | Cost                                             | Description1: Aerial repaired        |  |  |  |  |  |
| Menu              |                 |                                                  | Confirm Edit Cancel                  |  |  |  |  |  |
| Bookings          |                 |                                                  |                                      |  |  |  |  |  |
| & Change Password |                 |                                                  |                                      |  |  |  |  |  |
|                   |                 |                                                  |                                      |  |  |  |  |  |

24. Review the data and if correct, press Confirm and the following screen loads:

| 🎰 Home            |                 |               |                  |                         |          | me: admin   Feedba | ick   🔟 Logout |
|-------------------|-----------------|---------------|------------------|-------------------------|----------|--------------------|----------------|
| Administration    |                 |               | Service/Rei      | air Administration      |          |                    |                |
| 🚨 Employees       |                 |               | 0010100,110      | Vehicle                 |          |                    |                |
| 🖨 Vehicles        |                 |               | Purple Holden VZ | Berlina - Sedan[TUK852] | ]        |                    |                |
| 🛱 General         |                 |               |                  |                         |          |                    |                |
| Eucl Import       | New ¥e          | hicle Repairs |                  | Agent*                  | Select>  | •                  | 0              |
|                   | Description     | Cost          |                  | - Cost*                 | ,        |                    |                |
| V Reports         | Aerial repaired | 250.00        | History          | COSC                    | U        |                    |                |
| Мери              |                 |               |                  | Description*            |          |                    |                |
|                   |                 |               |                  |                         |          |                    |                |
| Bookings          |                 |               |                  |                         |          |                    |                |
| 🛎 Change Password |                 |               |                  |                         |          |                    |                |
|                   |                 |               |                  |                         |          |                    | -              |
|                   |                 |               |                  |                         | 9        |                    |                |
|                   |                 |               |                  |                         |          |                    |                |
|                   |                 |               |                  |                         | Submit   | Reset              | Back           |
|                   |                 |               |                  |                         |          |                    |                |
|                   |                 |               | ///              |                         |          |                    |                |
|                   |                 |               |                  |                         |          |                    |                |
|                   |                 |               |                  |                         | <b>A</b> |                    |                |
| - <b>-</b>        |                 |               |                  |                         | . 🗌 🎧 На | me                 |                |

25. From here you can add additional repairs or return to the Home or Logout

## Fuel Usage

Fuel usage can be uploaded through relimport or entered manually. You may wish to enter the data manually if you collect receipts and log books from your vehicles regularly. To enter manually – follow the below steps:

1. Locate and select the vehicle in the below screen:

| 📩 Home            |                 |                             |              |         |          |                                                                                                    |            | We         | come: admin  | Feedback   최 Logoi |
|-------------------|-----------------|-----------------------------|--------------|---------|----------|----------------------------------------------------------------------------------------------------|------------|------------|--------------|--------------------|
| Administration    |                 |                             |              | Vehicle | Idminic  | testion                                                                                                    |            |            |              |                    |
| 🚨 Employees       | <b>A</b>        |                             |              | venicie | Adminis  | tration                                                                                                    |            |            | View: All    | Active   Inactiv   |
| A Vehicles        | Add Venicle     |                             |              | _       |          |                                                                                                    |            |            |              |                    |
| illa i            | Registration    | Model                       | Colour       | Owner   | E-Tag    | Insured                                                                                                    | Location   | Key Tag ID | Fuel Card ID | Actions            |
| we General        | YK0559          | Toyota Tarago - Van         | Platimun     |         | ×        | <ul> <li>Image: A start of the start of the start of</li></ul>  | Willow     |            | 123456       | Archive   History  |
| 💐 Fuel Import     | TYH665          | Toyota Camry - Sedan        | Red          |         | <b>~</b> | <b>v</b>                                                                                                    | Wodonga    | 107        | 6789         | Archive   History  |
| Reports           | TZV375          | Holden Commodore - Wagon    | Silver       |         | ×        | <b>v</b>                                                                                                    | Wodonga    | 4          |              | Archive   History  |
|                   | UXH418          | Toyota Camry Altise - Sedan | Beige        |         | ×        | <b>v</b>                                                                                                    | Wodonga    |            |              | Archive   History  |
| Menu              | WIU018          | Holden Commodore - Sedan    | Silver       |         | ×        | <b>v</b>                                                                                                    | Wangaratta |            |              | Archive   History  |
| 🖪 Bookings        | WLL470          | Ford Falcon - Wagon         | Silver       |         | ×        | <b>v</b>                                                                                                    | Wodonga    | 6          |              | Archive   History  |
| 🚨 Change Password | WNU754          | Toyota Corolla - Sedan      | Silver       |         | ×        | <b>v</b>                                                                                                    | Wodonga    | 9          |              | Archive   History  |
|                   | WOJ918          | Ford Falcon - Sedan         | Silver       |         | ×        | <b>v</b>                                                                                                    | Wodonga    | 11         |              | Archive   History  |
|                   | No Registration | Holden Epica - Sedan        | Silver Brown |         | ×        | <ul> <li>Image: A second second s</li></ul> | Wangaratta |            |              | Archive   History  |
|                   | WSU389          | Holden Epica - Sedan        | Silver       |         | ×        | <b>v</b>                                                                                                    | Wodonga    |            |              | Archive   History  |
|                   | WTN824          | Toyota Aurion ATX - Sedan   | Silver       |         | ×        | <b>v</b>                                                                                                    | Wodonga    |            |              | Archive   History  |
|                   | WUK275          | Ford Focus - Sedan          | Silver       |         | ×        | <b>~</b>                                                                                                    | Wodonga    |            |              | Archive   History  |
|                   | WWI775          | Toyota Aurion ATX - Sedan   | Silver       |         | ×        | <b>v</b>                                                                                                    | Wodonga    | 3          |              | Archive   History  |
|                   | WWI776          | Toyota Aurion ATX - Sedan   | Tungsten     |         | ×        | <b>v</b>                                                                                                    | Wodonga    | 8          |              | Archive   History  |
|                   | WWI777          | Toyota Aurion ATX - Sedan   | Sakana       |         | ×        | 1                                                                                                    | Wangaratta |            |              | Archive   History  |

#### 2. The following screen loads:

| 📩 Home          |                     |                     |           | Welcome: admin   Feedback   🗐 Logout |
|-----------------|---------------------|---------------------|-----------|--------------------------------------|
| Administration  |                     |                     | Edit Vobi | icle                                 |
| 🚨 Employees     |                     |                     | Luit Vein |                                      |
| Vehicles        | Keytag ID           | 11                  |           | Registration Details                 |
| General         | Location*           | Wodonga 💌           | 0         | Insurance Policies                   |
| Ruel Import     | Cost Centre*        | Select> 💌           |           | ease Information                     |
| Reports         | Model*              | Ford Falcon Sedan   |           | Image: BFBT Details                  |
| Menu            | Date Obtained*      | 2008 VIII 27 - 2008 | Θ         | Vehicle Maintenance Details          |
| Bookings        | Purchase Cost       | 29913.00            | 0         | Fuel Usage                           |
| Change Password | Initial Odometer*   | 0                   | 0         | Odometer Readings                    |
|                 | Seats*              | 5 🥹                 |           | Accident Reports                     |
|                 | Colour*             | Silver              | 0         | Ø Damage Reports                     |
|                 | Etag Id             |                     | 0         | Infringement Reports                 |
|                 | Fuel Card ID        |                     |           |                                      |
|                 | Include In Bookings |                     |           | Employee Reimbursements              |
|                 |                     |                     |           | 9 Inclusions                         |
|                 |                     | Subr                | mit Reset |                                      |

3. Select — Fuel Usage and the following screen is displayed:

| 🏡 Home          |                     |                   |              |        |                | Welcome: admi      | in   Feedback   ᆁ Logout |  |  |  |
|-----------------|---------------------|-------------------|--------------|--------|----------------|--------------------|--------------------------|--|--|--|
| Administration  |                     | Edit Vabicla      |              |        |                |                    |                          |  |  |  |
| 🚨 Employees     |                     |                   |              | Edit V | encie          |                    |                          |  |  |  |
| A Vehicles      | Keytag ID           | 11                | ۹            |        | 🥺 Regis        | tration Details    |                          |  |  |  |
| 🖗 General       | Location*           | Wodonga 🗨         | 0            | P      | 🥹 Insu         | ance Policies      |                          |  |  |  |
| Ruel Import     | Cost Centre*        | Select> 💌         |              |        | 9 Leas         | e Information      |                          |  |  |  |
| P Reports       | Model*              | Ford Falcon Sedan | Falcon Sedan |        | 0              |                    |                          |  |  |  |
|                 | Year*               | 2008              |              |        | • F            | W FBT Details      |                          |  |  |  |
| Menu            | Date Obtained*      | Aug 🔪 27 👻 2      | 008          | Θ      | 🧐 Vehicle M    | aintenance Details |                          |  |  |  |
| 🖪 Bookings      | Purchase Cost       | 29913.00          |              |        | 9 F            | uel Usage          |                          |  |  |  |
| Change Password | Initial Odometer*   | 0                 |              | 0      | Month          | Litres             | Cost                     |  |  |  |
|                 | Casta               |                   | 0            |        | February, 2009 | 44                 | 53.88                    |  |  |  |
|                 | Seats               | 5                 |              |        | January, 2009  | 85                 | 92.69                    |  |  |  |
|                 | Colour*             | Silver            | •            |        | December, 2008 | 184                | 194.11                   |  |  |  |
|                 | Etag Id             |                   | 0            |        | November, 2008 | 245                | 308.58                   |  |  |  |
|                 | Evel Condition      |                   |              |        | October, 2008  | 179                | 266.12                   |  |  |  |
|                 | Fuel Card ID        |                   |              |        |                |                    | View All Fuel Usage      |  |  |  |
|                 | Include In Bookings |                   |              |        | 🧕 Odon         | Odometer Readings  |                          |  |  |  |
|                 |                     |                   | Submit       | Reset  | Acc            |                    |                          |  |  |  |
|                 |                     |                   | / :          |        | 🥹 Dar          | 🥹 Damage Reports   |                          |  |  |  |

4. Select View All Fuel Usage... and the following screen is displayed:

| 🎄 Home          |      |        |                        |          |            |                          | Welcome:        | admin   Feedback   🗐 Logout |
|-----------------|------|--------|------------------------|----------|------------|--------------------------|-----------------|-----------------------------|
| Administration  |      |        |                        |          |            | Fuel Usage               |                 |                             |
| 🚨 Employees     |      |        |                        |          |            | ruei usage               |                 |                             |
| 🛱 Vehicles      |      |        |                        |          |            | Vehicle                  |                 |                             |
| General         |      |        |                        |          | Silver For | d Falcon - Sedan[WOJ918] |                 |                             |
| Ruel Import     |      |        |                        |          |            | << Back                  |                 |                             |
| Reports         | Date | Amount | Fuel History (<br>Cost | Card No. | Odometer   |                          | New Fuel Data   |                             |
|                 |      |        |                        |          |            | Litres*                  |                 | 0                           |
| Menu            |      |        |                        |          |            | Cost*                    |                 | Θ                           |
| Bookings        |      |        |                        |          |            | Odometer Reading*        |                 | 0                           |
| Change Password |      |        |                        |          |            | Card No.*                | Select>         |                             |
|                 |      |        |                        |          |            | Fuel Date*               | Oct 🗸 15 🗸 2011 | ] 😐                         |
|                 |      |        |                        |          |            |                          |                 | Submit Reset                |

| Field Name        | Description                                                                       |  |  |  |  |  |
|-------------------|-----------------------------------------------------------------------------------|--|--|--|--|--|
| Litres*           | Number of litres added to vehicle<br>Example: 60                                  |  |  |  |  |  |
| Cost*             | Total cost of fuel Example: 80                                                    |  |  |  |  |  |
| Odometre reading* | Odometre reading when fuel added Example: 10200                                   |  |  |  |  |  |
| Card No*          | Select the card number from the drop down list or select other <b>Example:</b> 60 |  |  |  |  |  |
| Other*            | Other is only available if other selected above. Enter a card number of NA        |  |  |  |  |  |
|                   | Example: 1224                                                                     |  |  |  |  |  |
| Fuel Date*        | Enter the date fuel was added to vehicle                                          |  |  |  |  |  |
|                   | Example:                                                                          |  |  |  |  |  |

5. Enter the required information as follows:

6. Once completed, press

Submit

and the following screen loads:

| 🎰 Home            |      |                         |                 |                           |                            |              | dback   🗾 Logout                                                                                                    |
|-------------------|------|-------------------------|-----------------|---------------------------|----------------------------|--------------|----------------------------------------------------------------------------------------------------|
| Administration    |      |                         | F               | uel Usage                 |                            |              |                                                                                                    |
| 🛱 Vehicles        |      |                         |                 | ¥ehicle                   |                            |              |                                                                                                    |
| 🖗 General         |      |                         | Purple Holden V | Z Berlina - Sedan[TUK852] |                            |              |                                                                                                    |
| Ruel Import       |      |                         |                 | << Back                   |                            |              |                                                                                                    |
| Reports           | Fuel | History (Last 12 Months | s)              |                           | Date:                      | Nov 8th 2008 |                                                                                                    |
| Menu              |      | cost card No.           | Outlineter      | _                         | Cost:<br>Odometer Reading: | 75<br>75000  |                                                                                                    |
| 📕 Bookings        |      |                         |                 |                           | Card No.:                  | 12345        |                                                                                                    |
| 🚨 Change Password |      |                         |                 |                           | Confirm                    | Edit         | Cancel                                                                                                    |
|                   |      |                         |                 |                           |                            |              | and the second second se |

7. Review the data and if correct, press Confirm and the following screen appears:

| 📩 Home            |              |                                                            |                   |                         |                 |         |                   | Welcome        | e: admin   Feedback   🗐 Logout |
|-------------------|--------------|------------------------------------------------------------|-------------------|-------------------------|-----------------|---------|-------------------|----------------|--------------------------------|
| Administration    |              | Fuel Usage                                                 |                   |                         |                 |         |                   |                |                                |
| 🖨 Vehicles        |              | Vebicle           Purple Holden VZ Berlina - Sedan[TUK852] |                   |                         |                 |         |                   |                |                                |
| Seneral           |              | << Back                                                    |                   |                         |                 |         |                   |                |                                |
| Reports           | Date         | Fuel His<br>Amount                                         | story (La<br>Cost | st 12 Montl<br>Card No. | ns)<br>Odometer |         |                   | New Fuel Data  |                                |
| Menu              | Nov 8th 2008 | 50                                                         | 75.00             | 12345                   | 75000           | History | Litres*           |                | 0                              |
| 🐻 Bookings        |              |                                                            |                   |                         |                 |         | Odometer Reading* |                | Θ                              |
| 🚨 Change Password |              |                                                            |                   |                         |                 |         | Card No.*         | Select> 💌      | 9                              |
|                   |              |                                                            |                   |                         |                 |         | Fuel Date*        | 🖹 Nov 🔹 9 💌 20 | 908                            |
|                   |              |                                                            |                   |                         |                 |         |                   |                | Submit Reset                   |
|                   |              |                                                            |                   |                         |                 |         |                   |                |                                |
|                   |              |                                                            |                   |                         |                 |         |                   |                |                                |

8. Enter additional fuel usage for this vehicle or return to Home or Logout

## **Odometre Readings**

Odometre readings are entered out of vehicle log books. Odometre readings assist in determining service dates and vehicle use.

| 🏠 Home            |                 |                             |              |          |          |                                                                                                    |            | Wel        | come: admin | Feedback   ٵ Logou |
|-------------------|-----------------|-----------------------------|--------------|----------|----------|----------------------------------------------------------------------------------------------------|------------|------------|-------------|--------------------|
| Administration    |                 |                             |              | (abiala) |          |                                                                                                    |            |            |             |                    |
| Employees         | Add Yobists     |                             |              | venicie  | adminis  | ration                                                                                                    |            |            | View: All   | Active Inactive    |
| Vehicles          | -O Add vehicle  |                             |              |          |          |                                                                                                    |            |            |             |                    |
| 🖗 General         | VK0559          | Toyota Tarago - Van         | Platimun     | Owner    | E-Tag    | Insured                                                                                                    | Willow     | Key Tag ID | 123456      | Archive   History  |
| Ruel Import       | ТҮН665          | Toyota Camry - Sedan        | Red          |          | $\hat{}$ | · ·                                                                                                    | Wodonga    | 107        | 6789        | Archive   History  |
| Reports           | TZY375          | Holden Commodore - Wagon    | Silver       |          | ×        | ~                                                                                                    | Wodonga    | 4          |             | Archive   History  |
| - Reports         | UXH418          | Toyota Camry Altise - Sedan | Beige        |          | ×        | ~                                                                                                    | Wodonga    |            |             | Archive   History  |
| Menu              | WIU018          | Holden Commodore - Sedan    | Silver       |          | ×        | <b>v</b>                                                                                                    | Wangaratta |            |             | Archive   History  |
| 🖪 Bookings        | WLL470          | Ford Falcon - Wagon         | Silver       |          | ×        | <b>v</b>                                                                                                    | Wodonga    | 6          |             | Archive   History  |
| 🚨 Change Password | WNU754          | Toyota Corolla - Sedan      | Silver       |          | ×        | <b>v</b>                                                                                                    | Wodonga    | 9          |             | Archive   History  |
|                   | WOJ918          | Ford Falcon - Sedan         | Silver       |          | ×        | <b>v</b>                                                                                                    | Wodonga    | 11         |             | Archive   History  |
|                   | No Registration | Holden Epica - Sedan        | Silver Brown |          | ×        | <ul> <li>Image: A start of the start of the start of</li></ul> | Wangaratta |            |             | Archive   History  |
|                   | WSU389          | Holden Epica - Sedan        | Silver       |          | ×        | <b>v</b>                                                                                                    | Wodonga    |            |             | Archive   History  |
|                   | WTN824          | Toyota Aurion ATX - Sedan   | Silver       |          | ×        | <b>v</b>                                                                                                    | Wodonga    |            |             | Archive   History  |
|                   | WUK275          | Ford Focus - Sedan          | Silver       |          | ×        | <b>v</b>                                                                                                    | Wodonga    |            |             | Archive   History  |
|                   | WWI775          | Toyota Aurion ATX - Sedan   | Silver       |          | ×        | ×                                                                                                    | Wodonga    | 3          |             | Archive   History  |
|                   | WWI776          | Toyota Aurion ATX - Sedan   | Tungsten     |          | ×        | ×                                                                                                    | Wodonga    | 8          |             | Archive   History  |
|                   | WWI777          | Toyota Aurion ATX - Sedan   | Sakana       |          | ×        | <b>v</b>                                                                                                    | Wangaratta |            |             | Archive   History  |

1. Locate and select the vehicle in the below screen:

#### 2. The following screen loads:

| 📩 Home          |                     |                        | Welcome: admin   Feedback   💐 Logout |
|-----------------|---------------------|------------------------|--------------------------------------|
| Administration  |                     |                        | Edit Vehicle                         |
| 🚨 Employees     |                     |                        | Lat venue                            |
| A Vehicles      | Keytag ID           | 4                      | Registration Details                 |
| General         | Location*           | Wodonga 🗨 🔮            | Insurance Policies                   |
| Ruel Import     | Cost Centre*        |                        | Lease Information                    |
| Reports         | Model*              | Holden Commodore Wagon | FBT Details                          |
| Menu            | Year*               |                        | Vehicle Maintenance Details          |
| <b>Bookings</b> | Purchase Cost       | 25990.00 Ø             | 🥹 Fuel Usage                         |
| Change Password | Initial Odometer*   | 48000                  | 🥹 Odometer Readings                  |
|                 | Seats*              | 5                      | Accident Reports                     |
|                 | Colour*             | Silver                 | Ø Damage Reports                     |
|                 | Etag Id             |                        | Infringement Perperts                |
|                 | Fuel Card ID        |                        | S Intringement Reports               |
|                 | Include In Bookings |                        | Semployee Reimbursements             |
|                 |                     |                        | Inclusions                           |
|                 |                     | Submit Res             | set                                  |

3. Select

e 🕙 Odometre Readings

and the following loads:

| 📩 Home          |                     |                        |          | Welcome: admin   Feedback   💐 Logout |
|-----------------|---------------------|------------------------|----------|--------------------------------------|
| Administration  |                     |                        | Edit     | Vehicle                              |
| 🚨 Employees     |                     |                        |          |                                      |
| 🛱 Vehicles      | Keytag ID           | 4                      |          | Registration Details                 |
| General         | Location*           | Wodonga                | Θ        | Insurance Policies                   |
| Ruel Import     | Cost Centre*        | DEF                    | ~        | Lease Information                    |
| Reports         | Model*              | Holden Commodore Wagon | <b>V</b> | FBT Details                          |
| Menu            | Year*               | 2006                   |          | Vehicle Maintenance Details          |
| Bookings        | Burchase Cost       | Sep 💌 14 💌 2007        | 0        | 🥹 Fuel Usage                         |
| Change Password | Initial Odometer*   | 48000                  |          | Odometer Readings                    |
|                 | Seats*              | 5                      |          |                                      |
|                 | Colour*             | Silver                 | 0        | No Odometer Readings Entered         |
|                 | Etao Id             |                        | )        | View Odometer Readings               |
|                 | Fuel Card ID        |                        |          | Accident Reports                     |
|                 | Include In Bookings |                        |          | Damage Reports                       |
|                 |                     |                        |          | Infringement Reports                 |
|                 |                     | Submit                 | Reset    | Employee Reimbursements              |
|                 |                     | /                      |          | () Inclusions                        |

4. Select View Odometre Readings... to enter odometer readings and the following screen loads:

| 🏠 Home          |               |             |            |                                                                                                    |                    |             | /elcome: admin   F | eedback   🔟 Logout |  |  |
|-----------------|---------------|-------------|------------|----------------------------------------------------------------------------------------------------|--------------------|-------------|--------------------|--------------------|--|--|
| Administration  |               |             |            | Odom                                                                                                    | eter History       |             |                    |                    |  |  |
| 🚨 Employees     |               |             |            |                                                                                                    |                    |             |                    |                    |  |  |
| A Vehicles      |               | Vehicle     |            |                                                                                                    |                    |             |                    |                    |  |  |
| 🏶 General       |               |             |            | <pre>&gt;&gt;&gt;&gt;&gt;&gt;&gt;&gt;&gt;&gt;&gt;&gt;&gt;&gt;&gt;&gt;&gt;&gt;&gt;&gt;&gt;&gt;&gt;&gt;&gt;&gt;&gt;&gt;&gt;&gt;&gt;&gt;&gt;&gt;&gt;</pre> | d Odometer Reading |             |                    |                    |  |  |
| 💐 Fuel Import   |               | Odometer R  | eadings    |                                                                                                    |                    | New Odomete | er Reading         |                    |  |  |
| Reports         | Reading Start | Reading End | Date Start | Date End                                                                                                    | Employee*          | Select>     | •                  | Θ                  |  |  |
| Menu            |               |             |            |                                                                                                    | Department*        | Select>     | •                  | •                  |  |  |
| Bookings        |               |             |            |                                                                                                    | Reading Start*     |             |                    | 0                  |  |  |
| A of a second   |               |             |            |                                                                                                    | Reading End*       |             |                    | 0                  |  |  |
| Change Password |               |             |            |                                                                                                    | Date Start*        | 🛅 Nov 💌 10  | 2008               | 0                  |  |  |
|                 |               |             |            |                                                                                                    | Date End*          | 🗮 Nov 💌 10  | 2008               |                    |  |  |
|                 |               |             |            |                                                                                                    | Private            |             | □ 0                |                    |  |  |
|                 |               |             |            |                                                                                                    |                    |             | Submit             | Reset              |  |  |
|                 |               |             |            |                                                                                                    |                    |             |                    |                    |  |  |

5. Enter the required information as follows:

| Field Name     | Description                                                                            |  |  |  |  |  |  |
|----------------|----------------------------------------------------------------------------------------|--|--|--|--|--|--|
| Employee*      | Select the employee from the drop down menu responsible<br>or the kilometres travelled |  |  |  |  |  |  |
|                | Example: John Smith                                                                    |  |  |  |  |  |  |
| Department*    | Select the department responsible for the travel                                       |  |  |  |  |  |  |
|                | Example: Human Resources                                                               |  |  |  |  |  |  |
| Reading Start* | Enter the initial odometre reading                                                     |  |  |  |  |  |  |
|                | Example: 10200                                                                         |  |  |  |  |  |  |
| Reading End*   | Enter the concluding odometre reading                                                  |  |  |  |  |  |  |
|                | Example: 10350                                                                         |  |  |  |  |  |  |
| Date Start*    | Enter the date the travel commenced                                                    |  |  |  |  |  |  |
|                | Example:                                                                               |  |  |  |  |  |  |
| Date End*      | Enter the date the travel concluded                                                    |  |  |  |  |  |  |
|                | Example:                                                                               |  |  |  |  |  |  |
| Private        | Select the checkbox if the travel is considered private                                |  |  |  |  |  |  |
|                | Example:                                                                               |  |  |  |  |  |  |

6. Once completed, press

Submit and the following screen loads:

| 🎄 Home          |               |             |            |                        |                    | Welcome: admin   Feedback   🌌 Logout |
|-----------------|---------------|-------------|------------|------------------------|--------------------|--------------------------------------|
| Administration  |               |             |            | Odometer               | r History          |                                      |
| 🚨 Employees     |               |             |            |                        |                    |                                      |
| 🛱 Vehicles      |               |             |            | ¥ehi                   | cle                |                                      |
| ill consul      |               |             |            | Purple Holden VZ Berli | na - Sedan[TUK852] |                                      |
| w General       |               |             |            | << Back   Add Oc       | lometer Reading    |                                      |
| Suel Import     |               | Odometer R  | eadings    |                        | Employee:          | John Smith                           |
| Reports         | Reading Start | Reading End | Date Start | Date End               | Department :       | Finding Solutions                    |
|                 |               |             |            |                        | Reading Start:     | 125000                               |
| Menu            |               |             |            |                        | Reading End:       | 125512                               |
| The parties of  |               |             |            |                        | Date Start:        | Nov 6th 2008                         |
| BOOKINGS        |               |             |            |                        | Date End:          | Nov 10th 2008                        |
| Change Password |               |             |            |                        | Private:           | No                                   |
|                 |               |             |            |                        | Co                 | nfirm Edit Cancel                    |
|                 |               |             |            |                        |                    |                                      |
|                 |               |             |            |                        |                    |                                      |

7. Review the data and if correct, press Confirm and the following screen loads:

| 🎰 Home            |               |             |               |               |            |                      | ۷          | Velcome: admin   f | Feedback   🗾 Logou |
|-------------------|---------------|-------------|---------------|---------------|------------|----------------------|------------|--------------------|--------------------|
| Administration    |               |             |               |               | Odome      | ter History          |            |                    |                    |
| 🚨 Employees       |               |             |               |               |            |                      |            |                    |                    |
| 🛱 Vehicles        |               | Vehicle     |               |               |            |                      |            |                    |                    |
| 🖗 General         |               |             |               | Furple        | Back   Add | Odometer Reading     |            |                    |                    |
| 💐 Fuel Import     |               | Odo         | meter Reading |               | JOCK   HOU | outiliteer resulting | New Odomet | er Reading         |                    |
| Reports           | Reading Start | Reading End | Date Start    | Date End      |            | Employee*            | Select>    | •                  | 9                  |
|                   | 125000        | 125512      | Nov 6th 2008  | Nov 10th 2008 | History    | Department*          | Select>    | -                  | Θ                  |
| Menu              |               |             |               |               |            | Deading Chart        | 361600     | 7                  | 0                  |
| 📕 Bookings        |               |             |               |               |            | Reading Start        |            |                    | 0                  |
| 🚨 Change Password |               |             |               |               |            | Reading End"         |            | <u> </u>           | •                  |
|                   |               |             |               |               |            | Date Start*          | 🛅 Nov 💽 10 | 2008               | ۲                  |
|                   |               |             |               |               |            | Date End*            | 🛅 Nov 💌 10 | 2008               | Θ                  |
|                   |               |             |               |               |            | Private              |            | □ 0                |                    |
|                   |               |             |               |               |            |                      |            |                    |                    |
|                   |               |             |               |               |            |                      |            | Submit             | Reset              |
|                   |               |             |               |               |            |                      |            |                    |                    |
|                   |               |             |               |               |            |                      |            |                    |                    |

8. Enter additional odometer readings for this vehicle or return to or Logout

## Accident Reports

Accident reports are entered when a vehicle has been involved in an accident. Organisational procedures should also be followed for recording the incident.

|                   | _               |                             | _            | _         | -           | _                                                                                                    | _          | _          | _            | 74                  |
|-------------------|-----------------|-----------------------------|--------------|-----------|-------------|----------------------------------------------------------------------------------------------------|------------|------------|--------------|---------------------|
| M Home            |                 |                             |              |           |             |                                                                                                    |            | Wel        | come: admin  | Feedback   💴 Logout |
| Administration    |                 |                             | ,            | Vehicle   | Adminis     | tration                                                                                                    |            |            |              |                     |
| 🚨 Employees       | Add Vehicle     |                             |              | veniere i | - Currinina | and the second                                                                                                    |            |            | View: All    | Active Inactive     |
| 🖨 Vehicles        | Pagistration    | Madal                       | Calaur       | Owner     | E-Tag       | Toowood                                                                                                    | Legation   | Key Tag ID | Evel Card TD | Astions             |
| 🖗 General         | VKO559          | Toyota Tarago - Van         | Platimun     | Owner     | E-Tag       | Insured                                                                                                    | Willow     | Key Tag ID | 123456       | Archive   History   |
| Ruel Import       | ТҮН665          | Toyota Camry - Sedan        | Red          |           | 2           | · ·                                                                                                    | Wodonga    | 107        | 6789         | Archive   History   |
| Reports           | TZY375          | Holden Commodore - Wagon    | Silver       |           | ×           | ~                                                                                                    | Wodonga    | 4          |              | Archive   History   |
| - Reports         | UXH418          | Toyota Camry Altise - Sedan | Beige        |           | ×           | ~                                                                                                    | Wodonga    |            |              | Archive   History   |
| Menu              | WIU018          | Holden Commodore - Sedan    | Silver       |           | ×           | <b>v</b>                                                                                                    | Wangaratta |            |              | Archive   History   |
| 👪 Bookings        | WLL470          | Ford Falcon - Wagon         | Silver       |           | ×           | <b>v</b>                                                                                                    | Wodonga    | 6          |              | Archive   History   |
| 🚨 Change Password | WNU754          | Toyota Corolla - Sedan      | Silver       |           | ×           | <b>v</b>                                                                                                    | Wodonga    | 9          |              | Archive   History   |
|                   | WOJ918          | Ford Falcon - Sedan         | Silver       |           | ×           | <b>v</b>                                                                                                    | Wodonga    | 11         |              | Archive   History   |
|                   | No Registration | Holden Epica - Sedan        | Silver Brown |           | ×           | <b>v</b>                                                                                                    | Wangaratta |            |              | Archive   History   |
|                   | WSU389          | Holden Epica - Sedan        | Silver       |           | ×           | <b>v</b>                                                                                                    | Wodonga    |            |              | Archive   History   |
|                   | WTN824          | Toyota Aurion ATX - Sedan   | Silver       |           | ×           | <ul> <li>Image: A second second s</li></ul> | Wodonga    |            |              | Archive   History   |
|                   | WUK275          | Ford Focus - Sedan          | Silver       |           | ×           | <b>~</b>                                                                                                    | Wodonga    |            |              | Archive   History   |
|                   | WWI775          | Toyota Aurion ATX - Sedan   | Silver       |           | ×           | <b>v</b>                                                                                                    | Wodonga    | 3          |              | Archive   History   |
|                   | WWI776          | Toyota Aurion ATX - Sedan   | Tungsten     |           | ×           | <b>~</b>                                                                                                    | Wodonga    | 8          |              | Archive   History   |
|                   | WWI777          | Toyota Aurion ATX - Sedan   | Sakana       |           | ×           | <b>v</b>                                                                                                    | Wangaratta |            |              | Archive   History   |
|                   | WWI781          | Toyota Camry - Sedan        | Sakana       |           | ×           | 1                                                                                                    | Wodonga    |            |              | Archive History     |

1. Locate and select the vehicle in the below screen:

#### 2. The following screen is displayed:

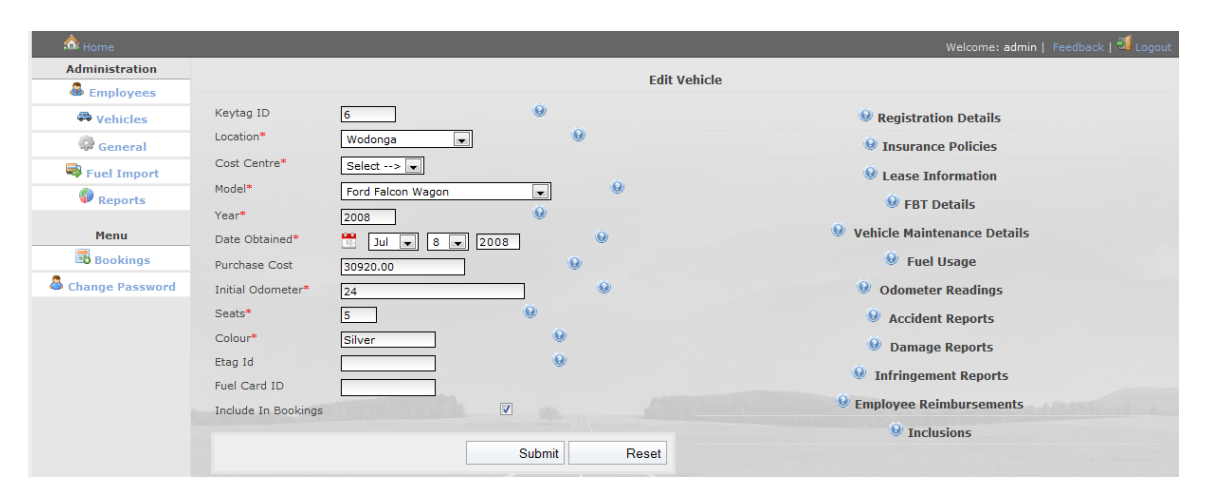

3. Select <sup>(a)</sup> Accident Reports and the following screen is displayed:

| 🏠 Home          |                     |                   |          | Welcome: admin   Feedback   💐 Logout                                                                                                    |
|-----------------|---------------------|-------------------|----------|----------------------------------------------------------------------------------------------------|
| Administration  |                     |                   | Edit     | Vahisla                                                                                                    |
| 🚨 Employees     |                     |                   | Edit     | Venicie                                                                                                    |
| 🛱 Vehicles      | Keytag ID           | 6 0               |          | Registration Details                                                                                                    |
| General         | Location*           | Wodonga 💌         |          | Insurance Policies                                                                                                    |
| Ruel Import     | Cost Centre*        | Select> 💌         |          | Lease Information                                                                                                    |
| Reports         | Model*              | Ford Falcon Wagon | <b>e</b> | FBT Details                                                                                                    |
|                 | Year*               | 2008              |          | Q Valida Maintenana Dataila                                                                                                    |
| Menu            | Date Obtained*      | 📜 Jul 🗨 8 💌 2008  | Θ        | Venicle Mantenance Details                                                                                                    |
| 🗈 Bookings      | Purchase Cost       | 30920.00          | 9        | 🧶 Fuel Usage                                                                                                    |
| Change Password | Initial Odometer*   | 24                | 0        | Odometer Readings                                                                                                    |
|                 | Seats*              | 5 9               |          | Accident Reports                                                                                                    |
|                 | Colour*             | Silver            |          |                                                                                                    |
|                 | Etag Id             |                   |          | No Accidents Listed                                                                                                    |
|                 | Fuel Card ID        |                   |          | View/Edit Accident Details                                                                                                    |
|                 | Include In Bookings | V                 |          | Damage Reports                                                                                                    |
|                 |                     |                   |          | Infringement Reports                                                                                                    |
|                 |                     | Submit            | Reset    | Generation States Contract Contract Con |
|                 |                     | /                 |          | () Inclusions                                                                                                    |

4. Select View/Edit Accident Details... to record an accident and the following screen is displayed:

| 🎰 Home          |      |                                          |           |              |                    | Welcome: ad       |       | 🗾 Logout |  |  |
|-----------------|------|------------------------------------------|-----------|--------------|--------------------|-------------------|-------|----------|--|--|
| Administration  |      |                                          |           | Acciden      | t History          |                   |       |          |  |  |
| 🚨 Employees     |      |                                          |           | v.1          | -                  |                   |       |          |  |  |
| 💭 Vehicles      |      | Purple Holden VZ Barlina - Sedan[TUK852] |           |              |                    |                   |       |          |  |  |
| 🏶 General       |      |                                          |           |              |                    |                   |       |          |  |  |
| 💐 Fuel Import   |      | Accidents                                |           | s s back [ i |                    | New Accident      |       |          |  |  |
| Reports         | Date | Location                                 | Reference |              | Employee*          | Select>           | Θ     |          |  |  |
|                 |      |                                          |           |              | Form Reference     |                   | 0     |          |  |  |
| Menu            |      |                                          |           |              | Date*              | 🕂 Nov 🔻 10 💌 2008 | 0     |          |  |  |
| Bookings        |      |                                          |           |              | Time*              | 10 • 00 • AM •    |       |          |  |  |
| Change Password |      |                                          |           |              | Location*          |                   |       |          |  |  |
|                 |      |                                          |           |              |                    |                   |       | <u>^</u> |  |  |
|                 |      |                                          |           |              |                    |                   |       |          |  |  |
|                 |      |                                          |           |              |                    |                   |       |          |  |  |
|                 |      |                                          |           |              |                    | 0                 | 1     | <b>v</b> |  |  |
|                 |      |                                          |           |              | Details of Damage* |                   |       |          |  |  |
|                 |      |                                          |           |              |                    |                   |       | -        |  |  |
|                 |      |                                          |           |              |                    |                   |       |          |  |  |
|                 |      |                                          |           |              | -                  |                   |       |          |  |  |
|                 |      |                                          |           |              |                    |                   |       | -        |  |  |
|                 |      |                                          |           |              |                    | 9                 |       |          |  |  |
|                 |      |                                          |           |              |                    | 9                 | ubmit | Recet    |  |  |
|                 |      |                                          |           |              |                    |                   |       | i lesel  |  |  |

5. Enter the required information as follows:

| Field Name         |                                    | Description                                                                         |  |  |  |  |  |  |
|--------------------|------------------------------------|-------------------------------------------------------------------------------------|--|--|--|--|--|--|
| Employee*          | Select the empl driving the vehi   | Select the employee from the drop down menu who was driving the vehicle at the time |  |  |  |  |  |  |
|                    | Example:                           | John Smith                                                                          |  |  |  |  |  |  |
| Form Reference     | Enter an incide                    | Enter an incident report reference number, if applicable                            |  |  |  |  |  |  |
|                    | Example: 4567/2006                 |                                                                                     |  |  |  |  |  |  |
| Date*              | Enter the date of the accident     |                                                                                     |  |  |  |  |  |  |
|                    | Example:                           |                                                                                     |  |  |  |  |  |  |
| Time*              | Enter the time t                   | he accident occurred:                                                               |  |  |  |  |  |  |
|                    | Example:                           | 10 🕶 00 🕶 AM 🕶                                                                      |  |  |  |  |  |  |
| Location*          | Enter the location                 | on of the accident.                                                                 |  |  |  |  |  |  |
|                    | Example:                           | Cnr Dean & Kiewa Streets, Albury                                                    |  |  |  |  |  |  |
| Details of damage* | Enter any vehicle damage sustained |                                                                                     |  |  |  |  |  |  |
|                    | Example:                           | Bumper slightly scratched                                                           |  |  |  |  |  |  |

# 6. Once completed, press

Submit and the following screen loads:

| 🏠 Home          |      |           |           |                                     | Welcome: admin   Feedback   🗾 Logout    |
|-----------------|------|-----------|-----------|-------------------------------------|-----------------------------------------|
| Administration  |      |           |           | Accident History                    |                                         |
| 🚨 Employees     |      |           |           |                                     |                                         |
| 🖨 Vehicles      |      |           |           | Vehicle                             | 1                                       |
| 🛱 General       |      |           | Purple    | e Holden V2 Berlina - Sedanji UK832 | ]                                       |
| Eugl Import     |      |           |           | << Back   Add Accident              |                                         |
| 4 Tuer Import   |      | Accidents |           |                                     | New Accident                            |
| 🐌 Reports       | Date | Location  | Reference |                                     | Employee : Danielle Osmand              |
|                 |      |           |           |                                     | Date : Nov 8th 2008 12:00am             |
| Мели            |      |           |           |                                     | Reference : 4662                        |
| Bookings        |      |           |           |                                     | Location: Cnr Smith and Jones<br>Street |
|                 |      |           |           |                                     | Details of Damage                       |
| Change Password |      |           |           |                                     | Minor damage to rear bumper.            |
|                 |      |           |           |                                     | Confirm Edit Cancel                     |
|                 |      |           |           |                                     |                                         |
|                 |      |           |           |                                     |                                         |

7. Review the data and if correct, press Confirm and the following screen loads:

| 🏠 Home   |          |                      |                            |           |              |                                                                                                    | Welcome: a      | dmin   Feedback | 🔟 Logout |
|----------|----------|----------------------|----------------------------|-----------|--------------|----------------------------------------------------------------------------------------------------|-----------------|-----------------|----------|
| Adminis  | tration  |                      |                            |           | Accide       | nt History                                                                                                    |                 |                 |          |
| 🚨 Emp    | loyees   |                      |                            |           |              |                                                                                                    |                 |                 |          |
| 🕮 Veh    | nicles   |                      |                            | Purple H  | iolden VZ Be | erlina - Sedan[TUK852]                                                                                                    |                 |                 |          |
| 🔅 Ger    | neral    |                      |                            |           | Deale I      |                                                                                                    |                 |                 |          |
| 😽 Fuel   | Import   |                      | Accidente                  |           | << Dauk      | Add Accident                                                                                                    | New Accident    |                 |          |
| 🖗 Rej    | ports    | Date                 | Location                   | Reference |              | Employee*                                                                                                    | Select>         | 0               |          |
|          |          | Nov 8th 2008 10:00am | Cnr Smith and Jones Street | 4662      | History      | Form Reference                                                                                                    |                 | 0               |          |
| Mer      | nu       |                      |                            |           |              | Date*                                                                                                    | Nov - 10 - 2008 | ן<br>פ          |          |
| Boo      | kings    |                      |                            |           |              | Time*                                                                                                    |                 |                 |          |
| 🐣 Change | Password |                      |                            |           |              | Location*                                                                                                    | 110 - 100 - 1MM |                 |          |
|          |          |                      |                            |           |              |                                                                                                    |                 |                 | A        |
|          |          |                      |                            |           |              |                                                                                                    |                 |                 |          |
|          |          |                      |                            |           |              |                                                                                                    |                 |                 |          |
|          |          |                      |                            |           |              |                                                                                                    |                 |                 | <b>v</b> |
|          |          |                      |                            |           |              | and the second second sec | 9               |                 |          |
|          |          |                      |                            |           |              | Details of Damage*                                                                                                    |                 |                 |          |
|          |          |                      |                            |           |              |                                                                                                    |                 |                 | <u></u>  |
|          |          |                      |                            |           |              |                                                                                                    |                 |                 |          |
|          |          |                      |                            |           |              |                                                                                                    |                 |                 |          |
|          |          |                      |                            |           |              |                                                                                                    |                 |                 | <b>T</b> |
|          |          |                      |                            |           |              |                                                                                                    |                 |                 |          |
|          |          |                      |                            |           |              |                                                                                                    |                 | Submit          | Reset    |
|          |          |                      |                            |           |              |                                                                                                    |                 |                 |          |
|          |          |                      |                            |           |              |                                                                                                    |                 |                 |          |
|          |          |                      |                            |           |              |                                                                                                    |                 |                 |          |
|          |          |                      |                            |           |              |                                                                                                    | /               | <b>N</b>        |          |
| 8        | Enter    | additional a         | ccident repo               | rts fo    | r this       | s vehicle c                                                                                                    | or return to 📑  | 🛚 Home          |          |
| 0.       |          |                      | condonin lopo              |           |              |                                                                                                    |                 |                 |          |
|          | or 🔛     | Logout               |                            |           |              |                                                                                                    |                 |                 |          |
|          |          |                      |                            |           |              |                                                                                                    |                 |                 |          |

## Damage Reports

Damage reports are entered when a vehicle has sustained damage, not necessarily through an accident.

| ô Home            |                 |                             |              |           |          |          |            | Wel        | come: admin  | Feedback   💐 Logout |
|-------------------|-----------------|-----------------------------|--------------|-----------|----------|----------|------------|------------|--------------|---------------------|
| Administration    |                 |                             | ,            | Vehicle / | Adminis  | tration  |            |            |              |                     |
| 🍓 Employees       | Add Vehicle     |                             |              |           |          |          |            |            | View: All    | Active Inactive     |
| Vehicles          | Registration    | Model                       | Colour       | Owner     | E-Tag    | Insured  | Location   | Key Tag ID | Fuel Card ID | Actions             |
| General           | YK0559          | Toyota Tarago - Van         | Platimun     |           | ×        | <b>v</b> | Willow     |            | 123456       | Archive   History   |
| 💐 Fuel Import     | ТҮН665          | Toyota Camry - Sedan        | Red          |           | <b>~</b> | <b>v</b> | Wodonga    | 107        | 6789         | Archive   History   |
| Reports           | TZV375          | Holden Commodore - Wagon    | Silver       |           | ×        | <b>v</b> | Wodonga    | 4          |              | Archive   History   |
|                   | UXH418          | Toyota Camry Altise - Sedan | Beige        |           | ×        | <b>v</b> | Wodonga    |            |              | Archive   History   |
| Menu              | WIU018          | Holden Commodore - Sedan    | Silver       |           | ×        | <b>v</b> | Wangaratta |            |              | Archive   History   |
| Bookings          | WLL470          | Ford Falcon - Wagon         | Silver       |           | ×        | <b>v</b> | Wodonga    | 6          |              | Archive   History   |
| 🚨 Change Password | WNU754          | Toyota Corolla - Sedan      | Silver       |           | ×        | <b>v</b> | Wodonga    | 9          |              | Archive   History   |
|                   | WOJ918          | Ford Falcon - Sedan         | Silver       |           | ×        | <b>v</b> | Wodonga    | 11         |              | Archive   History   |
|                   | No Registration | Holden Epica - Sedan        | Silver Brown |           | ×        | 1        | Wangaratta |            |              | Archive   History   |
|                   | WSU389          | Holden Epica - Sedan        | Silver       |           | ×        | <b>v</b> | Wodonga    |            |              | Archive   History   |
|                   | WTN824          | Toyota Aurion ATX - Sedan   | Silver       |           | ×        | <b>v</b> | Wodonga    |            |              | Archive   History   |
|                   | WUK275          | Ford Focus - Sedan          | Silver       |           | ×        | <b>v</b> | Wodonga    |            |              | Archive   History   |
|                   | WWI775          | Toyota Aurion ATX - Sedan   | Silver       |           | ×        | <b>v</b> | Wodonga    | з          |              | Archive   History   |
|                   | WWI776          | Toyota Aurion ATX - Sedan   | Tungsten     |           | ×        | <b>v</b> | Wodonga    | 8          |              | Archive   History   |
|                   | WWI777          | Toyota Aurion ATX - Sedan   | Sakana       |           | ×        | 1        | Wangaratta |            |              | Archive   History   |

1. Locate and select the vehicle in the below screen:

#### 2. The following screen loads:

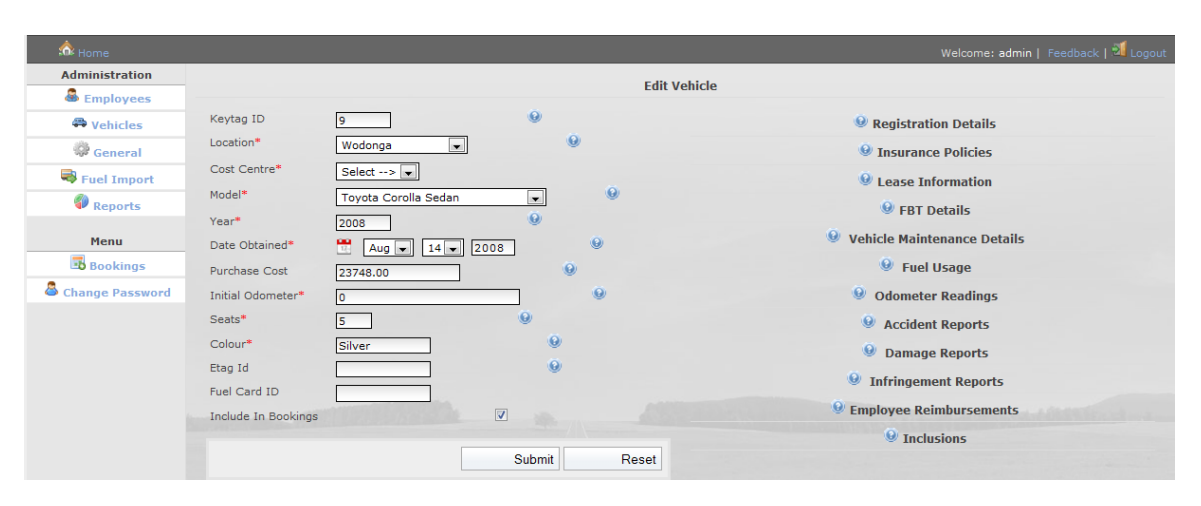

3. Select <sup>O Damage Reports</sup>

and the following loads:

| tome 🏠          |                                          |                      |          |          | Welcome: admin   Feedback   💐 Logout |
|-----------------|------------------------------------------|----------------------|----------|----------|--------------------------------------|
| Administration  |                                          |                      |          | Edit Voh | icle                                 |
| 🚨 Employees     |                                          |                      |          | Euit ven |                                      |
| 🛱 Vehicles      | Keytag ID                                | 9                    | 0        |          | Registration Details                 |
| 🖗 General       | Location*                                | Wodonga 💌            | 9        |          | Insurance Policies                   |
| 💐 Fuel Import   | Cost Centre*                             | Select> 💌            |          |          | Lease Information                    |
| Reports         | Model*                                   | Toyota Corolla Sedan | -        | 0        | FBT Details                          |
|                 | Year*                                    | 2008                 | ۲        |          | 0                                    |
| Menu            | Date Obtained*                           | 🚆 Aug 💌 14 💌 20      | 08       | 0        | Venicle Maintenance Details          |
| Bookings        | Purchase Cost                            | 23748.00             | Θ        |          | 🥺 Fuel Usage                         |
| Change Password | Initial Odometer*                        | 0                    |          | 0        | Odometer Readings                    |
|                 | Seats*                                   | 5                    | Θ        |          | Accident Reports                     |
|                 | Colour*                                  | Silver               | 0        |          | Damage Reports                       |
|                 | Etag Id                                  |                      | ۲        |          | - buildge heports                    |
|                 | Fuel Card ID                             |                      |          |          | No Damage Listed                     |
|                 | Include In Bookings                      |                      | <b>V</b> |          | View/Edit Damage Details             |
|                 |                                          |                      |          |          | Infringement Reports                 |
|                 |                                          |                      | Submit   | Reset    | Employee Reimbursements              |
|                 | 1. 1. 1. 1. 1. 1. 1. 1. 1. 1. 1. 1. 1. 1 |                      |          |          | 9 Inclusions                         |

4. Select View/Edit Damage Details... to add new vehicle damage and the following screen appears:

| 📩 Home            |      |           |             |                       | Welcome: admir  | Feedback   🗾 Logout |
|-------------------|------|-----------|-------------|-----------------------|-----------------|---------------------|
| Administration    |      |           |             | Damage History        |                 |                     |
| 💩 Employees       |      |           |             |                       |                 |                     |
| 🛱 Vehicles        |      |           | Dunels Hall | Vehicle               |                 |                     |
| 🏶 General         |      |           | Purple Hold | Back   Add Damage     |                 |                     |
| Ruel Import       |      | Damages   |             | . Datik   wuu Daniage | New Damage      |                     |
|                   | Date | Reference | Description | Employee*             | Select>         | Θ                   |
|                   |      |           |             | Date*                 | Nov 🔹 10 🔹 2008 | 0                   |
| Menu              |      |           |             | Time*                 | 10 • 00 • AM •  |                     |
| Bookings          |      |           |             | Reference             |                 | Θ                   |
| 🛎 Change Password |      |           |             | Decorintion*          |                 |                     |
|                   |      |           |             | Description           |                 | A                   |
|                   |      |           |             |                       |                 |                     |
|                   |      |           |             |                       |                 |                     |
|                   |      |           |             |                       |                 | _                   |
|                   |      |           |             |                       | 9               |                     |
|                   |      |           |             |                       |                 |                     |
|                   |      |           |             |                       | Subr            | nit Reset           |
|                   |      |           |             |                       |                 |                     |
|                   |      |           |             |                       |                 |                     |

5. Enter the required information as follows:

| Field Name   | Description                                                                         |            |  |  |  |  |
|--------------|-------------------------------------------------------------------------------------|------------|--|--|--|--|
| Employee*    | Select the employee from the drop down menu who was driving the vehicle at the time |            |  |  |  |  |
|              | Example:                                                                            | John Smith |  |  |  |  |
| Date*        | Enter the date the damage was incurred                                              |            |  |  |  |  |
|              | Example:                                                                            |            |  |  |  |  |
| Time*        | Enter the time the damage was occurred:                                             |            |  |  |  |  |
|              | Example: 00 🕶 AM 💌                                                                  |            |  |  |  |  |
| Reference    | Enter an external reference number, if applicable                                   |            |  |  |  |  |
|              | Example:                                                                            | 6789/2006  |  |  |  |  |
| Description* | Enter a description of the damage                                                   |            |  |  |  |  |
|              | Example: Broken side mirror                                                         |            |  |  |  |  |

6. Once completed, press

Submit

and the following screen loads:

| 🏠 Home          |      |           |              |                              |                  | Welcome: admin     | Feedback   🗾 Logout |
|-----------------|------|-----------|--------------|------------------------------|------------------|--------------------|---------------------|
| Administration  |      |           | ſ            | )amage History               |                  |                    |                     |
| 🚨 Employees     |      |           |              |                              |                  |                    |                     |
| 🖨 Vehicles      |      |           |              | Vehicle                      |                  |                    |                     |
| ill consul      |      |           | Purple Holde | n VZ Berlina - Sedan[TUK852] |                  |                    |                     |
| w General       |      |           | <<           | Back   Add Damage            |                  |                    |                     |
| 🤜 Fuel Import   |      | Damages   |              |                              | Net              | v Damage           |                     |
| Reports         | Date | Reference | Description  |                              | Employee:        | Danielle Osmand    |                     |
|                 |      |           |              |                              | Date:            | Nov 9th 2008       |                     |
| Menu            |      |           |              |                              | Time:            | 10:00 AM           |                     |
| Bookings        |      |           |              |                              | Reference:<br>De | 4587<br>scription: |                     |
| Change Password |      |           |              |                              | Aer              | ial broken.        |                     |
|                 |      |           |              |                              | Co               | nfirm Ed           | lit Cancel          |
|                 |      |           |              |                              |                  |                    |                     |

7. Review the data and if correct, press Confirm and the following screen loads:

| 💩 Home          |               |       |                 |                  |                    | Welcome         | : admin   Feedback   🗾 Logou |
|-----------------|---------------|-------|-----------------|------------------|--------------------|-----------------|------------------------------|
| Administration  |               |       |                 | Dama             | ge History         |                 |                              |
| 🚨 Employees     |               |       |                 |                  |                    |                 |                              |
| 🖨 Vehicles      |               |       | D               | V UZ B           | ehicle             |                 |                              |
| 🏶 General       |               |       | P.              | npre morden vz b | enna Sedan[roko52] |                 |                              |
| Eucl Import     |               |       |                 | << Back          | Add Damage         |                 |                              |
|                 |               | Damag | es              |                  |                    | New Damage      | - 0                          |
| V Reports       | Date          | AE07  | Description     | Mintern          | Employee           | Select>         | •                            |
| Мери            | 1100 901 2008 | 4307  | Merial brokell. | HISCOTY          | Date*              | 📉 Nov 💌 10 💌 20 | 08 9                         |
|                 |               |       |                 |                  | Time*              | 10 • 00 • AM •  |                              |
| Bookings        |               |       |                 |                  | Reference          |                 | 0                            |
| Change Password |               |       |                 |                  | Description*       |                 |                              |
|                 |               |       |                 |                  |                    |                 | ×                            |
|                 |               |       |                 |                  |                    |                 |                              |
|                 |               |       |                 |                  |                    |                 |                              |
|                 |               |       |                 |                  |                    |                 |                              |
|                 |               |       |                 |                  |                    | Q               |                              |
|                 |               |       |                 |                  |                    |                 |                              |
|                 |               |       |                 |                  |                    |                 | Submit Beset                 |
|                 |               |       |                 |                  |                    |                 | - Cubinit Fleset             |
|                 |               |       |                 |                  |                    |                 |                              |

8. Enter additional damage reports for this vehicle or return to or Logout

## Infringement Reports

Infringements reports are entered when an employee receives a traffic infringement in a company vehicle.

| A Home            |                                    |                             |              |           |         |          |            | Wel        | come: admin  | Feedback   💐 Logout |
|-------------------|------------------------------------|-----------------------------|--------------|-----------|---------|----------|------------|------------|--------------|---------------------|
| Administration    | _                                  |                             | ,            | Vehicle / | Adminis | tration  |            |            |              |                     |
| 🚨 Employees       | Cance Auministration View All   Ar |                             |              |           |         |          |            |            |              | Active Inactive     |
| 🖶 Vehicles        | Registration                       | Model                       | Colour       | Owner     | E-Tag   | Insured  | Location   | Kev Tag ID | Fuel Card ID | Actions             |
| 🔅 General         | YK0559                             | Toyota Tarago - Van         | Platimun     |           | ×       | ~        | Willow     |            | 123456       | Archive   History   |
| 😽 Fuel Import     | ТҮН665                             | Toyota Camry - Sedan        | Red          |           | ~       |          | Wodonga    | 107        | 6789         | Archive   History   |
| P Reports         | TZY375                             | Holden Commodore - Wagon    | Silver       |           | ×       | <b>v</b> | Wodonga    | 4          |              | Archive   History   |
|                   | UXH418                             | Toyota Camry Altise - Sedan | Beige        |           | ×       | <b>v</b> | Wodonga    |            |              | Archive   History   |
| Menu              | WIU018                             | Holden Commodore - Sedan    | Silver       |           | ×       | <b>v</b> | Wangaratta |            |              | Archive   History   |
| 📑 Bookings        | WLL470                             | Ford Falcon - Wagon         | Silver       |           | ×       | <b>v</b> | Wodonga    | 6          |              | Archive   History   |
| 🚨 Change Password | WNU754                             | Toyota Corolla - Sedan      | Silver       |           | ×       | <b>v</b> | Wodonga    | 9          |              | Archive   History   |
|                   | WOJ918                             | Ford Falcon - Sedan         | Silver       |           | ×       | <b>v</b> | Wodonga    | 11         |              | Archive   History   |
|                   | No Registration                    | Holden Epica - Sedan        | Silver Brown |           | ×       | <b>v</b> | Wangaratta |            |              | Archive   History   |
|                   | WSU389                             | Holden Epica - Sedan        | Silver       |           | ×       | <b>v</b> | Wodonga    |            |              | Archive   History   |
|                   | WTN824                             | Toyota Aurion ATX - Sedan   | Silver       |           | ×       | <b>v</b> | Wodonga    |            |              | Archive   History   |
|                   | WUK275                             | Ford Focus - Sedan          | Silver       |           | ×       | <b>v</b> | Wodonga    |            |              | Archive   History   |
|                   | WWI775                             | Toyota Aurion ATX - Sedan   | Silver       |           | ×       | <b>v</b> | Wodonga    | 3          |              | Archive   History   |
|                   | WWI776                             | Toyota Aurion ATX - Sedan   | Tungsten     |           | ×       | <b>v</b> | Wodonga    | 8          |              | Archive   History   |
|                   | WWI777                             | Toyota Aurion ATX - Sedan   | Sakana       |           | ×       | 1        | Wangaratta |            |              | Archive   History   |

1. Locate and select the vehicle in the below screen:

#### 2. The following screen loads:

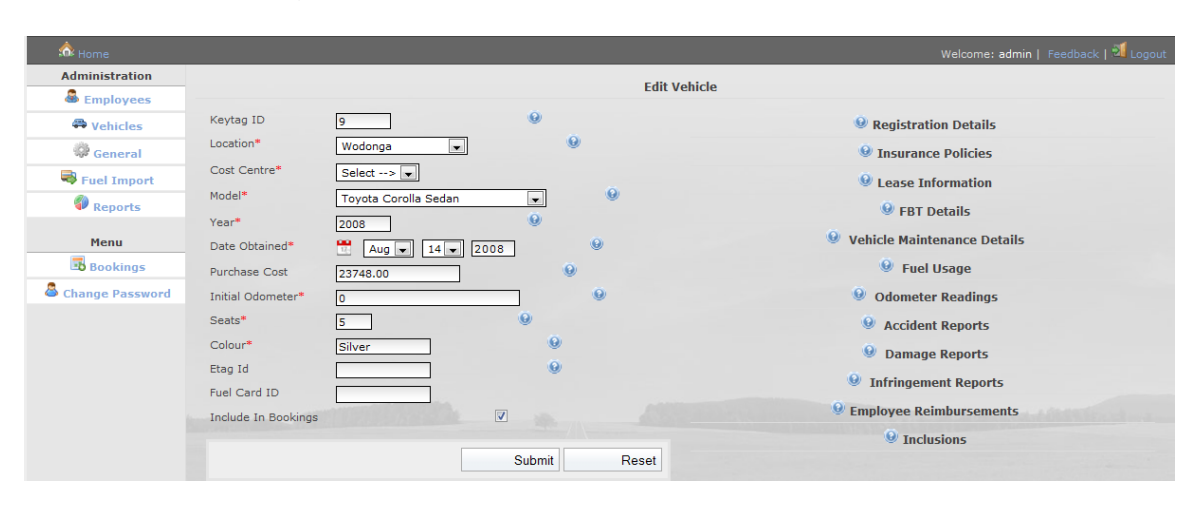

- 3. Select
- 🥹 Infringement Reports

and the following loads:
| 📩 Home          |                         |                        |            | Welcome: admin   Fee                                                                                                    | dback   💐 Logout |
|-----------------|-------------------------|------------------------|------------|----------------------------------------------------------------------------------------------------|------------------|
| Administration  |                         |                        | E          | Edit Vehicle                                                                                                    |                  |
| A Vehicles      | Keytag ID               | 4                      |            | 🥹 Registration Details                                                                                                    |                  |
| 🖗 General       | Location*               | Wodonga 💌              | Θ          | Insurance Policies                                                                                                    |                  |
| Ruel Import     | Cost Centre*            | DEF                    |            | Lease Information                                                                                                    |                  |
| Reports         | Model*                  | Holden Commodore Wagon | - · · ·    | Image: Book and the second second |                  |
| Menu            | Year*<br>Date Obtained* | 2006                   | . 0        | Vehicle Maintenance Details                                                                                                    |                  |
| Bookings        | Purchase Cost           | 25990.00               |            | 🥹 Fuel Usage                                                                                                    |                  |
| Change Password | Initial Odometer*       | 48000                  | ۲          | Odometer Readings                                                                                                    |                  |
|                 | Seats*                  | 5                      |            | Accident Reports                                                                                                    |                  |
|                 | Colour*                 | Silver                 | 0          | Damage Reports                                                                                                    |                  |
|                 | Etag Id                 |                        | 0          | Infringement Reports                                                                                                    |                  |
|                 | Fuel Card ID            |                        |            | A1000                                                                                                    |                  |
|                 | Include In Bookings     |                        |            | No Infringements Listed                                                                                                    |                  |
|                 |                         | Sut                    | omit Reset | et                                                                                                    |                  |
|                 |                         |                        |            | @ Inclusions                                                                                                    |                  |

4. Select View/Edit Infringement Details... to enter a new infringement record and the following screen loads:

| 🎄 Home            |      |        |              |      |                  |                   | Welcome: ad      | min   Feedback   🗐 Logout |
|-------------------|------|--------|--------------|------|------------------|-------------------|------------------|---------------------------|
| Administration    |      |        |              |      | Infring          | ement History     |                  |                           |
| 🚨 Employees       |      |        |              |      |                  |                   |                  |                           |
| 🛱 Vehicles        |      |        |              |      | Dunch Haldes 117 | Vehicle           |                  |                           |
| 🖗 General         |      |        |              |      | < Back I         | Add Infringement  |                  |                           |
| 💐 Fuel Import     |      |        | Infringeme   | nts  |                  | naa inningemene   | New Infringement |                           |
| Reports           | Date | Number | Obligation # | Cost | Description      | Employee*         | Select>          | 0                         |
|                   |      |        |              |      |                  | Date*             | Nov • 10 • 2008  |                           |
| Menu              |      |        |              |      |                  | Number*           |                  | 0                         |
| Bookings          |      |        |              |      |                  | Obligation Number |                  | Θ                         |
| 🚨 Change Password |      |        |              |      |                  | Cost*             |                  | 0                         |
|                   |      |        |              |      |                  | Description*      |                  |                           |
|                   |      |        |              |      |                  | Description       |                  | A.                        |
|                   |      |        |              |      |                  |                   |                  |                           |
|                   |      |        |              |      |                  |                   |                  |                           |
|                   |      |        |              |      |                  |                   |                  | _                         |
|                   |      |        |              |      |                  |                   | 0                | <u></u>                   |
|                   |      |        |              |      |                  |                   |                  |                           |
|                   |      |        |              |      |                  |                   | S                | ubmit Reset               |
|                   |      |        |              |      |                  |                   |                  |                           |
|                   |      |        |              |      |                  |                   |                  |                           |

5. Enter the required information as follows:

| Employee*         | Select the employee driving the vehicle at the time from the drop down list: |                                                |  |  |  |  |  |  |  |  |
|-------------------|------------------------------------------------------------------------------|------------------------------------------------|--|--|--|--|--|--|--|--|
|                   | Example:                                                                     | John Smith                                     |  |  |  |  |  |  |  |  |
| Date*             | Enter the date t                                                             | nter the date the infringement occurred:       |  |  |  |  |  |  |  |  |
|                   | Example:                                                                     | xample: Oct 🕶 10 🕶 2006 📆                      |  |  |  |  |  |  |  |  |
| Number*           | Enter the infring                                                            | gement number quotes on the fine               |  |  |  |  |  |  |  |  |
|                   | Example:                                                                     | 6789006                                        |  |  |  |  |  |  |  |  |
| Obligation Number | Enter the obligation                                                         | ation number listed on the fine, if applicable |  |  |  |  |  |  |  |  |
|                   | Example:                                                                     | 467923                                         |  |  |  |  |  |  |  |  |

| Cost*        | Enter the cost of the fine |                                  |  |  |  |  |  |
|--------------|----------------------------|----------------------------------|--|--|--|--|--|
|              | Example:                   | 150                              |  |  |  |  |  |
| Description* | Enter any other            | relevant details                 |  |  |  |  |  |
|              | Example:                   | Fine was for running a red light |  |  |  |  |  |

6. Once completed, press

Submit and the following screen loads:

| 🎰 Home             |      |        |              |      |                  |                        |                       | Welcome: admin           | Feedback   🗾 Logout |
|--------------------|------|--------|--------------|------|------------------|------------------------|-----------------------|--------------------------|---------------------|
| Administration     |      |        |              |      | Infring          | ement History          |                       |                          |                     |
| 🚨 Employees        |      |        |              |      | -                |                        |                       |                          |                     |
| 🛱 Vehicles         |      |        |              |      | Durala Halden V2 | Vehicle                |                       |                          |                     |
| 🛱 General          |      |        |              |      | Purple Holden v2 | bernia - secan[10Ko52] |                       |                          |                     |
|                    |      |        |              |      | << Back          | Add Infringement       |                       |                          |                     |
| Sector Fuel Import |      |        | Infringemen  | ts   |                  |                        | New In                | fringement               |                     |
| Reports            | Date | Number | Obligation # | Cost | Description      |                        | Employee:             | Danielle Osmand          |                     |
|                    |      |        |              |      |                  |                        | Date:                 | Nov 9th 2008             |                     |
| Menu               |      |        |              |      |                  |                        | Number:               | 897513                   |                     |
| Bookings           |      |        |              |      |                  |                        | Obligation<br>Number: |                          |                     |
|                    |      |        |              |      |                  |                        | Cost:                 | 180                      |                     |
| Change Password    |      |        |              |      |                  |                        | Description:          | Speeding in 60km<br>zone |                     |
|                    |      |        |              |      |                  |                        | Cor                   | firm Edit                | Cancel              |
|                    |      |        |              |      |                  |                        |                       |                          |                     |
|                    |      |        |              |      |                  |                        |                       |                          |                     |
|                    |      |        |              |      |                  |                        |                       |                          |                     |
|                    |      |        |              |      |                  |                        |                       |                          |                     |

7. Review the data and if correct, press Confirm and the following screen loads:

| 📩 Home          |              |                            |                        |                 |                       |             |                                | Welcome: admi    | in   Feedback   🔊 Logout |  |  |  |
|-----------------|--------------|----------------------------|------------------------|-----------------|-----------------------|-------------|--------------------------------|------------------|--------------------------|--|--|--|
| Administration  |              |                            |                        |                 |                       | Infringen   | nent History                   |                  |                          |  |  |  |
| 🚨 Employees     |              |                            |                        |                 |                       |             |                                |                  |                          |  |  |  |
| 🖶 Vehicles      |              |                            |                        |                 | Durole H              | olden VZ Be | nicie<br>vlina - Sedan[TUK852] |                  |                          |  |  |  |
| 🕸 General       |              |                            |                        |                 |                       |             |                                |                  |                          |  |  |  |
| Eucl Import     |              | << Back   Add Infringement |                        |                 |                       |             |                                |                  |                          |  |  |  |
|                 | Date         | Number                     | Intrin<br>Obligation # | gements<br>Cost | 5<br>Description      |             | Employee*                      | New Infringement | Θ                        |  |  |  |
| V Reports       | Nov 9th 2008 | 897513                     |                        | 180.00          | Speeding in 60km zone | History     | Data                           |                  | 0                        |  |  |  |
| Menu            |              |                            |                        |                 |                       |             | Date                           | Nov • 10 • 2008  | ~                        |  |  |  |
| 👪 Bookings      |              |                            |                        |                 |                       |             | Number*                        |                  |                          |  |  |  |
| Change Password |              |                            |                        |                 |                       |             | Obligation Number              |                  | <b>V</b>                 |  |  |  |
|                 |              |                            |                        |                 |                       |             | Cost*                          |                  | ۷                        |  |  |  |
|                 |              |                            |                        |                 |                       |             | Description*                   |                  | /                        |  |  |  |
|                 |              |                            |                        |                 |                       |             |                                |                  | <u> </u>                 |  |  |  |
|                 |              |                            |                        |                 |                       |             |                                |                  |                          |  |  |  |
|                 |              |                            |                        |                 |                       |             |                                |                  |                          |  |  |  |
|                 |              |                            |                        |                 |                       |             |                                |                  | <b>Y</b>                 |  |  |  |
|                 |              |                            |                        |                 |                       |             |                                | ۲                |                          |  |  |  |
|                 |              |                            |                        |                 |                       |             |                                | Sub              | mit Report               |  |  |  |
|                 |              |                            |                        |                 |                       |             |                                | 300              | inin Heset               |  |  |  |
|                 |              |                            |                        |                 |                       |             |                                |                  |                          |  |  |  |
|                 |              |                            |                        |                 |                       |             |                                |                  | _                        |  |  |  |
|                 |              |                            |                        |                 |                       |             |                                | 🗠 на             | me                       |  |  |  |

8. Enter additional infringements for this vehicle or return to Logout or

### Employee Reimbursements

Enter employee reimbursements when an employee is contributing to the running costs of a vehicle.

| ô Home            |                 |                             |              |           |          |          |            | Wel        | come: admin  | Feedback   💐 Logout |
|-------------------|-----------------|-----------------------------|--------------|-----------|----------|----------|------------|------------|--------------|---------------------|
| Administration    |                 |                             | ,            | Vehicle / | Adminis  | tration  |            |            |              |                     |
| 🍓 Employees       | Add Vehicle     |                             |              |           |          |          |            |            | View: All    | Active Inactive     |
| Vehicles          | Registration    | Model                       | Colour       | Owner     | E-Tag    | Insured  | Location   | Key Tag ID | Fuel Card ID | Actions             |
| General           | YK0559          | Toyota Tarago - Van         | Platimun     |           | ×        | <b>v</b> | Willow     |            | 123456       | Archive   History   |
| 💐 Fuel Import     | ТҮН665          | Toyota Camry - Sedan        | Red          |           | <b>~</b> | <b>v</b> | Wodonga    | 107        | 6789         | Archive   History   |
| Reports           | TZV375          | Holden Commodore - Wagon    | Silver       |           | ×        | <b>v</b> | Wodonga    | 4          |              | Archive   History   |
|                   | UXH418          | Toyota Camry Altise - Sedan | Beige        |           | ×        | <b>v</b> | Wodonga    |            |              | Archive   History   |
| Menu              | WIU018          | Holden Commodore - Sedan    | Silver       |           | ×        | <b>v</b> | Wangaratta |            |              | Archive   History   |
| Bookings          | WLL470          | Ford Falcon - Wagon         | Silver       |           | ×        | <b>v</b> | Wodonga    | 6          |              | Archive   History   |
| 🚨 Change Password | WNU754          | Toyota Corolla - Sedan      | Silver       |           | ×        | <b>v</b> | Wodonga    | 9          |              | Archive   History   |
|                   | WOJ918          | Ford Falcon - Sedan         | Silver       |           | ×        | <b>v</b> | Wodonga    | 11         |              | Archive   History   |
|                   | No Registration | Holden Epica - Sedan        | Silver Brown |           | ×        | 1        | Wangaratta |            |              | Archive   History   |
|                   | WSU389          | Holden Epica - Sedan        | Silver       |           | ×        | <b>v</b> | Wodonga    |            |              | Archive   History   |
|                   | WTN824          | Toyota Aurion ATX - Sedan   | Silver       |           | ×        | <b>v</b> | Wodonga    |            |              | Archive   History   |
|                   | WUK275          | Ford Focus - Sedan          | Silver       |           | ×        | <b>v</b> | Wodonga    |            |              | Archive   History   |
|                   | WWI775          | Toyota Aurion ATX - Sedan   | Silver       |           | ×        | <b>v</b> | Wodonga    | з          |              | Archive   History   |
|                   | WWI776          | Toyota Aurion ATX - Sedan   | Tungsten     |           | ×        | <b>v</b> | Wodonga    | 8          |              | Archive   History   |
|                   | WWI777          | Toyota Aurion ATX - Sedan   | Sakana       |           | ×        | 1        | Wangaratta |            |              | Archive   History   |

1. Locate and select the vehicle in the below screen:

#### 2. The following screen loads:

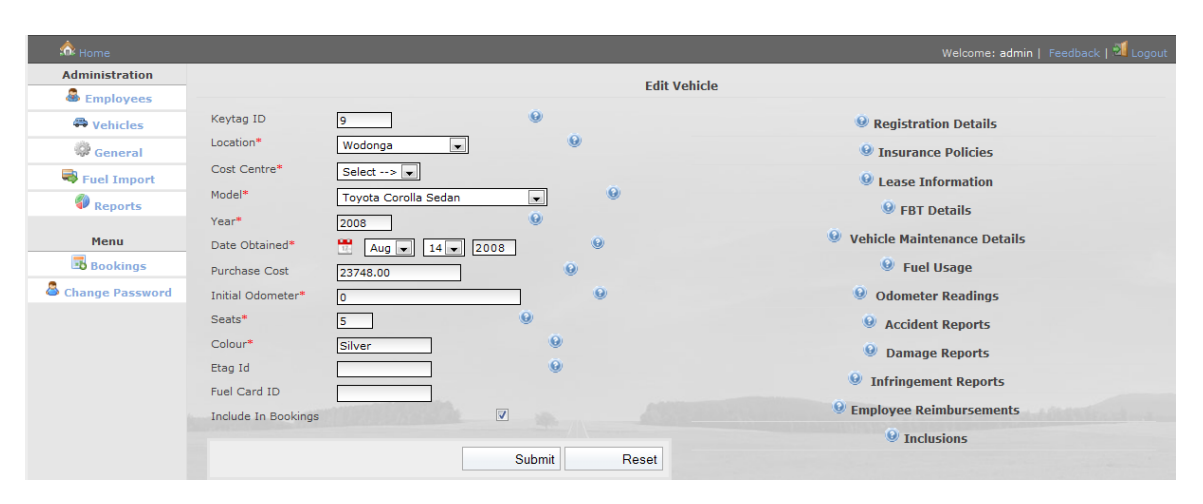

- 3. Select
- 🥹 Employee Reimbursements

and the following loads:

| *               |                     |                    |        |                                       |                                      |
|-----------------|---------------------|--------------------|--------|---------------------------------------|--------------------------------------|
| 🐼 Home          |                     |                    |        |                                       | Welcome: admin   Feedback   🎱 Logout |
| Administration  |                     |                    |        | Edit Vohiclo                          |                                      |
| 🚨 Employees     |                     |                    |        | Eult Vellicle                         |                                      |
| 🛱 Vehicles      | Keytag ID           | 107                |        |                                       | Registration Details                 |
| 🖗 General       | Location*           | Wodonga 💌          | Θ      |                                       | Insurance Policies                   |
| Ruel Import     | Cost Centre*        | ABC                |        |                                       | Lease Information                    |
| Reports         | Model*              | Toyota Camry Sedan |        | e e e e e e e e e e e e e e e e e e e | 9 FBT Details                        |
|                 | Year*               | 2010               | ۷      |                                       | 0                                    |
| Menu            | Date Obtained*      | 🛗 Oct 🖵 9 🖵 20     | 011 9  |                                       | Vehicle Maintenance Details          |
| Bookings        | Purchase Cost       | 49999.00           | Θ      |                                       | 🥹 Fuel Usage                         |
| Change Password | Initial Odometer*   | 123                |        |                                       | Odometer Readings                    |
|                 | Seats*              | 5                  | ۹      |                                       | Accident Reports                     |
|                 | Colour*             | Red                | 0      |                                       | Ø Damage Reports                     |
|                 | Etag Id             | 65                 | Θ      |                                       | Infringement Departs                 |
|                 | Fuel Card ID        | 6789               |        |                                       | Infingement Reports                  |
|                 | Include In Bookings |                    |        |                                       | Employee Reimbursements              |
|                 |                     |                    | Submit | Baaat                                 | No Reimbursements Listed             |
|                 |                     |                    | Submit | Reset                                 | View/Edit Employee Reimbursements    |
|                 |                     |                    |        |                                       | Inclusions                           |

4. Select View/Edit Employee Reimbursements... to add an employee reimbursement and the following screen loads:

| 🏠 Home            |          |             |        |                 |                                    | 1           | Welcome: admin | Feedback   🗄 | Logout |
|-------------------|----------|-------------|--------|-----------------|------------------------------------|-------------|----------------|--------------|--------|
| Administration    |          |             |        | Reimbur         | sement History                     |             |                |              |        |
| 🚨 Employees       |          |             |        | Reinbur         |                                    |             |                |              |        |
| 🕮 Vehicles        |          |             | P      | urnle Holden VZ | ¥ehicle<br>Berlina - Sedan[TUK852] | 1           |                |              |        |
| 🌼 General         |          |             |        |                 | different second                   |             |                |              |        |
| Ruel Import       |          | Doimhuncomo | anto   | << Back   A     |                                    | Now Boimb   | urcomont       |              |        |
| Reports           | Employee | Start Date  | Amount | KMs             | Employee*                          | Select>     | -              | Θ            |        |
|                   |          |             |        |                 | Amount*                            |             | 7              | 0            |        |
| Menu              |          |             |        |                 | Total Kms*                         |             | -              | 0            |        |
| Bookings          |          |             |        |                 | Start Date*                        | 📉 Nov 💌 10  | 2008           | 0            |        |
| 🛎 Change Password |          |             |        |                 | End Date*                          | 10 Nov - 10 | 2008           | Θ            |        |
|                   |          |             |        |                 | Description*                       |             |                |              |        |
|                   |          |             |        |                 |                                    |             |                |              | -      |
|                   |          |             |        |                 |                                    |             |                |              |        |
|                   |          |             |        |                 |                                    |             |                |              |        |
|                   |          |             |        |                 |                                    |             |                |              | -      |
|                   |          |             |        |                 |                                    | 0           | ý              |              |        |
|                   |          |             |        |                 |                                    |             |                |              | _      |
|                   |          |             |        |                 |                                    |             | Submi          | t Re         | set    |
|                   |          |             |        |                 |                                    |             |                |              |        |

5. Enter the required information as follows:

| Employee*    | Select the empl<br>Example:      | Select the employee reimbursing from the drop down list:<br>Example: John Smith |  |  |  |  |  |  |  |
|--------------|----------------------------------|---------------------------------------------------------------------------------|--|--|--|--|--|--|--|
| Amount*      | Enter the amou                   | nt the employee is reimbursing                                                  |  |  |  |  |  |  |  |
|              | Example:                         | 150                                                                             |  |  |  |  |  |  |  |
| Total KM's*  | Enter the total a reimbursement. | mount of KM's travelled for this                                                |  |  |  |  |  |  |  |
|              | Example:                         | 100                                                                             |  |  |  |  |  |  |  |
| Start Date*  | Enter the start of               | nter the start date the reimbursement begins at                                 |  |  |  |  |  |  |  |
|              | Example:                         | Oct 🕶 10 🕶 2006 🛅                                                               |  |  |  |  |  |  |  |
| End Date*    | Enter the date t                 | he reimbursement concludes at                                                   |  |  |  |  |  |  |  |
|              | Example:                         | Oct 🕶 10 🕶 2006 🛗                                                               |  |  |  |  |  |  |  |
| Description* | Enter any other                  | relevant details                                                                |  |  |  |  |  |  |  |
|              | Example:                         | Covers private travel                                                           |  |  |  |  |  |  |  |

#### Once completed, press 6.

Submit and the following screen loads:

| 🎰 Home             |                                            |            |        |                    |                     |                       | Welcome: admin   F | eedback   🗾 Logout |
|--------------------|--------------------------------------------|------------|--------|--------------------|---------------------|-----------------------|--------------------|--------------------|
| Administration     |                                            |            |        | Reimbursen         | nent History        |                       |                    |                    |
| Employees          |                                            |            |        | ¥ehi               | icle                |                       |                    |                    |
| 🖶 Vehicles         |                                            |            | Pur    | ple Holden VZ Berl | ina - Sedan[TUK852] |                       |                    |                    |
| 记 General          |                                            |            |        | << Back   Add      | Reimbursement       |                       |                    |                    |
| Sector Fuel Import |                                            | Reimbursem | ents   |                    |                     | New Reim              | bursement          |                    |
| Reports            | Employee                                   | Start Date | Amount | KMs                |                     | Amount:<br>Total Kmci | 180                |                    |
| Monu               |                                            |            |        |                    |                     | Start Date:           | Nov 10th 2008      |                    |
| Field              |                                            |            |        |                    |                     | End Date:             | Nov 10th 2008      |                    |
| 👪 Bookings         |                                            |            |        |                    |                     | Description:          | Private use        |                    |
| 🚨 Change Password  |                                            |            |        |                    |                     | Confir                | m Edit             | Cancel             |
|                    |                                            |            |        |                    |                     |                       |                    |                    |
|                    |                                            |            |        |                    |                     |                       |                    |                    |
|                    |                                            |            |        |                    |                     |                       |                    |                    |
|                    |                                            |            |        |                    |                     |                       |                    |                    |
|                    | and the second second second second second |            |        |                    |                     | CONTRACTOR OF STREET  |                    |                    |

7. Review the data and if correct, press Confirm and the following screen loads:

| 📩 Home            |             |               |        |      |                |                        | ١          | Velcome: admin | Feedback   🖻 | Logout   |
|-------------------|-------------|---------------|--------|------|----------------|------------------------|------------|----------------|--------------|----------|
| Administration    |             |               |        |      | Reimburse      | ement History          |            |                |              |          |
| 💩 Employees       |             |               |        |      |                |                        |            |                |              |          |
| 🖨 Vehicles        |             |               |        | Duur | ¥              | ehicle                 |            |                |              |          |
| 🔅 General         |             |               |        | Purp | ie Holden V2 B | erlina - Sedan[TUK852] |            |                |              |          |
| Rust to and       |             |               |        |      | << Back   Ad   | d Reimbursement        |            |                |              |          |
|                   |             | Reimburse     | ments  |      |                |                        | New Reimb  | ursement       | 0            |          |
| Preports          | Employee    | Start Date    | Amount | KMs  |                | Employee*              | Select>    | •              |              |          |
|                   | Smith, John | Nov 10th 2008 | 180.00 | 150  | History        | Amount*                |            |                | 0            |          |
| Menu              |             |               |        |      |                | Total Kms*             |            | -              | 0            |          |
| Bookings          |             |               |        |      |                | Start Date*            | 🕅 Nav 🗐 🔤  |                | 0            |          |
| 🚨 Change Password |             |               |        |      |                |                        |            | 2008           | <u> </u>     |          |
|                   |             |               |        |      |                | End Date*              | 🔟 Nov 💌 10 | 2008           |              |          |
|                   |             |               |        |      |                | Description*           |            |                |              |          |
|                   |             |               |        |      |                |                        |            |                |              | -        |
|                   |             |               |        |      |                |                        |            |                |              |          |
|                   |             |               |        |      |                |                        |            |                |              |          |
|                   |             |               |        |      |                |                        |            |                |              |          |
|                   |             |               |        |      |                |                        | 9          | ù.             |              | <u> </u> |
|                   |             |               |        |      |                |                        |            |                |              |          |
|                   |             |               |        |      |                |                        |            | Subm           | it Be        | set      |
|                   |             |               |        |      |                |                        |            | Gabin          |              |          |
|                   |             |               |        |      |                |                        |            |                |              |          |
|                   |             |               |        |      |                |                        |            |                |              |          |
|                   |             |               |        |      |                |                        |            |                |              |          |
|                   |             |               |        |      |                |                        |            | -              |              |          |

8. Enter additional reimbursements for this vehicle or return to or Logout

### Archive a vehicle

A vehicle is archived when it has been traded in or sold. Archiving a vehicle removes the vehicles availability from the booking system but retains important information for historical reporting.

1. Select events from the left hand side menu and the following screen loads:

| 📩 Home            |                                |                             |              |           |         |          |            | Wel        | come: admin  | Feedback   ᆁ Logout |
|-------------------|--------------------------------|-----------------------------|--------------|-----------|---------|----------|------------|------------|--------------|---------------------|
| Administration    |                                |                             | ,            | Vehicle / | Adminis | tration  |            |            | View: All    | Active Linactive    |
| 🖨 Vehicles        | *O Add Vehicle<br>Registration | Model                       | Colour       | Owner     | E-Tag   | Insured  | Location   | Key Tag ID | Fuel Card ID | Actions             |
| 🔅 General         | YK0559                         | Toyota Tarago - Van         | Platimun     |           | ×       | <b>v</b> | Willow     |            | 123456       | Archive   History   |
| 😽 Fuel Import     | TYH665                         | Toyota Camry - Sedan        | Red          |           | ~       | <b>v</b> | Wodonga    | 107        | 6789         | Archive   History   |
| Reports           | TZY375                         | Holden Commodore - Wagon    | Silver       |           | ×       | <b>v</b> | Wodonga    | 4          |              | Archive   History   |
|                   | UXH418                         | Toyota Camry Altise - Sedan | Beige        |           | ×       | <b>v</b> | Wodonga    |            |              | Archive   History   |
| Menu              | WIU018                         | Holden Commodore - Sedan    | Silver       |           | ×       | <b>v</b> | Wangaratta |            |              | Archive   History   |
| 🖪 Bookings        | WLL470                         | Ford Falcon - Wagon         | Silver       |           | ×       | <b>v</b> | Wodonga    | 6          |              | Archive   History   |
| 🚨 Change Password | WNU754                         | Toyota Corolla - Sedan      | Silver       |           | ×       | <b>v</b> | Wodonga    | 9          |              | Archive   History   |
|                   | WOJ918                         | Ford Falcon - Sedan         | Silver       |           | ×       | <b>v</b> | Wodonga    | 11         |              | Archive   History   |
|                   | No Registration                | Holden Epica - Sedan        | Silver Brown |           | ×       | <b>v</b> | Wangaratta |            |              | Archive   History   |
|                   | WSU389                         | Holden Epica - Sedan        | Silver       |           | ×       | <b>v</b> | Wodonga    |            |              | Archive   History   |
|                   | WTN824                         | Toyota Aurion ATX - Sedan   | Silver       |           | ×       | <b>v</b> | Wodonga    |            |              | Archive   History   |
|                   | WUK275                         | Ford Focus - Sedan          | Silver       |           | ×       | <b>v</b> | Wodonga    |            |              | Archive   History   |
|                   | WWI775                         | Toyota Aurion ATX - Sedan   | Silver       |           | ×       | <b>v</b> | Wodonga    | з          |              | Archive   History   |
|                   | WWI776                         | Toyota Aurion ATX - Sedan   | Tungsten     |           | ×       | <b>v</b> | Wodonga    | 8          |              | Archive   History   |
|                   | WWI777                         | Toyota Aurion ATX - Sedan   | Sakana       |           | ×       | 1        | Wangaratta |            |              | Archive History     |

2. Select the vehicle you wish to archive by clicking on the corresponding Archive button. The following screen will then load.

| 📩 Home            |                   |                       |                | Welcome: admin   Feedback   🔟 Logout                                                                                                    |
|-------------------|-------------------|-----------------------|----------------|----------------------------------------------------------------------------------------------------|
| Administration    |                   | Archive V             | ehicle         |                                                                                                    |
| 🚨 Employees       |                   | Year:                 | 2005           |                                                                                                    |
| 🖨 Vehicles        | Date              | e Obtained:           | 2005-05-26     |                                                                                                    |
| 🖗 General         | R                 | eference:             |                |                                                                                                    |
| Eucl Import       | Initia            | I Odometre:<br>Seats: | 0              |                                                                                                    |
|                   |                   | Colour:               | Blue           |                                                                                                    |
| Reports           |                   | E-tag:                |                |                                                                                                    |
| Menu              | Sold or Traded*   | Select> 💌             |                |                                                                                                    |
| 🖪 Bookings        | Date Sold/Traded* | Nov - 10              | 2008           |                                                                                                    |
| 🚨 Change Password | Sale/Trade Value* |                       | ]              |                                                                                                    |
|                   | Recipient*        |                       |                |                                                                                                    |
|                   |                   |                       | Confirm Cancel |                                                                                                    |
|                   |                   |                       |                | and the second second s |

3. Enter the required information as follows:

| Field Name        | Description                                         |
|-------------------|-----------------------------------------------------|
| Sold or traded*   | Was the vehicle sold or traded?                     |
|                   | Example: Sold                                       |
| Date sold/traded* | Select the date the vehicle was sold or traded.     |
|                   | Example:                                            |
| Sold/trade value* | Enter the value you received for the sold or traded |
|                   | vehicle                                             |
|                   | Example: 20000                                      |
| Recipient*        | Enter the recipient of the sold or traded vehicle   |
|                   | Example: McCrae White, Wodonga                      |

| -     |       | _      | _    |      |
|-------|-------|--------|------|------|
| Once  | com   | oleted | t se | lect |
| 01100 | 00111 | 0.0.00 | ,    |      |

Confirm and the following screen loads:

| 📩 Home            |                 |                             |              |         |          |          |            |            | come: admin  | Feedback   ᆁ Logout |
|-------------------|-----------------|-----------------------------|--------------|---------|----------|----------|------------|------------|--------------|---------------------|
| Administration    |                 |                             |              | Vehiele | dualate  | tuntion  |            |            |              |                     |
| 🚨 Employees       |                 |                             |              | venicie | adminis  | ration   |            |            | View: All    | LActive LInactive   |
| 🛱 Vehicles        | •O Add Vehicle  |                             |              |         |          |          |            |            |              |                     |
|                   | Registration    | Model                       | Colour       | Owner   | E-Tag    | Insured  | Location   | Key Tag ID | Fuel Card ID | Actions             |
| W General         | YK0559          | Toyota Tarago - Van         | Platimun     |         | ×        | <b>v</b> | Willow     |            | 123456       | Archive   History   |
| 😽 Fuel Import     | TYH665          | Toyota Camry - Sedan        | Red          |         | <b>~</b> | <b>v</b> | Wodonga    | 107        | 6789         | Archive   History   |
| Reports           | TZY375          | Holden Commodore - Wagon    | Silver       |         | ×        | <b>v</b> | Wodonga    | 4          |              | Archive   History   |
|                   | UXH418          | Toyota Camry Altise - Sedan | Beige        |         | ×        | <b>v</b> | Wodonga    |            |              | Archive   History   |
| Menu              | WIU018          | Holden Commodore - Sedan    | Silver       |         | ×        | <b>v</b> | Wangaratta |            |              | Archive   History   |
| Bookings          | WLL470          | Ford Falcon - Wagon         | Silver       |         | ×        | <b>v</b> | Wodonga    | 6          |              | Archive   History   |
| 🚨 Change Password | WNU754          | Toyota Corolla - Sedan      | Silver       |         | ×        | <b>v</b> | Wodonga    | 9          |              | Archive   History   |
|                   | WOJ918          | Ford Falcon - Sedan         | Silver       |         | ×        | <b>v</b> | Wodonga    | 11         |              | Archive   History   |
|                   | No Registration | Holden Epica - Sedan        | Silver Brown |         | ×        | <b>v</b> | Wangaratta |            |              | Archive   History   |
|                   | WSU389          | Holden Epica - Sedan        | Silver       |         | ×        | ×        | Wodonga    |            |              | Archive   History   |
|                   | WTN824          | Toyota Aurion ATX - Sedan   | Silver       |         | ×        | <b>v</b> | Wodonga    |            |              | Archive   History   |
|                   | WUK275          | Ford Focus - Sedan          | Silver       |         | ×        | <b>v</b> | Wodonga    |            |              | Archive   History   |
|                   | WWI775          | Toyota Aurion ATX - Sedan   | Silver       |         | ×        | <b>v</b> | Wodonga    | 3          |              | Archive   History   |
|                   | WWI776          | Toyota Aurion ATX - Sedan   | Tungsten     |         | ×        | <b>v</b> | Wodonga    | 8          |              | Archive   History   |
|                   | WWI777          | Toyota Aurion ATX - Sedan   | Sakana       |         | ×        | 1        | Wangaratta |            |              | Archive   History   |

- 4. To view all archived vehicles, simply select the button in the top right hand corner titled 'inactive'. This will then only show archived vehicles.
- 5. Archive additional vehicles or return to Archive additional vehicles or return to

## **General Administration**

#### Manage States

1. Log into OurFleet as an Administrator and select General from the Administrator menu. The following screen is loaded:

| 🎄 Home          | Welcome: admin   Feedback   <sup>34</sup> Logout      |
|-----------------|-------------------------------------------------------|
| Administration  | Conoral Administration                                |
| 🚨 Employees     | General Automotivation                                |
| 🛱 Vehicles      | Manage States     Manage Departments                  |
| 🖗 General       | Manage Service/Repair Agents                          |
| 💐 Fuel Import   | Panage Insurance proters     Anage Company Locations  |
| Reports         | Manage Vehicle Types     Manage Vehicle Manufacturers |
| Menu            | Manage Vehicle Models     Manage Licence Types        |
| 👪 Bookings      | Manage Registration Types                             |
| Change Password | Hanage Inclusions     Manage Cost Centres             |

2. Select • Manage States and the following screen loads:

| 📩 Home          |                              |              |           |               | Welcome: admin | Feedback   🗾 Logou |
|-----------------|------------------------------|--------------|-----------|---------------|----------------|--------------------|
| Administration  |                              |              | General A | dministration |                |                    |
| Employees       |                              |              | State Ad  | Iministration |                |                    |
| 🖶 Vehicles      | State                        | 5            |           |               | New State      |                    |
| 🕸 General       | State Name                   | Abbreviation |           | Full name*    |                | Θ                  |
| Revel Terrent   | Victoria                     | VIC          | History   | Short name*   |                | Θ                  |
|                 | Queensland                   | QLD          | History   |               |                |                    |
| P Reports       | New South Wales              | NSW          | History   |               |                |                    |
|                 | Northern Territory           | NT           | History   |               | Subr           | nit Reset          |
| Menu            | Western Australia            | WA           | History   |               |                |                    |
| Bookings        | Australian Capital Territory | ACT          | History   |               |                |                    |
|                 | Tasmania                     | TAS          | History   |               |                |                    |
| Change Password |                              |              |           |               |                |                    |

- 3. To add a new state, enter the required information and press
- 4. From here you can add additional states or return to Home or Logout

#### Manage Departments

1. Log into OurFleet as an Administrator and select <sup>General</sup> from the Administrator menu. The following screen is loaded:

| 🏠 Home                                            | Welcome: admin   Feedback   🍕 Logout                                                                                                    |
|---------------------------------------------------|----------------------------------------------------------------------------------------------------|
| Administration                                    | General Administration                                                                                                    |
| Vehicles     General     Fuel Import     Presents | Manage States     Manage States     Manage Capartments     Manage Service/Repair Agents     Manage Carboners     Manage Company Locations     Manage Vehicle Types |
| Menu<br>Bookings                                  | Manage Vehicle Mandfacturers     Manage Vehicle Models     Manage Licence Types     Manage Registration Types     Manage Inclusions     Manage Cost Centres        |

2. Select • Manage Departments and the following screen loads:

| 📩 Home          |                       |                     |                      |                        |                         |                           |                          |          |                           |         | Welcome: admin   Fe |       |
|-----------------|-----------------------|---------------------|----------------------|------------------------|-------------------------|---------------------------|--------------------------|----------|---------------------------|---------|---------------------|-------|
| Administration  |                       |                     |                      |                        |                         |                           | Cono                     | ral Adm  | inistration               |         |                     |       |
| 🚨 Employees     |                       |                     |                      |                        |                         |                           | Depar                    | tment Ad | dministration             |         |                     |       |
| A Vehicles      |                       |                     |                      | Depart                 | ments                   |                           |                          |          |                           | New De  | partment            |       |
| General         | Department<br>Name    | Department<br>Admin | Booking<br>Reminders | Servicing<br>Reminders | Booking<br>Notification | Amendment<br>Notification | Deletion<br>Notification |          | Department Name*          |         |                     | Θ     |
| Ruel Import     | Management            |                     | ×                    | ×                      | ×                       | ×                         | ×                        | History  | Department Admin*         | Select> |                     |       |
| Reports         | Innovations           | Damian              |                      |                        |                         | ×                         |                          | History  | Booking Reminders         |         |                     |       |
|                 |                       | Black               | •                    |                        |                         | •                         |                          |          | Service Reminders         |         |                     |       |
| Menu            | Finding<br>Solutions  |                     | ×                    | ×                      | ×                       | ×                         | ×                        | History  | Booking Notification      |         |                     |       |
| Bookings        | ICMS                  |                     | ×                    | ×                      | ×                       | ×                         | ×                        | History  | Amendment<br>Notification |         |                     |       |
| Change Password | CISS                  |                     | ×                    | ×                      | ×                       | ×                         | ×                        | History  | Deletion Notification     |         | $\checkmark$        |       |
|                 | ACP                   |                     | ×                    | ×                      | ×                       | ×                         | ×                        | History  |                           |         |                     |       |
|                 | Willow                |                     | ×                    | ×                      | ×                       | ×                         | ×                        | History  |                           |         | Submit              | Reset |
|                 | Thomas<br>Mitchell Dr |                     | ×                    | ×                      | ×                       | ×                         | ×                        | History  |                           |         | Capital             |       |

- 3. To add a new department, enter the department name,
- 4. Select the person responsible for the department's administration from the drop down menu of available employees,
- 5. Select the notifications that this department administrator should receive and press
- From here you can add additional departments or return to or Logout

#### Manage Service/Repair Agents

1. Log into OurFleet as an Administrator and select General from the Administrator menu. The following screen is loaded:

| 🙃 Home                       | Welcome: admin   Feedback   🏼 Logout                                            |
|------------------------------|---------------------------------------------------------------------------------|
| Administration<br>Benployees | General Administration                                                          |
| 🖨 Vehicles                   | Manage States     Manage Departments                                            |
| General                      | Manage Service/Repair Agents     Manage Insurance Brokers                       |
| Fuel Import                  | Manage Company Locations     Manage Vehicle Types                               |
| Menu                         | Manage Vehicle Manufacturers     Manage Vehicle Models     Manage Licence Types |
| Bookings                     | Manage Registration Types     Manage Inclusions                                 |
| Change Password              | Manage Cost Centres                                                             |

2. Select • Manage Service/Repair Agents and the following screen loads:

| 🏠 Home          |                                  |              |            |            |                     | Weld      | come: admin   Feedback   🔟 Logout |
|-----------------|----------------------------------|--------------|------------|------------|---------------------|-----------|-----------------------------------|
| Administration  |                                  |              | -          |            | destation at a s    |           |                                   |
| Employees       |                                  |              | 6          | elleral Al | ummistration        |           |                                   |
| ( Vahislas      |                                  |              | Service    | /Repair A  | igent Administratio | n         |                                   |
| venicies        | Service/R                        | epair Agents |            |            |                     | New Ager  | it                                |
| 🏶 General       | Agent Name                       | City         | Phone      |            | Agent Name*         |           |                                   |
| Rust Terrent    | Alan Capp New Cars               | Wangaratta   | 0357227222 | History    | Address*            |           |                                   |
|                 | Heffernan Ford Pty Ltd           | Wangaratta   | 0357214428 | History    |                     |           |                                   |
| Reports         | Baker Motors Pty Ltd             | Albury       | 0260418400 | History    |                     |           |                                   |
|                 | Blacklocks Ford                  | Wodonga      | 0260245000 | History    | City*               |           | Θ                                 |
| Menu            | McRae Motors                     | Wodonga      | 0260562333 | History    | Postcode*           |           |                                   |
| Bookings        | Jacob Toyota                     | Wodonga      | 0260247100 | History    | C4+4+*              |           |                                   |
| •               | Jacob Body & Paint Smash Repairs | Wodonga      | 0260229500 | History    | State               | Select> 💌 |                                   |
| Change Password | Beaurepairs                      | Wangaratta   | 0357215300 | History    | Phone 1*            |           |                                   |
|                 | Tyrepower Wodonga                | Wodonga      | 0260561500 | History    | Phone 2             |           |                                   |
|                 | Novus Windscreen Repairs         | Wodonga      | 0260562299 | History    |                     |           | =                                 |
|                 | Wangaratta Motors                | Wangaratta   | 0357222000 | History    | Mobile              |           |                                   |
|                 | Premier Panels                   | Wangaratta   | 0357218624 | History    |                     |           |                                   |
|                 | Grealy Motors                    | Wodonga      | 0260241155 | History    |                     |           | Submit Reset                      |
|                 |                                  |              |            |            |                     |           |                                   |

- 3. To add a new service/repair agent, enter the required information and press Submit.
- From here you can add additional agents or return to Home or Logout

#### Manage Insurance Brokers

1. Log into OurFleet as an Administrator and select General from the Administrator menu. The following screen is loaded:

| 📩 Home          | Welcome: admin   Feedback   💐 Logout                  |
|-----------------|-------------------------------------------------------|
| Administration  | Conoral Administration                                |
| 🚨 Employees     | General Administration                                |
| 🖨 Vehicles      | Manage States     Manage Departments                  |
| 🖗 General       | Manage Service/Repair Agents                          |
| Ruel Import     | Manage Insurance Brokers     Manage Company Locations |
| Reports         | Manage Vehicle Types     Manage Vehicle Manufacturers |
| Menu            | Manage Vehicle Models     Manage Licence Types        |
| 🐻 Bookings      | Manage Registration Types                             |
| Change Password | Manage Inclusions     Manage Cost Centres             |

2. Select • Manage Insurance Brokers and the following screen loads:

| 🎰 Home             |                      |                |       |            |                                     | Welcome:   | admin   Feedback   🗐 | Logout   |
|--------------------|----------------------|----------------|-------|------------|-------------------------------------|------------|----------------------|----------|
| Administration     |                      |                |       |            | and the second second               |            |                      |          |
| 🚨 Employees        |                      |                | In    | General A  | oministration<br>ker Administration |            |                      |          |
| A Vehicles         | Inc                  | urance Brokers | 111   | arance bro | Cer Manninscration                  | New Broker |                      |          |
| 🔅 General          | Broker Name          | Phone          | Email |            | Broker Name*                        |            | 9                    |          |
| R rout recent      | Elders Insurance     | 0260412790     |       | History    | Contact Name*                       |            | 9                    |          |
| Sector Fuel Import | Ford Roadside Assist | 1800133673     |       | History    |                                     |            | 0                    |          |
| 🐌 Reports          | RACV                 | 131955         |       | History    | Address*                            |            |                      |          |
|                    | Holden Assist        | 0000           |       | History    |                                     |            | Θ                    |          |
| Menu               | Mitsubishi           | 0000           |       | History    | City*                               |            |                      |          |
| 📕 Bookings         |                      |                |       |            | Postcode*                           |            | 9                    |          |
| 🚨 Change Password  |                      |                |       |            | State*                              | Select> -  |                      |          |
|                    |                      |                |       |            | Phone 1*                            |            | 9                    |          |
|                    |                      |                |       |            | Dhana O                             |            | 1 🙆                  |          |
|                    |                      |                |       |            | Phone 2                             |            |                      |          |
|                    |                      |                |       |            | Mobile                              |            | 0                    |          |
|                    |                      |                |       |            | Email                               |            | 9                    |          |
|                    |                      |                |       |            | Notes                               |            |                      |          |
|                    |                      |                |       |            |                                     |            |                      | <b>A</b> |
|                    |                      |                |       |            |                                     |            |                      |          |
|                    |                      |                |       |            |                                     |            |                      |          |
|                    |                      |                |       |            |                                     |            |                      |          |
|                    |                      |                |       |            |                                     |            |                      | -        |
|                    |                      |                |       |            |                                     | 0          |                      |          |
|                    |                      |                |       |            |                                     |            |                      |          |
|                    |                      |                |       |            |                                     |            | Submit Res           | at       |
|                    |                      |                |       |            |                                     |            |                      |          |

- 3. To add a new insurance broker, enter the required information and press
- 4. From here you can add additional brokers or return to Home or Logout

#### Manage Company Locations

1. Log into OurFleet as an Administrator and select General from the Administrator menu. The following screen is loaded:

| tome 🏠         | Welcome: admin   Feedback   💐 Logout                                                              |
|----------------|---------------------------------------------------------------------------------------------------|
| Administration | General Administration                                                                            |
| Vehicles       | Manage States     Manage Departments                                                              |
| 🖗 General      | Manage Service/Repair Agents     Manage Insurance Brokers                                         |
| Ruel Import    | Manage Company Locations     Manage Vehicle Tunes                                                 |
| Reports        | Manage Vehicle Manufacturers     Manage Vehicle Models                                            |
| Bookings       | Manage Licence 1 ypes     Manage Registration Types     Manage Inclusions     Manage Cost Centres |

2. Select • Manage Company Locations and the following screen loads:

| 슓 Home          |                  |                   |           |            |                  | Welcome: admin  | Feedback   🗾 Logou |
|-----------------|------------------|-------------------|-----------|------------|------------------|-----------------|--------------------|
| Administration  |                  |                   | ~         | noral Ac   | Iministration    |                 |                    |
| 🚨 Employees     |                  |                   | Compa     | ny Locati  | ion Administrati | 0.0             |                    |
| 🛱 Vehicles      |                  | Company Location  | ns        | iii) Locad |                  | New Company Loc | ation              |
| 🔅 General       | Name             | Address           | City      |            | Site Name*       |                 | 0                  |
| Ruel Import     | Adelaide Office  | 123 Adelaide Road | Adelaide  | History    | Address*         |                 |                    |
| Reports         | Melbourne Office | 123 Perth Road    | Melbourne | History    |                  |                 |                    |
|                 | Sydney Office    | 123 Sydney Road   | Sydney    | History    | City*            |                 |                    |
| Menu            | Brisbane Office  | 123 Brisbane Road | Brisbane  | History    | Postcode*        |                 |                    |
| 🖪 Bookings      | Canberra Office  | 123 Canberra Road | Canberra  | History    | Ctata *          |                 | 0                  |
|                 | Darwin Office    | 123 Darwin Road   | Darwin    | History    | State            | Select> 💌       |                    |
| Change Password | Home Nursing     | cghs              | sale      | History    |                  |                 |                    |
|                 | Home Support     | cghs              | sale      | History    |                  | Subm            | it Beset           |
|                 | Allied Health    | cghs              | sale      | History    |                  |                 |                    |
|                 | Supply           | cghs              | sale      | History    |                  |                 |                    |

3. To add a new location, enter the required information and press

Submit

4. From here you can add additional locations or return to Home or

#### Manage Vehicle Types

1. Log into OurFleet as an Administrator and select General from the Administrator menu. The following screen is loaded:

| n Home                   | Welcome: admin   Feedback   💐 Logout |
|--------------------------|--------------------------------------|
| Administration           | Concert Administration               |
| 🚨 Employees 👘 👘          | General Automitsu autom              |
| A Vehicles               | Manage States                        |
| - Children               | Manage Departments                   |
| 🖓 General                | Manage Service/Repair Agents         |
|                          | Manage Insurance Brokers             |
| Section 2017 Fuel Import | Manage Company Locations             |
|                          | Manage Vehicle Types                 |
| Reports                  | Manage Vehicle Manufacturers         |
|                          | Manage Vehicle Models                |
| Menu                     | Manage Licence Types                 |
| Bookings                 | Manage Registration Types            |
|                          | Manage Inclusions                    |
| 🌥 Change Password        | Manage Cost Centres                  |
|                          |                                      |

2. Select • Manage Vehicle Types and the following screen appears:

|           |                                            |                                                                                                    |                                                                                                    |                                                                                                    | Welcome: admin   Feedback   🗾 Logout                                                                                                    |
|-----------|--------------------------------------------|----------------------------------------------------------------------------------------------------|----------------------------------------------------------------------------------------------------|----------------------------------------------------------------------------------------------------|----------------------------------------------------------------------------------------------------|
|           |                                            |                                                                                                    |                                                                                                    |                                                                                                    |                                                                                                    |
|           |                                            |                                                                                                    | General A                                                                                                    | dministration                                                                                                    |                                                                                                    |
|           | Types                                      | v                                                                                                    | enicle Type                                                                                                    | e Administration                                                                                                    | New Vehicle Type                                                                                                    |
| Туре      | Last Modified                              | Modified By                                                                                                    |                                                                                                    | Туре*                                                                                                    | 9                                                                                                    |
| Sedan     | Sep 21st 2006 1:57pm                       | admin                                                                                                    | History                                                                                                    |                                                                                                    |                                                                                                    |
| Wagon     | Sep 21st 2006 1:58pm                       | admin                                                                                                    | History                                                                                                    |                                                                                                    | Outwit Deset                                                                                                    |
| Hatchback | Nov 17th 2006 9:27am                       | glenys                                                                                                    | History                                                                                                    |                                                                                                    | Submit Reset                                                                                                    |
| Van       | Sep 21st 2006 2:10pm                       | admin                                                                                                    | History                                                                                                    |                                                                                                    |                                                                                                    |
|           |                                            |                                                                                                    |                                                                                                    |                                                                                                    |                                                                                                    |
|           |                                            |                                                                                                    |                                                                                                    |                                                                                                    |                                                                                                    |
|           |                                            |                                                                                                    |                                                                                                    |                                                                                                    |                                                                                                    |
|           |                                            |                                                                                                    |                                                                                                    |                                                                                                    |                                                                                                    |
|           |                                            |                                                                                                    |                                                                                                    |                                                                                                    |                                                                                                    |
|           |                                            |                                                                                                    |                                                                                                    |                                                                                                    |                                                                                                    |
|           | Type<br>Sedan<br>Wagon<br>Hatchback<br>Van | Types           Type         Last Modified           Sedan         Sep 21st 2006 1:57pm           Wagon         Sep 21st 2006 1:58pm           Hatchback         Nov 17th 2006 9:27am           Van         Sep 21st 2006 2:10pm | V<br>Types<br>Type Last Modified Modified By<br>Sedan Sep 21st 2006 1:53pm admin<br>Wagon Sep 21st 2006 1:58pm admin<br>Hatchback Nov 17t0 2006 9:72nm glenys<br>Van Sep 21st 2006 2:10pm admin | Sector         Modified         Modified By           Type         Last Modified         Modified By           Sedan         Sep 21st 2006 1:55pm         admin         History           Wagon         Sep 21st 2006 1:58pm         admin         History           Hatchback         Nov 17th 2006 9:27am         glenys         History           Van         Sep 21st 2006 2:10pm         admin         History | General Administration           Vehicle Type Administration           Type         Last Modified         Modified By         Type*           Sedan         Sep 21st 2006 1:57pm         admin         History           Wagon         Sep 21st 2006 1:58pm         admin         History           Hatchback         Novi 17th 2006 9:27am         glenys         History           Van         Sep 21st 2006 2:10pm         admin         History |

- 3. To add a new vehicle type, enter the required information and press
- 4. From here you can add additional vehicle types or return to Home or

#### Manage Vehicle Manufacturers

1. Log into OurFleet as an Administrator and select General from the Administrator menu. The following screen is loaded:

| 🙃 Home                       | Welcome: admin   Feedback   🏼 Logout                                            |
|------------------------------|---------------------------------------------------------------------------------|
| Administration<br>Benployees | General Administration                                                          |
| 🖨 Vehicles                   | Manage States     Manage Departments                                            |
| General                      | Manage Service/Repair Agents     Manage Insurance Brokers                       |
| Fuel Import                  | Manage Company Locations     Manage Vehicle Types                               |
| Menu                         | Manage Vehicle Manufacturers     Manage Vehicle Models     Manage Licence Types |
| Bookings                     | Manage Registration Types     Manage Inclusions                                 |
| Change Password              | Manage Cost Centres                                                             |

2. Select • Manage Vehicle Manufacturers and the following screen appears:

| 📩 Home          |              |                      |             |            |                           | Welcome: admin   Feedback   🗾 Logout |
|-----------------|--------------|----------------------|-------------|------------|---------------------------|--------------------------------------|
| Administration  |              |                      |             | ConsultA   | destate the second second |                                      |
| 🚨 Employees     |              |                      | м           | General A  | ummistration              |                                      |
| A Vehicles      |              |                      | 141.        | anuracture | r Administration          |                                      |
| - venicies      |              | Manufacturers        |             |            |                           | New Manufacturer                     |
| 🗭 General       | Manufacturer | Last Modified        | Modified By |            | Manufacturer*             |                                      |
| Revel Your each | Ford         | Sep 21st 2006 2:00pm | admin       | History    |                           |                                      |
| - Fuer Import   | Holden       | Sep 21st 2006 2:00pm | admin       | History    |                           |                                      |
| Reports         | Mitsubishi   | Sep 21st 2006 2:01pm | admin       | History    |                           | Submit Reset                         |
|                 | Toyota       | Sep 21st 2006 2:01pm | admin       | History    |                           |                                      |
| Menu            |              |                      |             |            |                           |                                      |
| Bookings        |              |                      |             |            |                           |                                      |
| Change Password |              |                      |             |            |                           |                                      |
|                 |              |                      |             |            |                           |                                      |
|                 |              |                      |             |            |                           |                                      |

3. To add a new vehicle manufacturer, enter the required information and

| press | Submit |
|-------|--------|
|       |        |

4. From here you can add additional vehicle manufacturers or return to

#### Manage Vehicle Models

1. Log into OurFleet as an Administrator and select General from the Administrator menu. The following screen is loaded:

| 🙃 Home                       | Welcome: admin   Feedback   🏼 Logout                                            |
|------------------------------|---------------------------------------------------------------------------------|
| Administration<br>Benployees | General Administration                                                          |
| 🖨 Vehicles                   | Manage States     Manage Departments                                            |
| General                      | Manage Service/Repair Agents     Manage Insurance Brokers                       |
| Fuel Import                  | Manage Company Locations     Manage Vehicle Types                               |
| Menu                         | Manage Vehicle Manufacturers     Manage Vehicle Models     Manage Licence Types |
| Bookings                     | Manage Registration Types     Manage Inclusions                                 |
| Change Password              | Manage Cost Centres                                                             |

2. Select • Manage Vehicle Models and the following screen loads:

| 🎰 Home             |                           |                       |             |           |                  |           | lcome: admin   Feedback   🗐 Logout |
|--------------------|---------------------------|-----------------------|-------------|-----------|------------------|-----------|------------------------------------|
| Administration     |                           |                       |             |           | lucial at waters |           |                                    |
| 💩 Employees        |                           |                       | G<br>Vahi   | cle Mode  | Administration   |           |                                    |
| 🖨 Vehicles         |                           | Models                | *em         | cie rioue | r Automisi autom | New Moo   | lel                                |
| General            | Model                     | Last Modified         | Modified By |           | Manufacturer*    | Select> - | •                                  |
|                    | Holden Commodore Sedan    | Sep 21st 2006 2:12pm  | admin       | History   | Type*            |           | 0                                  |
| Sector Fuel Import | Ford Falcon Sedan         | Sep 21st 2006 2:12pm  | admin       | History   | Type             | Select> 💌 |                                    |
| Reports            | Toyota Camry Sedan        | Sep 21st 2006 2:13pm  | admin       | History   | Model*           |           |                                    |
|                    | Holden VZ Berlina Sedan   | Nov 17th 2006 9:29am  | glenys      | History   |                  |           |                                    |
| Menu               | Toyota Camry Altise Sedan | Nov 17th 2006 10:32am | glenys      | History   |                  | [         | Submit Boost                       |
| Bookings           | Toyota Corolla Sedan      | Nov 17th 2006 10:33am | glenys      | History   |                  |           | Submit Reset                       |
| •                  | Mitsubishi 380 ES Sedan   | Nov 17th 2006 10:35am | glenys      | History   |                  |           |                                    |
| lange Password     | Ford Falcon XR6 Sedan     | Nov 17th 2006 10:36am | glenys      | History   |                  |           |                                    |
|                    | Holden Epica Sedan        | Jul 2nd 2007 2:41pm   | glenys      | History   |                  |           |                                    |
|                    | Ford Falcon Wagon         | Nov 17th 2006 10:34am | glenys      | History   |                  |           |                                    |
|                    | Holden Commodore Wagon    | Sep 14th 2007 3:26pm  | glenys      | History   |                  |           |                                    |
|                    | Ford Focus Hatchback      | Nov 17th 2006 10:34am | glenys      | History   |                  |           |                                    |
|                    | Holden Astra Hatchback    | Nov 17th 2006 9:31am  | glenys      | History   |                  |           |                                    |
|                    | Mitsubishi Starwagon Van  | Nov 17th 2006 10:35am | glenys      | History   |                  |           |                                    |
|                    | Toyota Tarago Van         | Jun 7th 2007 3:53pm   | glenys      | History   |                  |           |                                    |
|                    |                           |                       |             |           |                  |           |                                    |

- 3. To add a new vehicle model, enter the required information and press
- 4. From here you can add additional vehicle models or return to

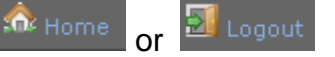

#### Manage Licence Types

1. Log into OurFleet as an Administrator and select General from the Administrator menu. The following screen is loaded:

| 📩 Home          | Welcome: admin   Feedback   💐 Logout                   |
|-----------------|--------------------------------------------------------|
| Administration  | Conoral Administration                                 |
| 🚨 Employees     | Scher al Aufminder auton                               |
| 🖨 Vehicles      | Manage States     Manage Departments                   |
| 🖗 General       | Manage Service/Repair Agents                           |
| 💐 Fuel Import   | Haidige Insurance provers     Manage Company Locations |
| Reports         | Manage Vehicle Types     Manage Vehicle Manufacturers  |
| Menu            | Manage Vehicle Models     Manage Licence Types         |
| 🐻 Bookings      | Manage Registration Types                              |
| Change Password | Manage Inclusions     Manage Cost Centres              |

2. Select • Manage Licence Types and the following screen loads:

| *                  |                   |            |                   |                                      |
|--------------------|-------------------|------------|-------------------|--------------------------------------|
| 🍄 Home             |                   |            |                   | Welcome: admin   Feedback   찬 Logout |
| Administration     |                   |            |                   |                                      |
| Second Second      |                   | General    | Administration    |                                      |
| Chiployees         |                   | Licence Ty | pe Administration |                                      |
| 🖶 Vehicles         | Licence Types     |            |                   | New Licence Type                     |
| 🕸 General          | Type Name         |            | Type Name*        |                                      |
|                    | Car               | History    |                   |                                      |
| Sector Fuel Import | MotorCycle        | History    |                   |                                      |
| Reports            | Heavy Articulated | History    |                   | Submit Reset                         |
|                    | Heavy Combination | History    |                   |                                      |
| Menu               | Light Rigid       | History    |                   |                                      |
| Bookings           | Multi Combination | History    |                   |                                      |
|                    | Medium Rigid      | History    |                   |                                      |
| lange Password 🍊   |                   |            |                   |                                      |
|                    |                   |            |                   |                                      |
|                    |                   |            |                   |                                      |
|                    |                   |            |                   |                                      |

- 3. To add a new licence type, enter the required information and press
- 4. From here you can add additional licence types or return to Home or Logout

#### Manage Registration Types

1. Log into OurFleet as an Administrator and select General from the Administrator menu. The following screen is loaded:

| 📩 Home           | Welcome: admin   Feedback   💐 Logout                                                                                      |
|------------------|----------------------------------------------------------------------------------------------------|
| Administration   | General Administration<br>• Manage States<br>• Manage Departments<br>• Manage Service/Repair Agents                       |
| Fuel Import      | Manage Insurance Brokers     Manage Company Locations     Manage Vehicle Types     Manage Vehicle Manufacturers           |
| Menu<br>Bookings | rianage Vehicle Noodis     Anage Licence Types     Manage Registration Types     Anage Inclusions     Manage Cost Centres |

2. Select • Manage Registration Types and the following screen loads:

| 📩 Home            |                                 |                         |                                       | Welcome: admin   Feedback   🗾 Logout |
|-------------------|---------------------------------|-------------------------|---------------------------------------|--------------------------------------|
| Administration    |                                 | General<br>Registration | Administration<br>Type Administration |                                      |
| 🗭 Vehicles        | Registration Types<br>Type Name |                         | Type Name*                            | New Registration Type                |
| 💐 Fuel Import     | Car<br>Concessionary Rebate     | History<br>History      |                                       | Submit Recet                         |
| Veports           |                                 |                         |                                       | Gubinit                              |
| Bookings          |                                 |                         |                                       |                                      |
| 🛎 Change Password |                                 |                         |                                       |                                      |

- 3. To add a new registration type, enter the required information and press
- From here you can add additional registration types or return to or Logout

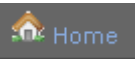

#### Manage Inclusions

1. Log into OurFleet as an Administrator and select General from the Administrator menu. The following screen is loaded:

| tome 🏠                                                                                                    | Welcome: admin   Feedback   🍕 Logout                                                                                                    |
|----------------------------------------------------------------------------------------------------|----------------------------------------------------------------------------------------------------|
| Administration Comparison Comparison Compari | General Administration   • Manage States • Manage Departments • Manage Service/Repair Agents • Manage Eorkers • Manage Company Locations • Manage Vehicle Types |
| Menu<br>Bookings<br>Change Password                                                                                                    | Hanage Vehicle Mandscturers     Manage Vehicle Models     Manage Licence Types     Manage Registration Types     Manage Enclusions     Manage Cost Centres      |

2. Select • Manage Inclusions and the following screen loads:

| 🏡 Home             |           |                     |           |                     | Welcome: admin   Feedback   划 Logout |
|--------------------|-----------|---------------------|-----------|---------------------|--------------------------------------|
| Administration     |           |                     | General   | Administration      |                                      |
| Employees          |           |                     | Inclusion | Administration      |                                      |
| 🏶 Vehicles         |           | Inclusions          |           |                     | New Inclusion                        |
| General            | Inclusion | Include in Bookings |           | Name*               |                                      |
|                    | Other     | ×                   | History   | Include In Bookings |                                      |
| Sector Fuel Import | car seat  | <b>v</b>            | History   |                     |                                      |
| Reports            |           |                     |           |                     | Submit Reset                         |
| Menu               |           |                     |           |                     |                                      |
| 🐻 Bookings         |           |                     |           |                     |                                      |
| Change Password    |           |                     |           |                     |                                      |

- 3. To add a new inclusion, enter the required information and press
- 4. From here you can add additional vehicle inclusions or return to or Logout

#### Manage Cost Centres

1. Log into OurFleet as an Administrator and select General from the Administrator menu. The following screen is loaded:

| A Home             | Welcome: admin   Feedback   🗐 Log |
|--------------------|-----------------------------------|
| Administration     | Conord Administration             |
| 🚨 Employees        |                                   |
| A Vehicles         | Manage States                     |
| - Conteres         | Manage Departments                |
| General            | Manage Service/Repair Agents      |
|                    | Manage Insurance Brokers          |
| Sector Fuel Import | Manage Company Locations          |
| A Describer        | Manage Vehicle Types              |
| W Reports          | Manage Vehicle Manufacturers      |
|                    | Manage Vehicle Models             |
| Menu               | Manage Licence Types              |
| Bookings           | Manage Registration Types         |
|                    | Manage Inclusions                 |
| Change Password    | Manage Cost Centres               |

2. Select • Manage Cost Centres

and the following screen loads:

| 🎰 Home                 |             |                 |                   | Welcome: admin   Feedback   郄 Logout |
|------------------------|-------------|-----------------|-------------------|--------------------------------------|
| Administration         |             | Gener<br>Cost C | al Administration |                                      |
| 🛱 Vehicles             | Cost Centre |                 |                   | New Cost Centre                      |
| General                | Cost Centre |                 | Name*             |                                      |
|                        | ABC         | History         |                   |                                      |
| Section 44 Fuel Import | DEF         | History         |                   | Out-rab Devet                        |
| Reports                | GHI         | History         |                   | Submit Reset                         |
| Menu<br>Bookings       |             |                 |                   |                                      |

- 3. To add a new cost centre, enter the cost centre name/number and press
- 4. From here you can add additional cost centres or return to Home or Stogout

# **Import Fuel Spend Report**

Use this function to import fuel spend reports from vendors such as Shell. Please ensure your report is saved as .CSV file.

Log into OurFleet as an Administrator. In the Administrator menu select
 Fuel Import and the following screen opens:

| 🏠 Home            |                                                     |                |                 |       | Welcome: admin | Feedback   🛃 Logout |
|-------------------|-----------------------------------------------------|----------------|-----------------|-------|----------------|---------------------|
| Administration    |                                                     | Fuel Usag      | e Import        |       |                |                     |
| A Vehicles        |                                                     | Load known CSV | v type 🥯: Shell |       |                |                     |
| Fuel Import       | Select CSV File:<br>CSV includes<br>Column Headings |                | Browse          | Θ     |                |                     |
| Menu              | Format Fie                                          | Idnames        | Colum           | in    |                |                     |
| 👪 Bookings        | Registratio                                         | n Number       | Select> 💌       | Θ     |                |                     |
| 🚨 Change Password | Fuel Qu                                             | antity         | Select> 💌       | Θ     |                |                     |
|                   | Cost (Inclu                                         | ding GST)      | Select> 💌       | Θ     |                |                     |
|                   | Card N                                              | ımber          | Select> 💌       | Θ     |                |                     |
|                   | Transacti                                           | on Date        | Select> 💌       | Θ     |                |                     |
|                   | Reference / Re                                      | ceipt Number   | Select> 💌       | Θ     |                |                     |
|                   | Odometer                                            | Reading        | Select> 💌       | Θ     |                |                     |
|                   |                                                     |                |                 | -     |                |                     |
|                   |                                                     |                | Submit          | Reset |                |                     |
|                   |                                                     |                |                 |       |                |                     |

2. Browse and locate the .csv file on your computer. Ensure all fieldnames

are aligned with the appropriate column letter and select Submit. The following confirmation is received noting how many lines have been successfully imported:

| Fuel Usage Import       |                                        |  |  |  |  |
|-------------------------|----------------------------------------|--|--|--|--|
| Import another CSV File |                                        |  |  |  |  |
| Field                   | ¥alue                                  |  |  |  |  |
| Date/Time               | 2008-11-10-11-48-05                    |  |  |  |  |
| Imported By             | admin                                  |  |  |  |  |
| Filename (Local)        | imports/import-2008-11-10-11-48-05.csv |  |  |  |  |
| ilename (Original)      | Shell Fuel Report Example.csv          |  |  |  |  |
| Format                  |                                        |  |  |  |  |
| Rows Stored             | 121                                    |  |  |  |  |

Ensure the number of rows stored matches your .csv file and select
 Import another CSV File to import another file or return to Home or
 Logout

# **Running a Report**

Log into OurFleet as an Administrator. In the Administrator menu select

 <sup>®</sup> Reports
 and the following screen opens:

| 📩 Home                                 | Welcome: admin   Feedback   💹 Logout                                                                                                    |
|----------------------------------------|----------------------------------------------------------------------------------------------------|
| Administration                         | System Reporting                                                                                                    |
| 👄 Vehicles<br>🌼 General<br>Ruel Import | Kilometres By Vehicle     Private Kilometres By Driver     Fuel Costs By Vehicle     Repair and Service Cost By Vehicle     Toth Cost By Vehicle |
| Reports<br>Menu                        | Upcoming Insurance and Registration Renewals     Vehicle Utilisation     FBT Statutory Report                                                    |
| Bookings                               |                                                                                                    |

2. Select the report you would like to run by clicking on the report name. The following screen will open depending upon the report selected:

|                   |                            |                                                        |                                    |   | 2. 3. 5. 5. 6                        |
|-------------------|----------------------------|--------------------------------------------------------|------------------------------------|---|--------------------------------------|
| 📩 Home            |                            |                                                        |                                    |   | Welcome: admin   Feedback   🔜 Logout |
| Administration    |                            |                                                        | Suctory Reporting - KMc Bu Vahiela |   |                                      |
| 🚨 Employees       | Use Dates                  |                                                        |                                    |   |                                      |
| 🖨 Vehicles        | Start Date:                | 🛅 Nov 💌 10 💌 2008                                      |                                    | Θ |                                      |
| 🌼 General         | End Date:                  | 🛅 Nov 💌 10 💌 2008                                      |                                    | Θ |                                      |
| 💐 Fuel Import     | Select specific            | Select>                                                |                                    |   |                                      |
| Reports           | on:                        | *[QUS015] Ford Falcon<br>[QZM518] Mitsubishi Starwagon |                                    |   |                                      |
| Menu              | (* = Archived<br>vehicle): | [RZX874] Toyota Tarago                                 |                                    |   |                                      |
| 🔤 Bookings        | Include Archived           |                                                        |                                    |   |                                      |
| 🚨 Change Password | Vehicles                   |                                                        |                                    |   |                                      |
|                   |                            |                                                        |                                    |   | Submit Reset                         |
|                   |                            |                                                        |                                    |   |                                      |

# Submit

To run a report with no restrictions, simply select 3. or, restrict the dates and vehicles that the report is generated upon. The following screen will then be loaded:

|              |                     |              |              |                  |                         |              | Download This F | Report as a CSV(E) |
|--------------|---------------------|--------------|--------------|------------------|-------------------------|--------------|-----------------|--------------------|
| Kilometres I | By Vehicle          |              |              |                  |                         |              |                 |                    |
| ¥ehicle ID   | Registration Number | Manufacturer | Model        | Total Kilometers | Total Kilometers - Fuel | Fuel kms Min | Fuel kms Max    | Initial Odomete    |
| 1            | TVF982              | Holden       | VZ Berlina   | 64500            | 51674                   | 12826        | 64500           | 0                  |
| 2            | UCM982              | Mitsubishi   | 380 ES       | 35700            | 31078                   | 4622         | 35700           | 0                  |
| 5            | TKE099              | Ford         | Falcon       | 61653            | 47230                   | 14423        | 61653           | 0                  |
| 7            | UCM983              | Mitsubishi   | 380 ES       | 65322            | 65154                   | 168          | 65322           | 0                  |
| 8            | TF0491              | Ford         | Falcon       | 66956            | 44454                   | 22502        | 66956           | 0                  |
| 9            | SVX490              | Ford         | Falcon       | 53501            | 40332                   | 13169        | 53501           | 0                  |
| 10           | TDB874              | Holden       | Commodore    | 85904            | 82501                   | 3403         | 85904           | 0                  |
| 11           | TCS422              | Ford         | Falcon       | 54404            | 31030                   | 23374        | 54404           | 0                  |
| 12           | QZM518              | Mitsubishi   | Starwagon    | 132452           | 123160                  | 9292         | 132452          | 0                  |
| 13           | RVW101              | Mitsubishi   | Starwagon    | 88387            | 26554                   | 61833        | 88387           | 0                  |
| 14           | TSU348              | Toyota       | Corolla      | 20685            | 18138                   | 2547         | 20685           | 0                  |
| 16           | UF0692              | Ford         | Falcon       | 38601            | 38231                   | 370          | 38601           | 0                  |
| 17           | TTV643              | Ford         | Focus        | 25846            | 16399                   | 9447         | 25846           | 0                  |
| 18           | TKE092              | Ford         | Falcon XR6   | 62150            | 37897                   | 24253        | 62150           | 0                  |
| 19           | TKI368              | Holden       | Astra        | 60005            | 43805                   | 16200        | 60005           | 0                  |
| 20           | TLT664              | Ford         | Falcon       | 52770            | 51350                   | 1420         | 52770           | 0                  |
| 23           | RZX874              | Toyota       | Tarago       | 6870             | 6526                    | 46778        | 53304           | 46434              |
| 24           | UWI812              | Holden       | Epica        | 7519             | 7360                    | 159          | 7519            | 0                  |
| 25           | UXH418              | Toyota       | Camry Altise | 1878             | 1601                    | 352          | 1953            | 75                 |
| 26           | TZY 375             | Holden       | Commodore    | 13358            | 12685                   | 48673        | 61358           | 48000              |
| 27           | TUK852              | Holden       | VZ Berlina   | -30100           | 0                       | 75000        | 75000           | 105100             |

- The report can be printed from this screen by selecting on the toolbar 4. or the file can be saved as .csv for data manipulation. To save the file, Download This Report as a CSV(Excel) File , save the file and click on open in Excel.
- To close the generated report in internet explorer, simply click the *i* 5. the top right hand corner. This will then return you to the following screen:

| 🎄 Home            |                            |                                                        |                                   |   | Welcome: admin   Feedback   🗐 Logout |
|-------------------|----------------------------|--------------------------------------------------------|-----------------------------------|---|--------------------------------------|
| Administration    |                            |                                                        | System Reporting - KMs By Vehicle |   |                                      |
| 🚨 Employees       | Use Dates                  |                                                        |                                   |   |                                      |
| 🖨 Vehicles        | Start Date:                | 📆 Nov 💌 10 💌 2008                                      |                                   | 0 |                                      |
| 👾 General         | End Date:                  | 🗒 Nov 🔹 10 🔹 2008                                      |                                   | 0 |                                      |
| 💐 Fuel Import     | Select specific            | Select>                                                |                                   |   |                                      |
| Reports           | on:                        | *[QUS015] Ford Falcon<br>[QZM518] Mitsubishi Starwagon |                                   |   |                                      |
| Menu              | (* = Archived<br>vehicle): | [RZX874] Toyota Tarago                                 |                                   |   |                                      |
| 🖪 Bookings        | Include Archived           |                                                        |                                   |   |                                      |
| 🚨 Change Password | Vehicles                   |                                                        |                                   |   |                                      |
|                   |                            |                                                        |                                   |   | Submit Reset                         |
|                   |                            |                                                        |                                   |   |                                      |
|                   |                            |                                                        |                                   |   |                                      |

From here, you can select System Reporting to run additional reports or 6. 🎊 Home return to or